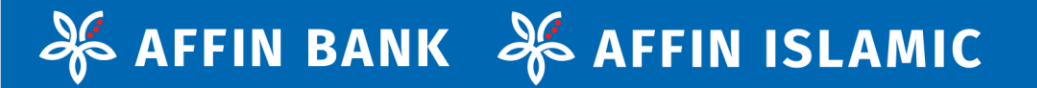

# **USER GUIDE**

GET STARTED WITH ETRADE 'TRANSACTION PACKAGE'

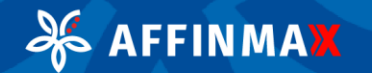

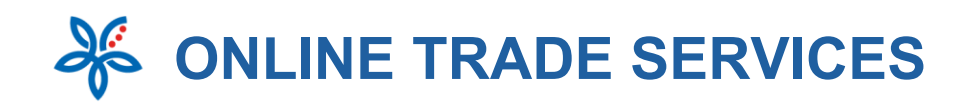

# What are the packages available under eTrade module?

- The Trade Module supports the following capabilities and are subject to Affinmax Terms and Conditions.
  - 1. Inquiry Package

- 1.1 Trade Facility Limit Inquiry
- **1.2 Product Outstanding Inquiry**
- 1.3 Account/Transaction Activity Inquiry Advices
- 2. Transaction Package

AFFINMAX

- 2.1 Submission of Transaction Application
- 2.2 Transaction Status Inquiry

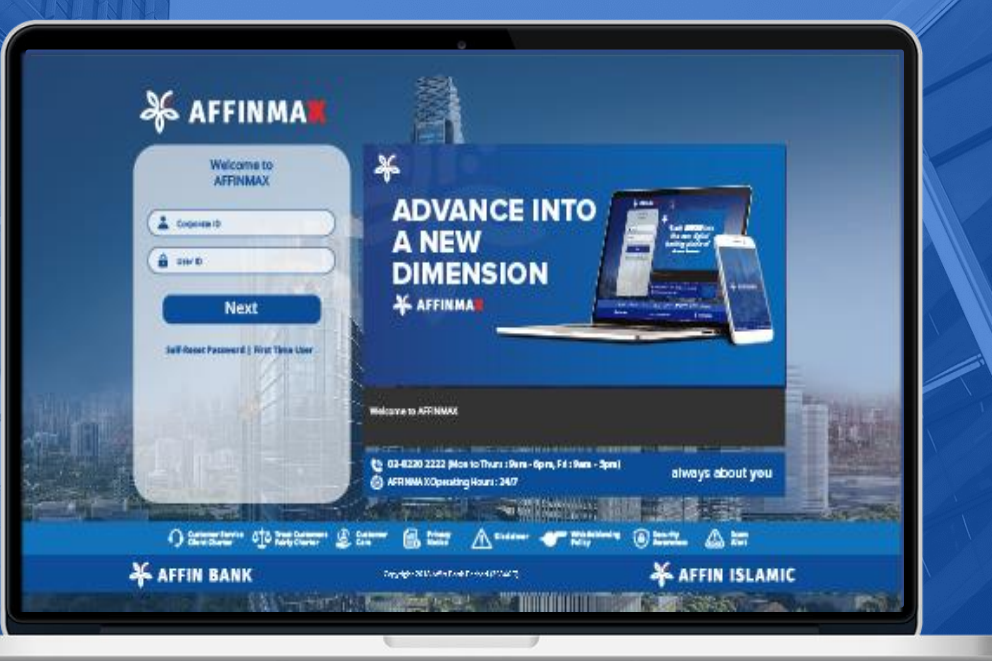

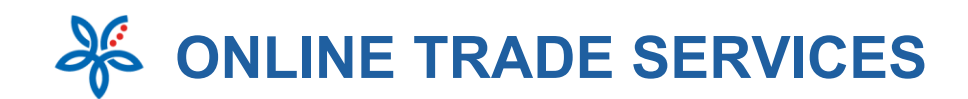

# **2. Transaction Package**

2.1 Transaction Application

- 2.1.1 Common Features
- 2.1.2 Import
- 2.1.3 Guarantee
- 2.1.4 Trade Financing
- 2.1.5 Export

AFFINMAX

æ

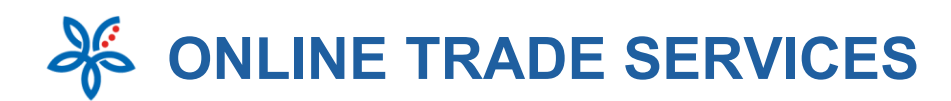

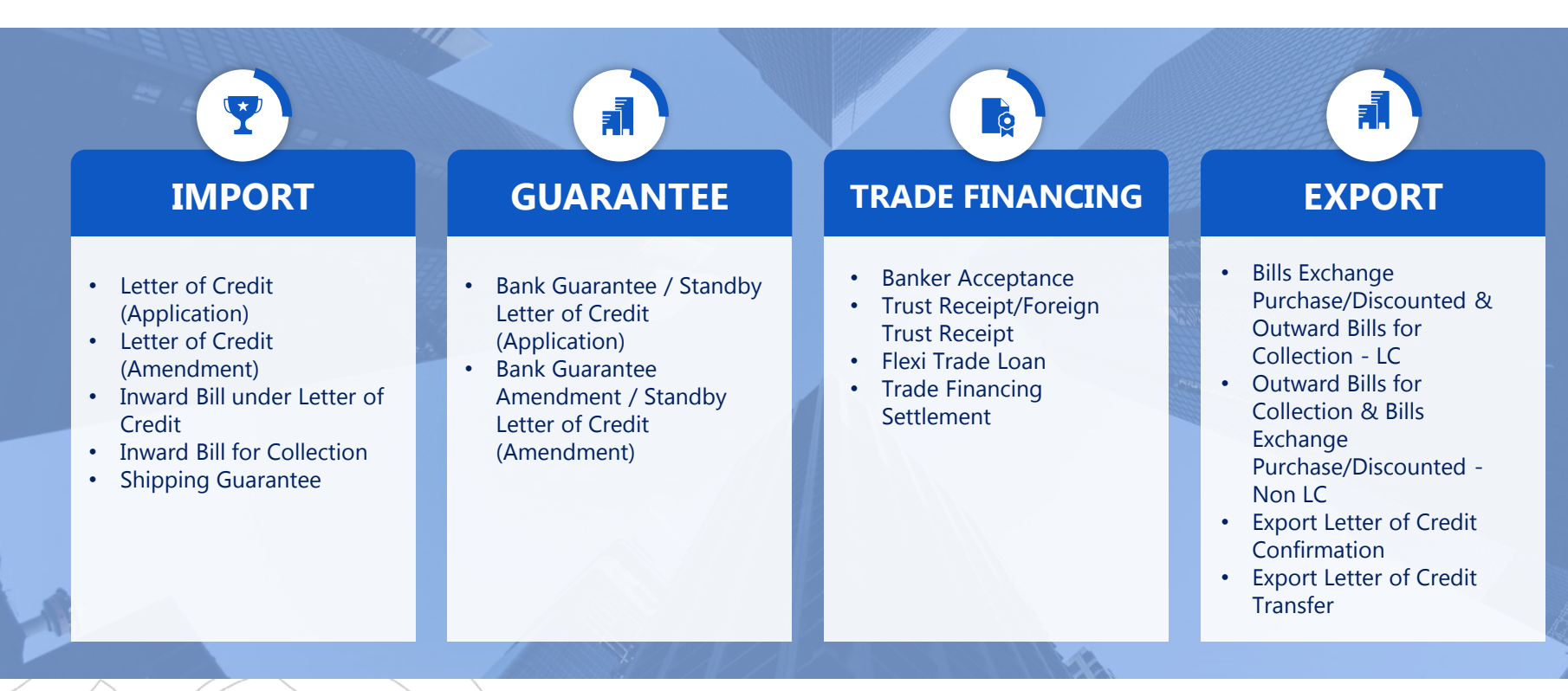

Each Trade product supports both Conventional & Islamic based on type of Facility granted

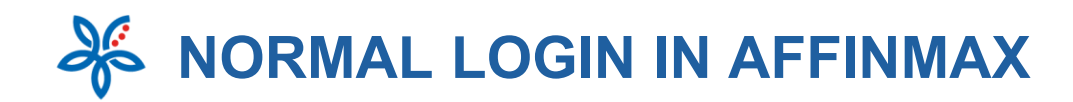

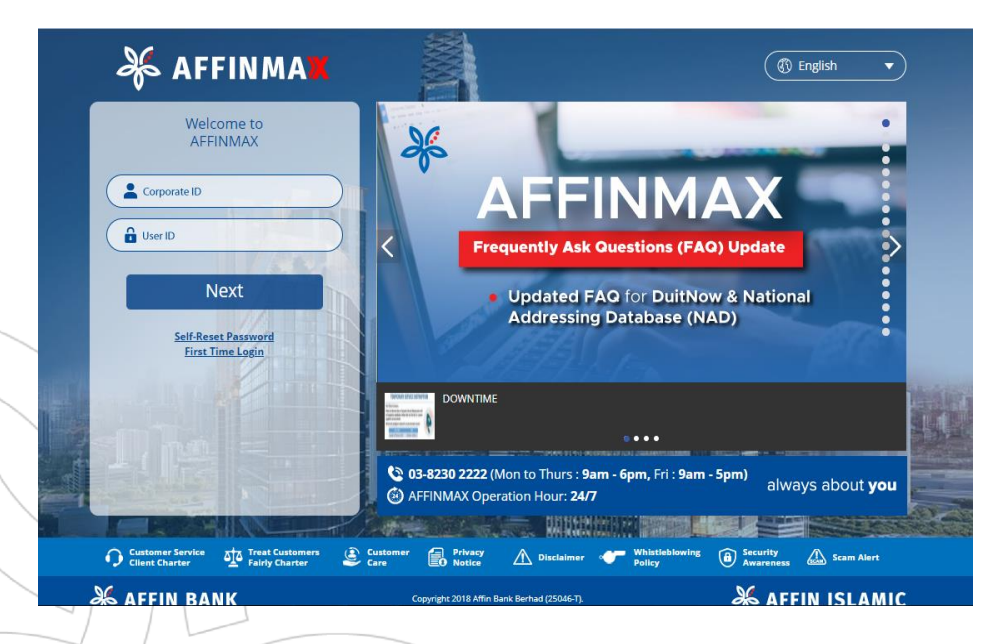

Step 1: Input Corporate ID and User ID

Step 2: Verify and confirm on Secret Image and Secret Word

**Step 3**: Input Password and click on 'Login' button

## NAVIGATION

- Transaction Package
  - Transaction Application
  - Common Features
  - Import
  - Guarantee
  - Trade Financing
  - Export

# **2.1 TRANSACTION APPLICATION**

|                               | ciolio Paymente Trac                                                                                 | de Services Liquidity Mgt Services Maintenance Virtual Account Rep                            | porting |
|-------------------------------|----------------------------------------------------------------------------------------------------|-----------------------------------------------------------------------------------------------|---------|
| E-Trade ∨ Fir                 | ancial Supply Chain                                                                                  |                                                                                               |         |
| ) Import                      |                                                                                                    |                                                                                               |         |
| <sup>5</sup> Guarantee        | 0                                                                                                    |                                                                                               |         |
| > trade Hinanding             |                                                                                                    |                                                                                               |         |
|                               |                                                                                                    | - FILE REPOSITORY                                                                             |         |
| Export Letter<br>Confirmation | of Credit                                                                                            |                                                                                               |         |
| Payment Tem                   | aplate 50                                                                                            | Transaction Type File Type Places Salast Places Salast                                        |         |
| Report Templ<br>Shipping Gua  | rantee                                                                                               | Report Date                                                                                   |         |
|                               |                                                                                                    |                                                                                               |         |
| SHORTCU                       | DRT                                                                                                  | 21-02-2021 IIII 22-02-2021 IIII County                                                        |         |
| IMP(                          | DRT<br>Tasklist                                                                                      | Portfolio Liquid                                                                              |         |
|                               | DRT<br>Tasklist                                                                                      | Portfolio Liquid                                                                              |         |
|                               | DRT<br>Tasklist<br>Import ~                                                                          | Portfolio Liquidi                                                                             |         |
|                               | DRT<br>Tasklist<br>Import ~                                                                          | Portfolio Liquidi<br>it (Application)<br>it (Amendment)                                       |         |
|                               | DRT<br>Tasklist<br>Import ~<br>Letter of Credi<br>Letter of Credi                                    | Portfolio Liquidi<br>it (Application)<br>it (Amendment)<br>nder Letter of Credit              |         |
|                               | DRT Tasklist Import  Letter of Credi Letter of Credi Letter of Credi Imward Bills ur Imward Bills ur | Portfolio Liquid<br>it (Application)<br>it (Amendment)<br>nder Letter of Credit<br>Collection |         |

- 1. Select Trade Services tab
- 2. Select E-Trade There are 4 Main categories comprising of
  - > Import
  - Guarantee
  - Trade Financing
  - Export Trade Products
- Click on the Category you wish to apply based on product listed in Slide 3
- 4. Select the Product you wish to apply

## NAVIGATION

- Transaction Package
  - Transaction Application
  - Common Features
  - > Import
  - Guarantee
  - Trade Financing
  - ➢ Export

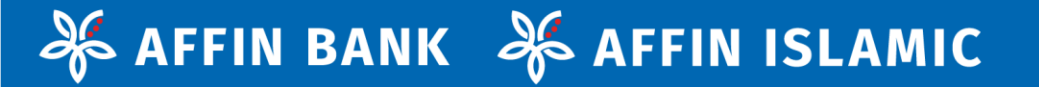

## 2.1.1 COMMON FEATURES

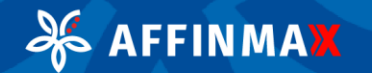

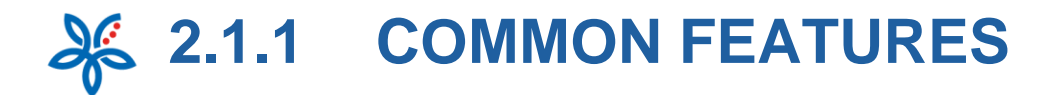

Export Letter of Credit Confirmation - Add Application

| Letter               | r of Credit Details |                                    |        |
|----------------------|---------------------|------------------------------------|--------|
| Letter of<br>222222  | Credit Number<br>7  | Outstanding Amount<br>MYR 7,000.00 |        |
| Applicant<br>3rdPart | : Name<br>tyName2   | Issuing Bank<br>IssuingBank        |        |
|                      |                     |                                    | View n |
|                      |                     |                                    |        |
|                      |                     |                                    |        |
|                      | Letter of Credit D  | etails                             |        |

#### Letter of Credit Number Advising Reference Number LC123456789 2222225 Applicant Name & Address IssuingBankNm ApplicantNm ApplicantAddr1 IssuingBankAddr1 ApplicantAddr2 IssuingBankAddr2 IssuingBankAddr3 ApplicantAddr3 Outstanding Amount Percentage Tolerance MYR 7,100.00 +0% -0% Expiry Date Latest Shipment Date 01 Apr 2020 24 Feb 2020 Tenor Days Period of Presentation 30 days 1 days

Issuing Bank Name & Address

#### 1. View more details

- 1. Click on [View more details] button to display a more extensive information of the transactions
- For the following products, there will be [View more Details] button displayed below the transaction details:
- i. Letter of Credit (Amendment)
- ii. Inward Bill under Letter of Credit
- iii. Inward bill for Collection
- iv. Bank Guarantee Amendment / Standby Letter of Credit (Amendment)
- v. Export Letter of Credit Confirmation
- vi. Export Letter of Credit Transfer

## NAVIGATION

- Transaction Package
  - Transaction Application
  - Common Features
  - Import
  - Guarantee
  - Trade Financing
  - > Export

#### **Transaction Status Inquiry** $\geq$

AFFINMAX

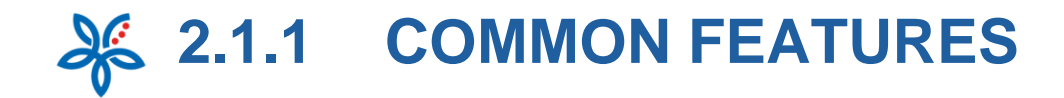

|                                                                  | CESS FADLI (MAKER)<br>AN) | R                       |               |                              | 27 Apr 2821 | en sunsen |
|------------------------------------------------------------------|---------------------------|-------------------------|---------------|------------------------------|-------------|-----------|
| Task Portfolio Payment Trade Services Lic                        | quidity Mgt Services      | Conse<br>Maintenance Vi | v Profee Tero | orbe Nonfcarion<br>Reporting |             | Logos     |
| ade Services + E-Trade + Import + Letter of Credit (Application) |                           |                         |               |                              |             |           |
| etter of Credit                                                  |                           |                         |               |                              |             |           |
| Select                                                           |                           |                         |               |                              |             |           |
| Company *                                                        |                           |                         |               |                              |             |           |
| Please Select                                                    |                           |                         |               |                              | _           |           |
| EXCELLENT SDN BHD                                                |                           |                         |               |                              | 2_          | Novt      |
|                                                                  |                           |                         |               |                              |             |           |
| Trade + Import + Letter of Credit (Application)                  |                           |                         |               |                              |             |           |
|                                                                  |                           |                         |               |                              |             | Ø         |
| Letter of Credit<br>Application                                  |                           |                         |               |                              |             |           |
|                                                                  |                           |                         |               |                              |             |           |
| Select                                                           |                           | 6                       |               |                              |             |           |
| Company                                                          | Ban                       | king Type *             |               |                              | _           |           |
| WIN WIN SDN BHD                                                  | ⊖ c<br>⊖ Is               | onventional<br>Iamic    |               |                              | 4<br>Next   |           |
| - 1                                                              |                           |                         |               |                              | - Alexandre |           |
|                                                                  |                           |                         |               |                              |             |           |

ð

AFFINMAX

## 2. Company & Banking Type

Selection of Company and Banking Type sections will be displayed in ALL the products

- 1) Select the **[Company ]**Customer intends to apply the Trade Products for
- 2) Click **[Next]** to proceed to next page

3) Select **[Banking Type]** (will be displayed only if Customer has entitlement for both)

4) Click [Next] to proceed to Data Entry Page

## NAVIGATION

- Transaction Package
  - Transaction Application
  - Common Features
  - > Import
  - Guarantee
  - Trade Financing
  - ➢ Export

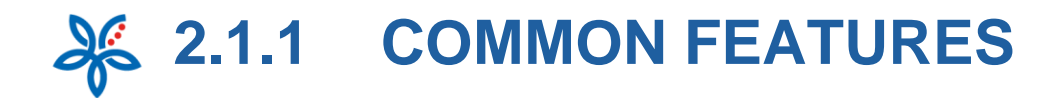

| Your Contact Person                                                             | 1                                                |                       |                                                           |                               |               |
|---------------------------------------------------------------------------------|--------------------------------------------------|-----------------------|-----------------------------------------------------------|-------------------------------|---------------|
| Contact Name *                                                                  |                                                  | Con                   | act Number *                                              |                               |               |
|                                                                                 |                                                  |                       |                                                           |                               |               |
| Contact Email Address *                                                         |                                                  |                       |                                                           |                               |               |
|                                                                                 | _                                                |                       |                                                           |                               |               |
| Please remember to upload a                                                     | <b>s</b><br>copy of the below documents as attac | hments and forward ti | e original documents to the Bank                          |                               |               |
| Banker Acceptance Draft                                                         | copies*                                          |                       |                                                           |                               |               |
| Invoices                                                                        | copies *                                         | 2                     |                                                           |                               |               |
|                                                                                 | copies *                                         | <b>—</b>              |                                                           |                               |               |
| Transport Documents                                                             | copies                                           |                       |                                                           |                               |               |
|                                                                                 |                                                  |                       |                                                           |                               |               |
|                                                                                 |                                                  |                       |                                                           | · · · · ·                     |               |
|                                                                                 |                                                  |                       |                                                           | Add more                      | docum         |
|                                                                                 |                                                  |                       |                                                           | Add more                      | docum         |
| Attachments                                                                     |                                                  |                       |                                                           | Add more                      | docum         |
| Attachments                                                                     |                                                  |                       |                                                           | Add more                      | docum         |
| Attachments<br>File Name                                                        |                                                  | Atta                  | chment description                                        | Add more                      | docum         |
| Attachments<br>File Name<br>Invoice 20200720.PDF                                | Browse                                           | Atta                  | chment description                                        | Add more                      | docum         |
| Attachments<br>File Name<br>Invoice 20200720.PDF                                | Browse                                           | Atta                  | chment description                                        | Add more                      | docum         |
| Attachments<br>File Name<br>Invoice 20200720.PDF                                | Erowse 3                                         | Atta                  | chment description<br>File Name                           | Add more                      | docume<br>Att |
| Attachments<br>File Name<br>Invoice 20200720.PDf<br>Date Created<br>20 Jul 2020 | Browse 3<br>Attachment Description<br>Invoice    | Atta                  | File Name                                                 | Add more                      | 4<br>Att      |
| Attachments<br>File Name<br>Invoice 20200720.PDF                                | Browse<br>Attachment Description<br>Invoice      | Atta                  | Chment description<br>File Name                           | Add more                      | Att           |
| Attachments<br>File Name<br>Invoice 20200720.PDF<br>Date Created<br>20 Jul 2020 | Browse 3<br>Attachment Description<br>Invoice    | Atta                  | Chment description<br>File Name<br>5 Invoice 20200720.PDF | Actions<br>© 6                |               |
| Attachments<br>File Name<br>Invoice 20200720.PDf<br>Date Created<br>20 Jul 2020 | Attachment Description<br>Invoice                | Atta                  | File Name 5 Invoice 20200720.PDF                          | Add more                      | Att           |
| Attachments<br>file Name<br>Invoice 20200720.PDF<br>Date Created<br>20 Jul 2020 | Attachment Description<br>Invoice                | Atta                  | File Name 5 Invoice 20200720.PDF                          | Actions                       | Att           |
| Attachments File Name Invoice 20200720.PDF Date Created 20 Jul 2020             | Browse 3<br>Attachment Description<br>Invoice    | Atta                  | chment description<br>File Name<br>5 Invoice 20200720.PDF | Actions<br>© 6                | Att           |
| Attachments<br>File Name<br>Invoice 20200720.PDF<br>Date Created<br>20 Jul 2020 | Attachment Description<br>Invoice                | Atta                  | File Name  File Name  Invoice 20200720.PDF                | Add more<br>Actions<br>26     | Att           |
| Attachments File Name Invoice 20200720.PDF 20 Jul 2020                          | Browse 3<br>Attachment Description<br>Invoice    | Atta                  | File Name  File Name  Implies 20200720.PDF                | Add more                      | 4<br>Att      |
| Attachments File Name Invoice 20200720.PDf 20 Jul 2020                          | Attachment Description Invoice                   | Atta                  | Chment description<br>File Name<br>5 Invoice 20200720.PDE | Add more                      |               |
| Attachments<br>File Name Invoice 20200720.PDF Date Created 20 Jul 2020          | Attachment Description<br>Invoice                | Atta                  | Chment description File Name 5 Invoice 20200720.PDF       | Actions           O         6 |               |

## 3. Supporting Details

**Supporting Details** section will be displayed for ALL the products. (List of 'Supporting Documents' vary)

- 1) Enter Contact Person's Details for this Trade document
- 2) Signify the number of copies of the mandatory documents
- 3) Click **[Browse]** to access the current user's local PC for the required attachment file
- 4) Click **[Attach]** to upload the selected file from local PC.
- 5) Click [File Name] hyperlink to view the attached file
- 6) Click **[X]** to delete the attachment from listing

## NAVIGATION

#### Transaction Package

- Transaction Application
- Common Features
- > Import
- Guarantee
- Trade Financing
- Export

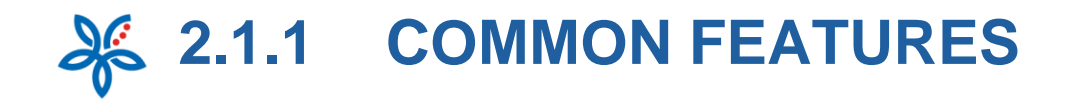

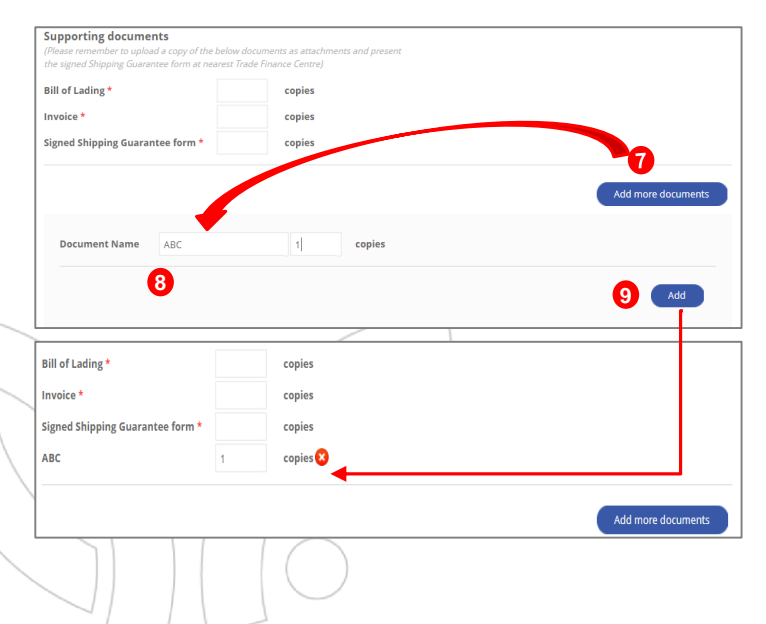

## 3. Supporting Details

- 7) Click on [Add more documents] to display Document Name and copies
- 8) Enter additional documents (up to 10 documents) and the number of copies
- 9) Click on **[Add]** to add the documents to list of 'Supporting Documents'

- Transaction Package
  - Transaction Application
  - Common Features
  - > Import
  - Guarantee
  - Trade Financing
  - ➢ Export
- Transaction Status Inquiry

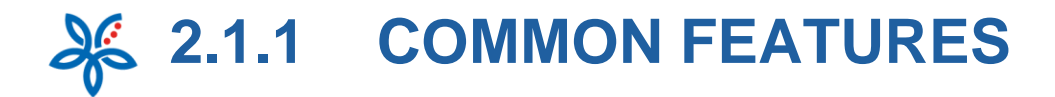

|                                                                |                                                               | and the second second        |            |           | 27 Apr 2021 |        |
|----------------------------------------------------------------|---------------------------------------------------------------|------------------------------|------------|-----------|-------------|--------|
|                                                                | ACCESS FADLI (MAKER)<br>(MN)<br>+ 2021 13 41-36 MY 6/70-68-00 | h.                           | 9          | • 🧳       | ø           | Ð      |
| My Task Portfolio Payment Trade Services i                     | Liquidity Mgt Services                                        | Corpany<br>Maintenance Virts | ial Accoun | Reporting | m Ten       | Legout |
| Trade Services + E-Trade + Guarantee + Bank Guarantee / Stando | by Letter of Credit (Application)                             |                              |            |           |             |        |
| Bank Guarantee / Standby Le<br>Application                     | tter of Credit - F                                            | Preview                      |            |           |             | L      |
| Which type of guarantee are you applying for?                  |                                                               |                              |            |           |             |        |
| TG-Tender Guarantee                                            |                                                               |                              |            |           |             |        |
| PARTY DETAILS                                                  |                                                               |                              |            |           | -           | -      |
| Applicant Name & Address                                       | Benefi                                                        | clary Name & Address         | it Name    |           |             |        |
| LOT 545 EMR 8847 BATU 7 3/4                                    | Testi                                                         | ng Security Depos            | it Addres  | s         |             |        |
| KAMPUNG PEREPAT OFF JALAN KAPAR                                | 123 1                                                         | Testing Security De          | posit Ad   | dres      |             |        |
| -                                                              | -                                                             |                              |            |           |             |        |
| MY-MALAYSIA                                                    | MY-N                                                          | MALAYSIA                     |            |           |             |        |
|                                                                |                                                               |                              |            |           |             |        |
| BANK GUARANTEE DETAILS                                         |                                                               |                              |            |           |             |        |
| MYR 50,000.00                                                  |                                                               |                              |            |           |             |        |
| Effective Date                                                 | Expiry                                                        | Date                         |            |           |             |        |
| Bank Guarantee Issue date                                      | 30 Ju                                                         | 1 2020                       |            |           |             |        |
| On Bank Guarantee Format<br>Use the attached format            |                                                               |                              |            |           |             |        |

Purpose of Bank Guarantee Testing Tender Guarantee (TG)

#### 4. Preview Page

- Preview screen will be displayed as per entry page in 'display' format.
- For all products <u>except</u> Bank Guarantee Amendment / Standby Letter of Credit (Amendment) & Trade Financing Settlement, system will display 'Declaration' section. Customer is required to acknowledge by ticking the checkbox in order to proceed with task submission
- For values with amount format, system will be displayed 2 decimals for all currencies. No round up will be performed on the values entered.

- Transaction Package
  - Transaction Application
  - Common Features
  - Import
  - Guarantee
  - Trade Financing
  - Export
- Transaction Status Inquiry

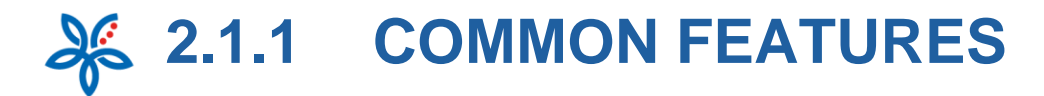

\_

| NSTRUCTIONS TO           | D AFFIN BANK |
|--------------------------|--------------|
| Process this application | 00           |

3

æ

AFFINMAX

| 20 Jul 2020                                                                                                    |                                                                                                    |                                                                                                    |
|----------------------------------------------------------------------------------------------------|----------------------------------------------------------------------------------------------------|----------------------------------------------------------------------------------------------------|
| Pay all charges from                                                                                                    |                                                                                                    |                                                                                                    |
| 100070017143 (MYR) WIN                                                                                                  | WIN SDN BHD                                                                                                    |                                                                                                    |
| On Original Bank Guarantee                                                                                              |                                                                                                    |                                                                                                    |
| Use Affin Bank standard                                                                                                 | format                                                                                                    |                                                                                                    |
| Any Other Instructions                                                                                                  |                                                                                                    |                                                                                                    |
| testing                                                                                                    |                                                                                                    |                                                                                                    |
| DECLARATION IN RELATION TO BN<br>We hereby declare that the Finar<br>RM50 million equivalents in aggr                   | e FOREIGN EXCHANGE ADMINISTRATION RULES (NO<br>cial Guarantees given by us to a Non-Resident (i<br>egate.                                                               | TICE 2) - FINANCIAL GUARANTEE<br>ncluding Non-Resident Financial Institution) have not ex                                        |
| BNM Approval Reference No. :                                                                                            | . 🔁                                                                                                    |                                                                                                    |
| Date of Approval :                                                                                                    |                                                                                                    |                                                                                                    |
| (copy of Approval from BNM is enclose                                                                                   | c()                                                                                                    |                                                                                                    |
| SUPPORTING DETAILS                                                                                                    |                                                                                                    |                                                                                                    |
| Soft Okting Dennes                                                                                                    |                                                                                                    |                                                                                                    |
| Your Contact Person                                                                                                    |                                                                                                    |                                                                                                    |
| Contact Name                                                                                                    | Contact                                                                                                    | Number                                                                                                    |
| testing                                                                                                    | 012346                                                                                                    | 52143676                                                                                                    |
| Supporting Documents<br>Please remember to upload a copy of<br>Letter of Indemnity                                      | the below documents as attachments and forward the or                                                                                                    | iginal documents to the Bank                                                                                                    |
| Letter of Award / Agreement                                                                                             |                                                                                                    |                                                                                                    |
| Other supporting document                                                                                               |                                                                                                    |                                                                                                    |
| Attachments                                                                                                    |                                                                                                    |                                                                                                    |
| Date Created                                                                                                    | Attachment Description                                                                                                    | File Name                                                                                                    |
|                                                                                                    | No record found                                                                                                    |                                                                                                    |
|                                                                                                    |                                                                                                    |                                                                                                    |
| claration                                                                                                    |                                                                                                    |                                                                                                    |
| e hereby declare that we are aware o<br>licitors-client's costs on a full indemn<br>was a secult of any breach/missense | and in full compliance with the Strategic Trade Act 2<br>ity basis), damages, fines, penalties, expenses of who<br>estation haves of the declaration/confirmation here. | 2010 and indemnify you from and against any losses, cost (in<br>atsoever nature and description and howsoever incurred or<br>in. |
| I/We hereby agree to the above decl                                                                                     | aration                                                                                                    |                                                                                                    |
| clicking on Submit Button, I/We have                                                                                    | read and agreed to the Terms and Conditions that a                                                                                                    | are accessit le <u>here</u>                                                                                                    |
| ite:                                                                                                    |                                                                                                    |                                                                                                    |
| oney withdrawn from your insured d                                                                                      | posit is no longer protected by PIDM                                                                                                    |                                                                                                    |
|                                                                                                    |                                                                                                    | Save as Ter                                                                                                    |
|                                                                                                    |                                                                                                    |                                                                                                    |
|                                                                                                    |                                                                                                    |                                                                                                    |

#### 4. Preview Page

- Display as "-" if fields are left blank. Else, display as per what maker inputted / selected.
- 3) Tick Declaration checkbox in order to submit task
- Click [here] hyperlink to view and acknowledge the Product's Terms and Conditions
- 5) Click **[Back]** to return to previous page
- 6) Click **[Submit]** to submit the task and be directed to the Acknowledgement page
- 7) Click **[Save as Template]** to save this task as Template for future use

## NAVIGATION

- Transaction Package
  - Transaction Application
  - Common Features
  - > Import
  - Guarantee
  - Trade Financing
  - ➢ Export

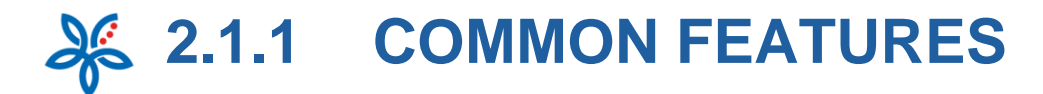

Ø

|              | 26 4      | EEIN      | MA      | Welcome SINGL     | E ACCESS FADLI (MA | UKER)    |                   |       | 9          | -    |          | 27 Apr 2021 | in successory |  |
|--------------|-----------|-----------|---------|-------------------|--------------------|----------|-------------------|-------|------------|------|----------|-------------|---------------|--|
| 1            | A My Task | Portfolio | Payment | Les Logn Date: 27 | Liquidity Mgt      | services | Co<br>Maintenance | Virtu | al Account | Repo | Nethodon | Ten         | lognit.       |  |
| Tasklist • 1 | Tasklist  |           |         |                   |                    |          |                   |       |            |      |          |             |               |  |

Bank Guarantee / Standby Letter of Credit - Acknowledgment

| G |
|---|
|---|

Which type of guarantee are you applying for?

Bank Guarantee

**AP-Advanced Payment Guarantee** 

| PARTY DETAILS                         |                                                   |
|---------------------------------------|---------------------------------------------------|
| Reference No. 2<br>BG200713244227     | Date and Time 20 Jul 2020 21:52:45 MY (UTC+08:00) |
| Trade Host Reference No.              | Processing Date 5                                 |
| Applicant Name & Address CORPHLNTRADE | Beneficiary Name & Address 123                    |
| JALAN SATU                            | 123                                               |
| KAMPUNG DUA                           | 123                                               |
| BANDAR TIGA                           | 123                                               |
| MY-MALAYSIA                           | 1234-Testing Country                              |
|                                       |                                                   |

## 5. Acknowledgement Page

- 1) An Acknowledgement message will be displayed on the top of the Acknowledgement page.
- 2) AFFINMAX will generate unique reference no. for each transaction. The reference number is used to track transaction(s) performed.
- Trade Host Reference No. will be displayed (if applicable)
- 4) Date and Time displays the time of submission
- 5) Processing Date displays the date of when the transaction will be sent to Host (can be future dated - subject to when Authoriser approve the task)

## NAVIGATION

- Transaction Package
  - Transaction Application
  - Common Features
  - > Import
  - Guarantee
  - Trade Financing
  - > Export

## 2.1.1 COMMON FEATURES

| Contract Note for Murabahah Financing                                                                                                    |
|----------------------------------------------------------------------------------------------------|
| NAME & ADDRESS OF APPLICANT -                                                                                                    |
|                                                                                                    |
| JALAN SATU                                                                                                    |
| KAMPUNG DUA                                                                                                    |
| BANDAR TIGA                                                                                                    |
| MALAYSIA                                                                                                    |
| RED MONKEY BUT                                                                                                    |
| BANK'S SELLING PRICE & PAYMENT TERMS      Under the terms and conditions of your Murabahah facility entered into between Affin 2 Bank berhad ("AIBB") and ourselves and/or pursuants to be Letter of Offer, we hereky purchase from you the merchandise reference on unplaster of Advice for Murabahah Financing at your selling price of (the "Bank's Sale Price") and on a deferred payment term of the deferred period) days  We undertake to pay you the full amount of the Bank's Sale Price upon or before the deferred period of deferred payment term by authorizing you to debit our current account No.  We hereky certify that this financing, as covered in transactions described in the said Letter of Advice Murabahah Financing is in our |
| possession for current trade transactions and has not been financed in any other way and we undertake that we shall not seek financing<br>from any other financial institutions for this transaction so long as the full amount of the Bank's Sale Price of the merchandise or any part<br>thereof has not been fully paid to you by us.                                                                                                    |
| We hereby agree to indemnify and keep you fully indemnified from and against any liabilities, losses, costs, damages, fees (including legal fees) and expenses of whatsoever kind or nature which you may sustain or incur by reason of or in consequence of us acting or omitting to act in our capacity as your purchasing agent, if such liability, loss, cost, damage and expense are due to or arising from our misconduct or negligence.                                                                                                    |
| We hereby agree that should we default in payment on due date the lump sum payment in respect of any of the trade finance facilities<br>herein granted or payment of any other money herein covenanted to be paid, the bank reserves the right and may at its discretion impose<br>on us compensation charges at the prevailing Islamic Interbank Money Market (IIMM) rate.                                                                                                    |
| <b>3 4</b>                                                                                                    |
| Print Save & Proceed                                                                                                    |

AFFINMAX

00

#### 6. Islamic Forms

For Islamic form such as Letter of Advice, Murabahah Contract Note, and Bai Al-Dayn Bi Al-Sila' Contract Note may be prompted upon clicking **[Preview]** 

- 1) Information to display Applicant Corporate Name and Address from Subscriber Maintenance
- Information will be displayed as blank until the Trade document is approved by Bank
- 3) Click **[Print]** to launch browser print windows.
- 4) Click [Save and Proceed] proceed to Preview page

## NAVIGATION

#### Transaction Package

- Transaction Application
- Common Features
- > Import
- Guarantee
- Trade Financing
- Export

2.1.1 COMMON FEATURES Æ

| AFFINMAN With some Shield & Access Fable<br>With With Some Bind (MY)<br>With With Some Bind (MY)<br>With | 1944/2017<br>1944/2017<br>1915/2019<br>1915/2019<br>1915/2019<br>1916<br>1916<br>1916<br>1916<br>1916<br>1916<br>1916<br>1 |
|----------------------------------------------------------------------------------------------------|----------------------------------------------------------------------------------------------------|
| de Services + E-Trade + Import + Letter of Credit (Application)                                                                                                    |                                                                                                    |
|                                                                                                    | 1                                                                                                    |
| etter of Credit - Add                                                                                                    | •                                                                                                    |
| plication                                                                                                    |                                                                                                    |
| Select Transaction Template                                                                                                    |                                                                                                    |
| LETTER OF CREDIT DETAILS                                                                                                    | _                                                                                                    |
| Applicant Name & Address *                                                                                                    | Beneficiary Name & Address *                                                                                               |
|                                                                                                    |                                                                                                    |
| JALAN SATU                                                                                                    |                                                                                                    |
| KAMPUNG DUA                                                                                                    |                                                                                                    |
| BANDAR TIGA                                                                                                    |                                                                                                    |
| MY - MALAYSIA 🗸                                                                                                    | Please Select 🗸                                                                                                    |
|                                                                                                    | ( )                                                                                                    |
|                                                                                                    |                                                                                                    |
| 13.251.177.149 says                                                                                                    |                                                                                                    |
| Confirm to upload caroon cont                                                                                                    | ture to Helpdeck?                                                                                                    |
| Commit to upload screen capt                                                                                                    |                                                                                                    |
|                                                                                                    | OK Cancel                                                                                                    |
|                                                                                                    |                                                                                                    |

æ

#### 7. Capture Screen

- For most pages, there will be [Camera] icon displayed on the top right of the page to send the screen to Helpdesk in case you have problem with your transaction
- 1) Click **[Camera]** Icon to send your screen to Helpdesk
- 2) Click [OK] to proceed

- Transaction Package
  - Transaction Application
  - Common Features
  - Import
  - Guarantee
  - Trade Financing
  - Export
- Transaction Status
  Inquiry

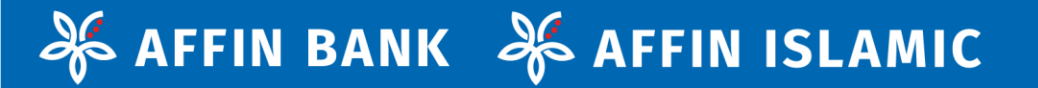

## 2.1.2 **IMPORT**

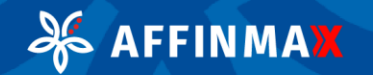

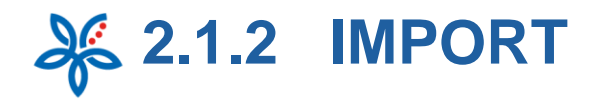

| AFFINMA                                                           | WIN WIN SON BHD (MY)<br>Last Login Date: 27 Apr 2021 11:41:36 MY (UTC | alloni Company Pathie Favourte Notification Tax      |
|-------------------------------------------------------------------|-----------------------------------------------------------------------|------------------------------------------------------|
| Task Portfolio Paymer                                             | nt Trade Services Liquidity Mgt                                       | Services Maintenance Virtual Account Reporting       |
| sde Services + 8-Trade + Import + L                               | etter of Credit (Application)                                         |                                                      |
|                                                                   |                                                                       |                                                      |
| etter of Credit - /                                               | Add                                                                   |                                                      |
| blication                                                         | <b>1</b>                                                              |                                                      |
| Select Transaction Template                                       |                                                                       |                                                      |
| LETTER OF CREDIT DE                                               | TAILS 2                                                               |                                                      |
| Applicant Name & Address                                          |                                                                       | Beneficiary Name & Address *                         |
| WIN WIN SDN BHD                                                   |                                                                       | 3                                                    |
| JALAN SATU                                                        |                                                                       |                                                      |
| KAMPUNG DUA                                                       |                                                                       |                                                      |
| BANDAR TIGA                                                       |                                                                       |                                                      |
| MY - MALAYSIA                                                     | ~                                                                     | Please Select 🗸                                      |
| Applying on behalf of and                                         | other party                                                           | Confirmation Instruction *                           |
| 🗆 Nominate Advising Bank                                          |                                                                       | No confirmation required                             |
| All bank charges are for the                                      | account of: *                                                         | May add confirmation     Nominate confirmation party |
| <ul> <li>Applicant</li> <li>Beneficiary, except Issuin</li> </ul> | ng Bank charges                                                       |                                                      |
| This Letter of Credit is tra                                      | ansferable                                                            |                                                      |
| Amount *                                                          | Currency *                                                            | Percentage Tolerance (in amount)                     |
| Tenor *                                                           | Fieldse Geleci                                                        | Available by                                         |
| Sight     Term                                                    |                                                                       | Negotiation 👻                                        |
|                                                                   |                                                                       | Send by *                                            |
| $\sim$                                                            |                                                                       | SWIFT -                                              |
| ~                                                                 |                                                                       |                                                      |
| >                                                                 | $\langle \langle \rangle$                                             |                                                      |
| /                                                                 |                                                                       |                                                      |

## 1. Letter of Credit (Application)

**1)** [Select Transaction Template] Button is to load transaction from the list of template saved (if any).

Ø

- 2) Indicate the Letter of Credit Details
- Applicant Name and Address will be defaulted to Customer's information in Subscriber Maintenance

- Transaction Package
  - Transaction Application
  - Common Features
  - > Import
  - Guarantee
  - Trade Financing
  - Export
- Transaction Status Inquiry

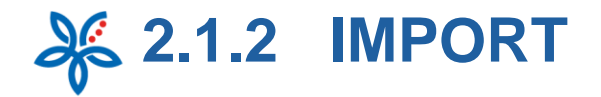

| Merchandise Description * 4                                                                                                    | Max. 100 rows with 65 charac |
|----------------------------------------------------------------------------------------------------|------------------------------|
| 1)30 PIECES SCUBAPRO WOMEN RASH GUARD LONG SLEEVE<br>2/50 PIECES OF SCUBAPRO SYNERY TRUFIT DIVING MASK<br>3)10 PIECES OF MARES AVANTI QUATTRO FINS |                              |
|                                                                                                    |                              |
|                                                                                                    |                              |
|                                                                                                    |                              |
| HIPMENT DETAILS 3                                                                                                    |                              |
| ncoterms                                                                                                    |                              |
| Please Select 🗸                                                                                                    |                              |
| Nace of dispatch                                                                                                    | Place of final destination   |
| SELLER'S WAREHOUSE                                                                                                    | BUYER'S WAREHOUSE            |
| Port of loading                                                                                                    | Port of discharge            |
| Allow for partial shipment *                                                                                                    | Allow for transhipment *     |
| Ves O No                                                                                                    | 🔾 Yes 🛛 No                   |
| ihipment Date *                                                                                                    | Expiry Date *                |
| Latest Shipment Date                                                                                                    | 30-06-2021                   |
| 30-04-2021                                                                                                    |                              |
| Shipment Period                                                                                                    | Place of Expiry *            |
|                                                                                                    | Beneficiary's Country        |
|                                                                                                    | O Others Please Select V     |
|                                                                                                    | Period of presentation       |
|                                                                                                    | 14 days                      |
|                                                                                                    |                              |
|                                                                                                    |                              |

æ

**AFFINMAX** 

## 1. Letter of Credit (Application)

- 4) Fill in Merchandise Description
- 5) Fill in Shipment Details including Incoterms

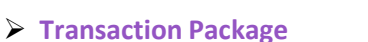

- > Transaction Application
  - Common Features
  - Import
  - Guarantee
  - Trade Financing
  - Export
- > <u>Transaction Status Inquiry</u>

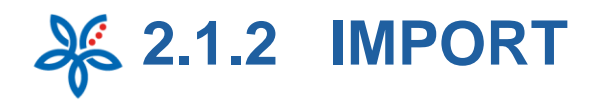

|                                                                                                    |              | original           | 2             | copies *      |                                    |
|----------------------------------------------------------------------------------------------------|--------------|--------------------|---------------|---------------|------------------------------------|
| Packing List                                                                                                    |              |                    |               |               |                                    |
| Uweight List                                                                                                    |              |                    |               |               |                                    |
| Certificate of Origin                                                                                                    |              |                    |               |               |                                    |
| Bill of Lading                                                                                                    |              |                    |               |               |                                    |
| Air WayBill                                                                                                    |              |                    |               |               |                                    |
| Delivery Order<br>Transhipment details will be ignored if this<br>document is selected                                   |              | original           | 2             | copies *      | Made out to *<br>Affin Bank Berhad |
| Insurance Details                                                                                                    | endorsed:    |                    |               |               |                                    |
| Bank to arrange for insurance cove                                                                                       | rage?        |                    |               |               |                                    |
| Other Required Documents                                                                                                 |              |                    |               |               |                                    |
| Additional Conditions                                                                                                    |              |                    |               |               |                                    |
| Process this application on 7                                                                                            |              | CANTC DA           |               |               |                                    |
| 279042021                                                                                                    |              |                    |               |               |                                    |
| On Charges Pay all charges from 100070017143 (MVR) WIN & TE                                                              | STING THIR   |                    |               |               |                                    |
| On Charges<br>Pay all charges from<br>100070017143 (MYR) WIN WIN & TH                                                    | STING THIRT  | Y ¥                |               |               |                                    |
| On Charges<br>Pour Diagram (MYR) VIIN & TE<br>Charges Details                                                            | STING THIRT  | Y ▼<br>Max. 6 rows | with 65 chara | ders per row  |                                    |
| On Charges 8<br>Pay all charges from 8<br>100070017143 (MVR) WIN WIN & TI<br>Charges Details                             | ESTING THIRT | ₩ ¥<br>Max, 6 rows | with 65 chara | ders per row  |                                    |
| On Charges<br>Proy all charges from<br>100070017143 (MYR) WIN WIN & TH<br>Charges Details                                | ESTING THIRT | Max. 6 rows        | with 65 chara | tters per row |                                    |
| On Charges 3<br>Pray all charges from 3<br>10007017143 (MYR) WIN WIN & TE<br>Charges Details                             | ESTING THIRT | Y v<br>Max. 6 rows | with 65 chara | tters per row |                                    |
| On Charges 8<br>Pray all charges from 8<br>10007017143 (MYR) WIN WIN & TI<br>Charges Details<br>Any Other Instructions 9 | ESTING THIRT | Y ▼<br>Max. 6 rows | with 65 chara | iters per row | Max. 100 rows with 60 charact      |

## 1. Letter of Credit (Application)

- 6) State All the Documents Required & Additional Conditions including Insurance/Takaful Details
- State the processing date for this Trade Document. Customer is allowed to select a future date
- 8) Specify the Charges Details for this application
- 9) Specify if there is any special instruction to the Bank for this Application (e.g. To utilize a specific Contract Rate)

## NAVIGATION

#### Transaction Package

- Transaction Application
- Common Features
- Import
- Guarantee
- Trade Financing
- Export

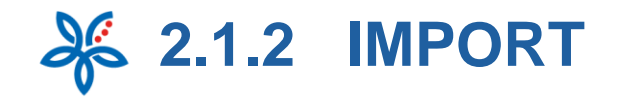

| Contact Name *          |                        | Contact Number *       |         |
|-------------------------|------------------------|------------------------|---------|
| ELYSHA                  |                        | 21785000               |         |
| Contact Email Address * |                        |                        |         |
| EUGWINNINCOMINT         |                        |                        |         |
| Attachments             |                        |                        |         |
| File Name               |                        | Attachment description |         |
|                         | Browse                 |                        |         |
|                         |                        |                        |         |
|                         |                        |                        |         |
|                         |                        |                        |         |
| Date Created            | Attachment Description | File Name              | Actions |
|                         |                        |                        | Save    |
|                         |                        |                        |         |

## 1. Letter of Credit (Application)

- 10) Please refer to Slide 10-11 Supporting Details for further elaboration
- 11) Click **[Save]** Button to save the record in Maker Task List.
- 12) Click **[Preview]** Button to Preview the transaction.

## NAVIGATION

- Transaction Package
  - Transaction Application
  - Common Features
  - ➢ Import
  - Guarantee
  - Trade Financing
  - Export

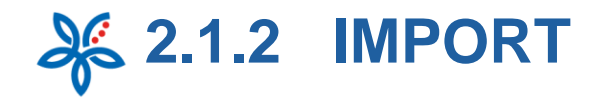

| Trade Services - E-Trade - Indone - Lenner of Credit<br>Letter of Credit Amendi<br>Amendment/Cancellation | ment      |                                                                        |           | ۵ |
|----------------------------------------------------------------------------------------------------|-----------|------------------------------------------------------------------------|-----------|---|
| • Solicet 1<br>Company *<br>Please Solect                                                                 | ]         |                                                                        | 2<br>Next |   |
| etter of Credit Amendn                                                                                    | nent      |                                                                        |           | Ø |
| Search<br>Company<br>WIN WIN SDN<br>BUD<br>Letter of Credit Number                                        |           | 3<br>Banking Type *<br>O Conventional<br>O Islamic<br>Beneficiary Name | 5         |   |
|                                                                                                    | $\langle$ |                                                                        | Search    |   |

## 2. Letter of Credit (Amendment)

The following will be displayed if Customer intends to Amend the Letter of Credit:

- 1) Select the Company Customer intends to apply the Trade Products for
- 2) Click **[Next]** to proceed to next Inquiry page
- 3) Select **[Banking Type]** (will be displayed only if Customer has entitlement for both)
- 4) Customer may enter additional (optional) search criteria
- 5) Click **[Search]** to retrieve the list of Letter of Credit that can be amended

## NAVIGATION

- Transaction Package
  - Transaction Application
  - Common Features
  - > Import
  - Guarantee
  - Trade Financing
  - Export

2.1.2 IMPORT

| Letter of Credit Nur  | mber                     | Beneficiary Name | Issue Date  | Expiry Date | Amount Ou      | tstanding Amount |
|-----------------------|--------------------------|------------------|-------------|-------------|----------------|------------------|
| <u>56765171420001</u> |                          | DDD SDN BHD      | 22 May 2017 | 21 Jun 2017 | MYR 700,000.00 | MYR 770,000.00   |
| <u>56765171420006</u> |                          | JJJ PTE LTD      | 22 May 2017 | 12 Jun 2017 | SGD 250,000.00 | SGD 250,000.00   |
| <u>56765171420008</u> | •                        | KKK PVT LTD      | 22 May 2017 | 21 Jun 2017 | AUD 150,000.00 | AUD 165,000.00   |
| <u>56765171420009</u> | V                        | LLL TRADING      | 22 May 2017 | 12 Jun 2017 | GBP 25,000.00  | GBP 27,500.00    |
| <u>56765171420010</u> |                          | MMM SDN BHHD     | 22 May 2017 | 12 Jun 2017 | MYR 250,000.00 | MYR 250,000.00   |
| <u>56765171420011</u> |                          | NNN ENTERPRISE   | 22 May 2017 | 21 Jul 2017 | MYR 280,000.00 | MYR 280,000.00   |
|                       |                          |                  |             |             | 6              | Next             |
|                       |                          |                  |             |             |                |                  |
| Trade + Import        | t + Letter of Credit (Ar | hdment)          |             |             |                |                  |

| Select Transaction Type*        |                                          |
|---------------------------------|------------------------------------------|
| O Letter of Credit Amendment    |                                          |
| O Letter of Credit Cancellation |                                          |
| Letter of Credit Details        | Beneficiary Name and Address DDD SDN BHD |
|                                 | BENTUNG                                  |
|                                 |                                          |

端 AFFINMA🗙

## 2. Letter of Credit (Amendment)

- 6) Click **[Next]** to navigate to next set of listing
- 7) Click [Letter of Credit Number] hyperlink to amend the selected Letter of Credit.
- 8) Define if Customer intends to Amend or Cancel the selected Letter of Credit
- 9) Please refer to Slide 8 [View more details]

- Transaction Package
  - Transaction Application
  - Common Features
  - Import
  - Guarantee
  - Trade Financing
  - Export
- Transaction Status Inquiry

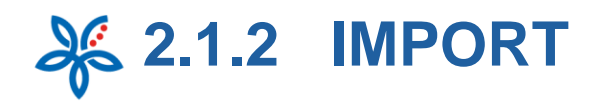

| урнына талана жилигтүн                                                                                                    | Benefikary Nume & Address                                                                                                    |
|----------------------------------------------------------------------------------------------------|----------------------------------------------------------------------------------------------------|
| Please Sprect   Please Street  Norman Street  Advantage Street  Advantage  Please Street  Please Street Please Street Please Street Please | Please Select Canfirmation instruction Canfirmation Chic confirmation Chica confirmation Chicago and confirmation Chicago and confirmation Chicag |
| An angle and an angle and angle and angle and angle and angle and angle and angle angle and angle angle ang                                                                                                    | •         %         %         4           •         %         %         4         4           The regrad response and 10% 0%         %         4         4                                                                                                    |
| terre Alternation 700000.00 MTTR<br>Inner<br>Dilgen<br>Diterne<br>and By<br>Peace Select V                                                                                                    | Available by<br>Negotation                                                                                                    |
| Reschundlise Description                                                                                                    | Mail, 102 most with 68 chevrolet are                                                                                                    |
| ) Other Conditions                                                                                                    |                                                                                                    |
| akaful Desaile<br>3 Takaful policy/certificatie blank endersoet                                                                                                    |                                                                                                    |

#### 2. Letter of Credit (Amendment)

- 1) Enter the details to be amended from Original Letter of Credit
- 2) Original Amount of the Letter of Credit will be displayed here
- New Amount will be automatically calculated based on the 'Increased by' or 'Decrease by' value
- Original Percentage Tolerance of Letter of Credit will be displayed here

## NAVIGATION

- Transaction Package
  - Transaction Application
  - Common Features
  - Import
  - Guarantee
  - Trade Financing
  - > Export

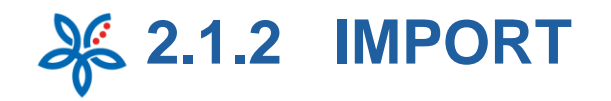

| lace of dispatch                                                                                                    | Place of final destination                                                         |                  |
|----------------------------------------------------------------------------------------------------|------------------------------------------------------------------------------------|------------------|
| fort of loading                                                                                                    | Port of discharge                                                                  |                  |
|                                                                                                    |                                                                                    |                  |
| ) Yes 🛛 🛢 No                                                                                                    | Allow for (nanshipment)<br>Ves 🗧 No                                                |                  |
| Noment Date                                                                                                    | Expiry Date                                                                        |                  |
| Latest Shipment Date                                                                                                    |                                                                                    |                  |
| tur, printival ultipretaren dater mass 21 han 2017                                                                                                    | 6 four original expiry data was 21 jun 2017                                        |                  |
| Shipment Period                                                                                                    | Place of Expiry                                                                    |                  |
|                                                                                                    | O Beneficiary's Country                                                            |                  |
|                                                                                                    | Place Select V                                                                     |                  |
|                                                                                                    | Period of presentation                                                             |                  |
|                                                                                                    | days                                                                               |                  |
| NSTRUCTIONS TO AFFIN BANK/AF                                                                                                    | FIN ISLAMIC BANK                                                                   |                  |
| NSTRUCTIONS TO AFFIN BANK/AF                                                                                                    | FIN ISLAMIC BANK                                                                   | 7                |
| NSTRUCTIONS TO AFFIN BANK/AF                                                                                                    | FIN ISLAMIC BANK                                                                   | ]                |
| NSTRUCTIONS TO AFFIN BANK/AF                                                                                                    | FIN ISLAMIC BANK                                                                   |                  |
| Instructions to AFFIN BANK/AF<br>Process this application on<br>21-07-2020                                                                                                    | FIN ISLAMIC BANK                                                                   |                  |
| Instructions to AFFIN BANK/AF<br>Process this application on<br>21.07.2020                                                                                                    | FIN ISLAMIC BANK                                                                   |                  |
| Instructions to AFFIN BANK/AF<br>Process this application on<br>21-07-2020                                                                                                    | FIN ISLAMIC BANK                                                                   |                  |
| In Charges Process Edits application on 21-07-2020 Charges Process From Process Charges Process Charges Process Charges Process Charges Max. 6 rows with                                                                                                    | FIN ISLAMIC BANK                                                                   |                  |
| In Charges Details Mar. 6 roots off                                                                                                    | FIN ISLAMIC BANK                                                                   | 0 thereases pe   |
| Instructions to AFFIN BANK/AF<br>Process this application on<br>21-07-2020<br>Process Charges<br>Process Charges<br>Pr | FIN ISLAMIC BANK  45 characters per row  45 characters per row  Mae. 100 rows with | 50 characters pe |

## 2. Letter of Credit (Amendment)

- 5) Enter Shipment Details to be amended from Original Letter of Credit
- 6) Original Shipment Date of Letter of Credit will be displayed here
- 7) Original Expiry Date of Letter of Credit will be displayed here
- 8) State the processing date for this Trade Document. Customer is allowed to select a future date
- 9) Specify the Charges Details for this application
- 10) Specify if there is any special instruction to the Bank for this Application (e.g. To utilize a specific Contract Rate)

## NAVIGATION

- Transaction Package
  - Transaction Application
  - Common Features
  - Import
  - Guarantee
  - Trade Financing
  - ➢ Export

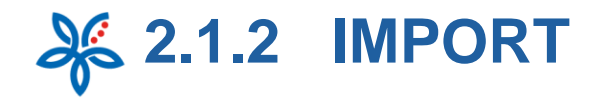

| SUPPORTING DETAILS 1                                                     | +            |
|--------------------------------------------------------------------------|--------------|
| Note:                                                                    |              |
| Money withdrawn from your insured deposit is no longer protected by PIDM | Save Preview |
|                                                                          | 12 13        |

| Beneficiary Name and Address |                                                        |
|------------------------------|--------------------------------------------------------|
| DDD SDN BHD                  |                                                        |
| BENTUNG                      |                                                        |
|                              |                                                        |
|                              |                                                        |
|                              | Ve                                                     |
|                              | Beneficiary Name and Address<br>DDD SDN BHD<br>BENTUNG |

dio

## 2. Letter of Credit (Amendment)

- 11) Please refer to Slide 10-11 Supporting Details for further elaboration
- 12) Click **[Save]** Button to save the record in Maker Task List.
- 13) Click **[Preview]** Button to Preview the transaction.

If Customer intends to **Cancel** the Letter of Credit:

- 1) No further details need to be entered if Customer decides to Cancel the Letter of Credit
- 2) Please refer to Side 8 [View more details]
- 3) Click **[Save]** Button to save the record in Maker Task List.
- 4) Click **[Preview]** Button to Preview the transaction.

## NAVIGATION

- Transaction Package
  - Transaction Application
  - Common Features
  - > Import
  - Guarantee
  - Trade Financing
  - Export

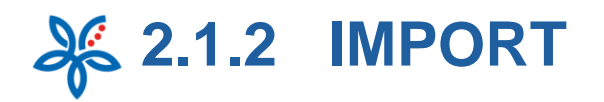

| Wy Tatk Perfolio Pegment Trade Services Liquidity Mg Services Maintenance Reporting  Trade Sectors - Effects - Insure Effects - Insure Efficience Insure Efficience Insure Ef | Alexandre Text | Tensucite Nections |           |                               | PERUSER)<br>C+CRIDQ   | E ACCESS PADLE (SU<br>IU (M1)<br>HE 2011 OKTA 16 M7(LI) | Welcome SINGL<br>WIN WIN SON BY<br>Lest Logit Date (191 | MA              | AFFIN                              | æ                     |
|----------------------------------------------------------------------------------------------------|----------------|--------------------|-----------|-------------------------------|-----------------------|---------------------------------------------------------|---------------------------------------------------------|-----------------|------------------------------------|-----------------------|
| Street Sectore, Elliet a Ungoing Ellis under Letter of Credit<br>Acceptance & Sectioners<br>• Select<br>Company *<br>HOYING I SON BHD<br>Sectore<br>Company HOYING I SON BHD                                                                                                    |                |                    | Reporting | Maintenance                   | Services              | Liquidity Mgt                                           | Trade Services                                          | Payment         | sk Portfolio                       | 🐔 Мут                 |
| Inward Bills under Letter of Credit<br>Aceptance & Settlement<br>• Select<br>Company •<br>HOYINGI SON BHD<br>Search<br>Company<br>Banking Type •<br>Conventional                                                                                                    |                |                    |           |                               |                       | Coudh                                                   | nd Rills under Letter of                                | • import • invo | Services - E-Trade                 | Tra                   |
| Select Company * HOYING1 SDN BHD      Banking Type * Company Banking Type * Company                                                                                                    |                |                    |           |                               |                       | Credit                                                  | Letter of                                               | s under         | Ward Bill                          | lr<br>Ao              |
| • Search<br>Company<br>HOYING1 SDN BHD                                                                                                    | 2              |                    |           |                               |                       |                                                         | ~                                                       | ВНD             | Select<br>Company *<br>HOYING1 SDN |                       |
| Company Banking Type *<br>HOVING1 SDN BHD @ Conventional                                                                                                    | Next           |                    |           |                               |                       |                                                         |                                                         |                 | ch                                 | • Sea                 |
| Otstamic                                                                                                    |                |                    |           | ng Type *<br>wentional<br>mic | Bank<br>© Co<br>O Isl | E                                                       |                                                         |                 | ny<br>IG1 SDN BHD                  | Comp<br>HOYI          |
| Term Type *  Sight  Term  Term  Tarsaction Reference Number  Transaction Reference Number                                                                                                    |                |                    | Number    | action Reference              | Trans                 | 5                                                       |                                                         |                 | ype *<br>L                         | Tenor<br>Sig<br>O Ter |
| Beneficiary Name                                                                                                    | 6              |                    |           |                               |                       |                                                         |                                                         |                 | iary Name                          | Benef                 |

| Transaction Reference Number | Beneficiary Name     | Issue Date  | Maturity Date | Amount         | Outstanding Amount |
|------------------------------|----------------------|-------------|---------------|----------------|--------------------|
| 56796151760001               | M METAL (M) SON BHD  | 25 Jun 2015 | 27 jul 2015   | MYR 10,000.00  | MYR 10,000.00      |
| 56796152100001               | ALI BABA S/B         | 30 jul 2015 | 28 Aug 2015   | MYR 123,100.00 | MYR 123,100.00     |
| 56796152660001               | REEBOK ENTERPRISES   | 23 Sep 2015 | 20 Nov 2015   | MYR 510,000.00 | MYR 510,000.00     |
| 56796152800001               | ADIDAS SON BHD       | 07 Oct 2015 |               | MYR 560,000.00 | MYR 0.00           |
| 56796152940001               | WEST HAM UNITED ENT. | 21 Oct 2015 | 09 Nov 2015   | GBP 40,000.00  | GBP 40,000.00      |
| 56796153200003               | REEBOOK              | 16 Nov 2015 | 23 Nov 2015   | MYR 350,000.00 | MYR 350,000.00     |
|                              |                      |             |               |                | 7 Next             |

## 3. Inward Bills under Letter of Credit

- 1) Select the Company Customer intends to apply the Trade Products for
- 2) Click [Next] to proceed to next Inquiry page
- 3) Select **[Banking Type]** (will be displayed only if Customer has entitlement for both)
- 4) Select Tenor Type
- 5) Customer may enter additional (optional) search criteria such as Transaction Reference Number or Beneficiary Name
- 6) Click **[Search]** to retrieve the list of Letter of Credit that can be amended
- 7) Click [Next] to navigate to next set of listing
- Click [Transaction Reference Number] hyperlink to amend the select Letter of Credit.

## NAVIGATION

- Transaction Package
  - Transaction Application
  - Common Features
  - ➢ Import
  - Guarantee
  - Trade Financing
  - ➢ Export

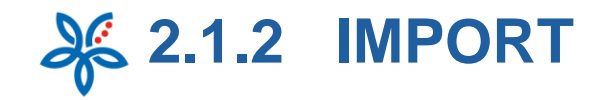

| 🏀 AFFIN                  | MAX Welcome SINGLE ACC<br>WIN WIN SDN BHD (MI<br>Last Logic Date: Do Feb 200 | zes fadel jourenuser)<br>1<br>1 ontataatrijulicheaag<br>1 ontataatrijulicheaag | 2            |
|--------------------------|------------------------------------------------------------------------------|--------------------------------------------------------------------------------|--------------|
| My Task Portfolio        | Payment Trade Services Liq                                                   | uidity Mgt Services Maintenance Reporting                                      | n 161        |
| Trada Sandras - 5 Trada  | immer - must Sile unler i erer of Cost                                       |                                                                                |              |
|                          |                                                                              |                                                                                |              |
| Inverse Dille u          | under Letter of Cro                                                          | dit i Add                                                                      |              |
| Acceptance & Settlement  |                                                                              | alt-i - Add                                                                    |              |
|                          |                                                                              |                                                                                |              |
| Inward Bills Deta        | ils                                                                          |                                                                                |              |
| Transaction Reference    | Number                                                                       | Amount                                                                         |              |
| 56796152660001           |                                                                              | MYR 510,000.00                                                                 |              |
| Letter of Credit Referer | nce Number                                                                   | Maturity Date                                                                  |              |
| 56765152640003           |                                                                              | 20 Nov 2015                                                                    |              |
| Beneficiary Name         |                                                                              |                                                                                |              |
| REEBOK ENTERP            | RISES                                                                        |                                                                                |              |
|                          |                                                                              |                                                                                |              |
|                          | Compliant Docum                                                              | ients 1                                                                        |              |
|                          | Documents presented co                                                       | onform to the terms & conditions of the Letter of Credi                        | it           |
|                          |                                                                              |                                                                                | 2            |
|                          |                                                                              | View                                                                           | more details |
|                          |                                                                              |                                                                                |              |
|                          |                                                                              | )                                                                              |              |
|                          |                                                                              |                                                                                |              |
|                          |                                                                              |                                                                                |              |
|                          |                                                                              |                                                                                |              |
|                          | $\sim$                                                                       |                                                                                |              |
| 7                        |                                                                              |                                                                                |              |
| $\sim$                   |                                                                              |                                                                                |              |
|                          |                                                                              |                                                                                |              |
| <u> </u>                 |                                                                              |                                                                                |              |
|                          |                                                                              |                                                                                |              |

## 3. Inward Bills under Letter of Credit

- AFFINMAX will display the information if the Bill is Compliant / Discrepant
  - 2) Please refer to Slide 8 [View more details]

- Transaction Package
  - Transaction Application
  - Common Features
  - ➢ Import
  - ➢ Guarantee
  - Trade Financing
  - ➢ Export
- **Transaction Status Inquiry**

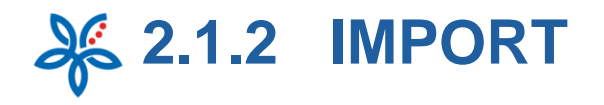

| In Principal                                                |                               |                                                                                                    |                                |
|-------------------------------------------------------------|-------------------------------|----------------------------------------------------------------------------------------------------|--------------------------------|
| Pay the principal amount from 3                             | Amount *                      |                                                                                                    |                                |
| Please Select 👻                                             |                               | MYR                                                                                                    | •                              |
|                                                             |                               |                                                                                                    | 4                              |
|                                                             |                               |                                                                                                    | Add Account                    |
| Account                                                     | Amount                        | <b>•</b> *                                                                                                    | ctions                         |
| 100020421653-MYR WALKALONE SDN BHD                          | MYR 500;000.00                | 5                                                                                                    | >                              |
| Finance the above bill under                                |                               |                                                                                                    |                                |
| Trust Receipt-1 🗸                                           |                               |                                                                                                    |                                |
| lerns & Conditions                                          |                               | Financing Tenor                                                                                                 |                                |
| waterpresent the agreed must receipt form at meaning made   |                               |                                                                                                    | days                           |
| Financing Details                                           |                               | or enter maturity date                                                                                          |                                |
| Financing Amount *                                          | Meterity D                    | ale.                                                                                                    |                                |
| MYR                                                         | 22-07-303                     |                                                                                                    |                                |
|                                                             | prienter finan                | sine acce                                                                                                    |                                |
| On maturity, please pay the principal amount a              | and any profit/charges from   |                                                                                                    |                                |
|                                                             |                               |                                                                                                    |                                |
|                                                             |                               |                                                                                                    |                                |
| On Foreign Exchange                                         | 8                             |                                                                                                    |                                |
| Board Rate Indicative Rate                                  | •                             |                                                                                                    |                                |
| Distainer                                                   |                               |                                                                                                    |                                |
| On Charges                                                  |                               |                                                                                                    |                                |
| Pay all charges from                                        |                               |                                                                                                    |                                |
| Please Select                                               | ~ 9                           |                                                                                                    |                                |
| On Collection                                               |                               |                                                                                                    |                                |
| Ve shall collect at *                                       |                               |                                                                                                    |                                |
|                                                             |                               |                                                                                                    |                                |
| Peace indicate the Affin Bank Regional Trade/Dranch/Dusines | is Centre for the collection) |                                                                                                    |                                |
|                                                             |                               | May 122 or                                                                                                    |                                |
|                                                             |                               | the second second second second second second second second second second second second second second second se | and share the cost where a bee |

## 3. Inward Bills under Letter of Credit

- Tick 'Pay Principal Amount from' checkbox to settle the Bill/Invoice by Debiting Account Number
- 4) Click **[Add]** Account to add the Account information to listing
- 5) Click **[X]** to remove the Account information to listing
- 6) Tick 'Finance the above bill under' to Apply for Financing to settle this Bill/Invoice
- Click [or enter financing tenor] hyperlink to define number of Tenor instead of maturity date
- 8) 'On Foreign Exchange' section will be enabled when there is currency conversion involved in
- 9) Define Charges and Collection information
- 10) Specify if there is any special instruction to the Bank for this Application (E.g. To utilize a specific Contract Rate)

- Transaction Package
  - Transaction Application
  - Common Features
  - ➢ Import
  - Guarantee
  - Trade Financing
  - Export
- Transaction Status Inquiry

2.1.2 IMPORT

|                                        |                                                                        |                                                  |                                                   |              |               | 10766-2021     | Mitta |
|----------------------------------------|------------------------------------------------------------------------|--------------------------------------------------|---------------------------------------------------|--------------|---------------|----------------|-------|
| AFFINMA                                | Welcome SINGLE ACC<br>WIN WIN SON BHD (M<br>Lest Login Date: 19 Feb 20 | CESS FADLE (SUPER)<br>(1)<br>21 OKTA SCHWIDICHCA | act                                               | A C          | •             | 🤌 🖉            | 1     |
| /Task Portfolio Payment                | Trade Services Liq                                                     | quidity Mgt Se                                   | ervices Maintenand                                | cancery Prof | te Tevourne   | Nochoston Tips | La    |
| Yade Services • E-Trade • Import • Inv | ard Bill for Collection                                                |                                                  |                                                   |              |               |                |       |
| nward Bill for Col                     | lection                                                                |                                                  |                                                   |              |               |                | -     |
| cceptance & Settlement                 |                                                                        |                                                  |                                                   |              |               |                |       |
| • Select                               |                                                                        |                                                  |                                                   |              |               |                |       |
| Company *                              | 0                                                                      |                                                  |                                                   |              |               |                |       |
| WIN WIN & TESTING THIRT                | Y FIVE ON                                                              |                                                  |                                                   |              |               | 2              |       |
|                                        |                                                                        |                                                  |                                                   |              |               | Next           |       |
| <ul> <li>Search</li> </ul>             |                                                                        |                                                  |                                                   | 2            |               |                |       |
| Company                                |                                                                        |                                                  | Banking Type *                                    |              |               |                |       |
| EXCELLENT SDN BHD                      |                                                                        |                                                  | <ul> <li>Conventional</li> <li>Islamic</li> </ul> |              |               |                |       |
| Transaction Reference Numb             | er                                                                     |                                                  | Seller Name                                       |              |               |                |       |
|                                        |                                                                        |                                                  |                                                   |              |               | 5              |       |
|                                        |                                                                        |                                                  |                                                   |              |               | Search         |       |
|                                        |                                                                        | have Bate                                        |                                                   |              |               |                |       |
| 6722201840002                          | FREDOV KRUGER NV                                                       | 02 Jul 2020                                      | Maturity Date                                     |              | USD 17,555.66 | USD 17.5       | 555.6 |
| 7                                      |                                                                        |                                                  |                                                   |              |               |                |       |
|                                        |                                                                        |                                                  |                                                   |              |               |                | _     |
| •                                      |                                                                        |                                                  |                                                   |              |               | 6 Next         | D     |

## 4. Inward Bill for Collection

- 1) Select the Company Customer intends to apply the Trade Products for
- 2) Click [Next] to proceed to next Inquiry page
- Select Banking Type (will be displayed only if Customer has entitlement for both)
- Customer may enter additional (optional) search criteria such as Transaction Reference Number or Beneficiary Name
- 5) Click **[Search]** to retrieve the list of Letter of Credit that can be amended
- 6) Click **[Next]** to navigate to next set of listing
- 7) Click [Transaction Reference Number] hyperlink to amend the selected Letter of Credit.

## NAVIGATION

- Transaction Package
  - Transaction Application
  - Common Features
  - > Import
  - Guarantee
  - Trade Financing
  - ➢ Export

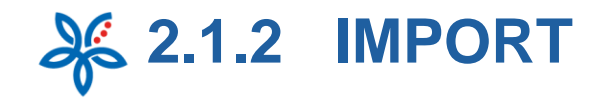

| A STATE OF A STATE OF A STATE OF A STATE OF A STATE OF A STATE OF A STATE OF A STATE OF A STATE OF A STATE OF A | The second second second second second second second second second second second second second second second s | 18.7eb 2821 MT        |
|----------------------------------------------------------------------------------------------------|----------------------------------------------------------------------------------------------------|-----------------------|
|                                                                                                    | la (Sufferiosek) 🛛 🖬 🛛 🤍                                                                                       | > 🤌 🚇                 |
| Tark Bortfolio Brumant Trada Condear, Liquiditu                                                                 | Company Profile Favou                                                                                          | ris+ Notficetion Tips |
| referred to a second second                                                                                     |                                                                                                    |                       |
| rade Services • E-Trade • Import • Inward Bill for Collection                                                   |                                                                                                    |                       |
|                                                                                                    |                                                                                                    |                       |
| ward Bill for Collection-I - Add                                                                                |                                                                                                    |                       |
|                                                                                                    |                                                                                                    |                       |
| Inward Bill for Collection Details                                                                              |                                                                                                    |                       |
| Transaction Reference Number                                                                                    | Amount                                                                                                    |                       |
| 56772201990001                                                                                                  | USD 15,560.00                                                                                                  |                       |
| Seler Name<br>STRANGE INDUSTRY INC                                                                              | Maturity Date<br>16 Aug 2020                                                                                   |                       |
|                                                                                                    |                                                                                                    |                       |
| We will collect the above original Bills of Exchange and return the signed a                                    | capted Bills of Exchange for the collection of original Shipping Doca                                          |                       |
|                                                                                                    |                                                                                                    | View more details     |
| INSTRUCTIONS TO AFFIN BANK/AFFIN ISLAMIC                                                                        | ANK                                                                                                    | _                     |
| On this issue                                                                                                   |                                                                                                    |                       |
| Pray the principal amount from                                                                                  | Amount .                                                                                                    |                       |
| Please Select v                                                                                                 | uso                                                                                                    |                       |
|                                                                                                    |                                                                                                    |                       |
|                                                                                                    |                                                                                                    |                       |
|                                                                                                    |                                                                                                    |                       |
|                                                                                                    |                                                                                                    |                       |
|                                                                                                    |                                                                                                    |                       |
|                                                                                                    |                                                                                                    |                       |
|                                                                                                    |                                                                                                    |                       |
|                                                                                                    |                                                                                                    |                       |
|                                                                                                    |                                                                                                    |                       |
|                                                                                                    |                                                                                                    |                       |

## 4. Inward Bill for Collection

- 1) Please refer to Slide 8 [View more details]
- 2) Tick 'Pay Principal Amount from' checkbox to settle the Bill/Invoice by Debiting Account Number

## NAVIGATION

- Transaction Package
  - Transaction Application
  - Common Features
  - Import
  - ➢ Guarantee
  - ➢ <u>Trade Financing</u>
  - ➢ Export

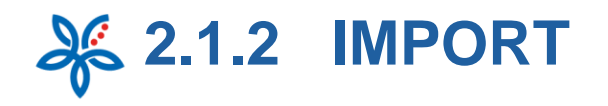

| A                                                                                                    | Annual Antonio                                                                                                    |
|----------------------------------------------------------------------------------------------------|----------------------------------------------------------------------------------------------------|
| Account                                                                                                    | Artists                                                                                                    |
| 10022429781 MVR BELL & BELLA BRIDAL MAKEUP<br>SERVICE                                                                                                    | USD 12,000.00 4                                                                                                    |
| Finance the above bill under                                                                                                    |                                                                                                    |
| Flexi Trade Financing-i 👻 5                                                                                                    | Financing Tenor                                                                                                    |
| _                                                                                                    | dere                                                                                                    |
| Einancine Details                                                                                                    | or anter maturity data                                                                                                    |
| - namely - could                                                                                                    |                                                                                                    |
| Financing Amount *                                                                                                    | Financing Tenor                                                                                                    |
| 5560.00                                                                                                    | 20 days                                                                                                    |
| On maturity please pay the principal amount and                                                                                                    | any andfit/tharpen from                                                                                                    |
| 100020421953 (MVR) WALKALONE                                                                                                    | _                                                                                                    |
|                                                                                                    |                                                                                                    |
| n Foreign Exchange                                                                                                    |                                                                                                    |
| Board Rate Indicative Rate                                                                                                    | 2                                                                                                    |
| 3.2940                                                                                                    |                                                                                                    |
| n Charges                                                                                                    |                                                                                                    |
| Pay all charges from                                                                                                    | 8                                                                                                    |
| 00020429781 (MYR) BELL & BELLA BRIDAL MAKE 🛩                                                                                                    | . 👻                                                                                                    |
| n Collection                                                                                                    |                                                                                                    |
| e shall collect at *                                                                                                    |                                                                                                    |
| FFINBANK RAJA CHULAN                                                                                                    |                                                                                                    |
|                                                                                                    |                                                                                                    |
| lesse indicate the Affin Bank Regional Trade@ranch/Business Ce                                                                                                    | nive for the collection)                                                                                                    |
| terre industre the Affin Bank Regional Trade Branch Business Co.                                                                                                    | nee for the collection)                                                                                                    |
| nese induste the Affer Bank Regional Trade/Branch/Business Ca<br>by Other Instructions                                                                                                    | nne for die schecker)<br>Mae, 100 neue with 60 characters per neu                                                                                      |
| Nexe Industry the Affin Each Regional Tradictionance Ca<br>by Other Instructions<br>Nexes Utilize Contract Race (2000)                                                                                                    | nes for de collector)<br>Mar. 106 epers eth 40 characters per rese                                                                                     |
| Name indicate the APIN Bank Regional Twelvellowin-Basiness Ce<br>by Other Instituctions<br>Name <u>Unline</u> Contract Rate 200000                                                                                                    | nes for de collector)<br>Mae, 100 cese with 40 characters per rev                                                                                      |
| ware indicate the Atthe Barck Biggened Tande Streech Standards of<br>19 Other Instructions<br>water Justice Contract Rate 200000                                                                                                    | neer for die collectory<br>Mar. 150 meer with 60 die accord par repo                                                                                   |
| tear Induan (n. Alfr. Bars Beginnet Thatk Hannet Ga<br>19 Other Instructions<br>Hease <u>Unline</u> Contract Rate <u>20002</u>                                                                                                    | neer for die collection)<br>Mars. 100 meer with 60 characters per reje                                                                                 |
| wee relieve the Attre face Regional Tools Shareh Shareko Ga<br>y Other Instructions<br>weee Instance Contract Rese 200000                                                                                                    | neer for die ontworkel<br>Maar. 100 meer wet 60 characters per van                                                                                     |
| avar helden for Affre Ace's Report Tools (Stored Tools)<br>ng Other Instances (Store<br>Week Lings Contract Rave 2000)<br>9<br>PPORTING DETAILS                                                                                                    | nee for die enterning<br>Mar. 100 mei with 60 diaracters par nee<br>+                                                                                  |
| was notices for the fore fuguest floot floor floores (2<br>y Other Instructions)<br>were <u>Joint</u> Contract flore 2000<br>PPPORTUNE DETAILS                                                                                                    | reer for die enterning<br>Mar. 100 meis with 60 characters par reis<br>A                                                                               |
| war netwer in Alth dark figured Taels filmen filmeres Ga<br>y Other Instructions<br>ware Latting Company Rare 20000 9<br>IPPORTING DETAILS<br>(with dark film) your Insured Separts & no longer protect                                                                                                    | ner for de exilences<br>Nac. 150 rose with 50 december yer res<br>+<br>ad by FICM                                                                      |
| ver helsen for Alfr Gard Righton Table Bond Bond Bond<br>y Other Instruction<br>wave Lating Contract Rine 20002<br>OPPORTING DETAILS<br>UPPORTING DETAILS<br>UPPORTING DETAILS                                                                                                    | ere for de collecter)<br>Nex. 120 rese with 62 charactery per res<br>#<br>25 ty PDM                                                                    |
| ver helsen he fille fact figured Tabletillen hillestress G<br>v Other Instructions<br>ver Littles Contract Rice 20000 9<br>IPPORTING DETAILS 10<br>verbildnewn from your insured deposit is no longer protect                                                                                                    | erer for de collecter<br>Marc. 150 mesc with 60 characters per res<br>40 by RSM<br>40 by RSM                                                           |
| nae netzer ne zite fact figurer bekittenet konner fo<br>ny Other Instruction<br>New Joing Connect Rue 2000<br>PPPORTING DETAILS<br>2000                                                                                                    | ere for de collecter per ce<br>Mar. 180 most with 48 character per ce<br>d by RSM                                                                      |
| near inducer for this facts forgeted that there this means (a<br>ng Other Instructions)<br>were <u>longer</u> Communities 20000 9<br>PPORTING DETAILS 10<br>performant from your insured deposit, is no longer postocol                                                                                                    | ere for de extenses<br>Mare. 160 eres with 460 character par ore<br>4<br>ad by MOM<br>Case<br>()<br>()<br>()<br>()<br>()<br>()<br>()<br>()<br>()<br>() |
| ever inducer for other forces forgeout the definition of the definition of the defin | ere for the exclusions)<br>Hist. 150 roses with 50 characters pare res<br>and by PEOM<br>(a) (b) (c) (c) (c) (c) (c) (c) (c) (c) (c) (c                |

## 4. Inward Bill for Collection

- 3) Click [Add Account] to add the Account information to listing
- 4) Click **[X]** to remove the Account information to listing
- 5) Tick 'Finance the above bill under' to Apply for Financing to settle this Bill/Invoice
- 6) Click [or enter financing tenor] hyperlink to define number of Tenor instead of maturity date
- 7) 'On Foreign Exchange' section will be enabled when there is currency conversion involved in
- 8) Define Charges and Collection information
- 9) Specify if there is any special instruction to the Bank for this Application (E.g. To utilize a specific Contract Rate)
- 10) Please refer to Slide 10-11 *Supporting Details* for further elaboration
- 11) Click **[Save]** Button to save the record in Maker Task List.
- 12) Click [Preview] Button to Preview the transaction.

- Transaction Package
  - Transaction Application
  - Common Features
  - > Import
  - Guarantee
  - Trade Financing
  - ➢ Export
- Transaction Status Inquiry

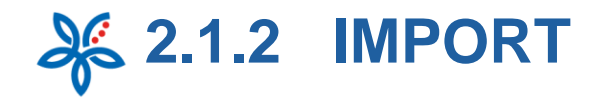

| AFFINMAN When shall access have update the weak of the set of the set of the                 | Seen<br>ag Concerv Profile Profile Profi |
|----------------------------------------------------------------------------------------------------|----------------------------------------------------------------------------------------------------|
| Ay Task Portfolio Payment Trade Services Liquidity Mgt Se<br>Trace Sectors & Effords & import & dispony Guarantee<br>Shipping Guarantee<br>Application<br>• Select<br>Company 1<br>The Sectors Mark Sectors Sectors S | rvices Maintenance Reporting                                                                                                    |
| Trace Textors - Effords - Import - Shipping Guarantee Shipping Guarantee Application  • Soloct Company *                                                                                                    | Type of Transaction *                                                                                                    |
| Shipping Guarantee<br>Application<br>• Soloct<br>Company *                                                                                                    | Type of Transaction *                                                                                                    |
| • Select                                                                                                    | Type of Transaction *                                                                                                    |
| Company * 1                                                                                                    | Type of Transaction *                                                                                                    |
| PANSK DRALL                                                                                                    | O Shipping Guarantee                                                                                                    |
| Type of Document *                                                                                                    | O Jur wayani ziani or Labing Endorsement                                                                                                    |
| Climetra Collection                                                                                                    | Next                                                                                                    |
| Select                                                                                                    |                                                                                                    |
| mpany                                                                                                    | Type of Transaction                                                                                                    |
| Y *MASKED EAD                                                                                                    | Shipping Guarantee                                                                                                    |
| pe of Document                                                                                                    | Banking Type *                                                                                                    |
| etter of Credit.                                                                                                    | Conventional<br>Obtavia                                                                                                    |
|                                                                                                    |                                                                                                    |

## 5. Shipping Guarantee

Customer will be able to apply for Shipping Guarantee and Airway Bill / Bill of Lading Endorsement from this page

- Select the Company, Type of Transaction and Type of Document that Customer intends to apply the Trade Products for
- 2) Click [Next] to proceed to next Inquiry page
- Select Banking Type (will be displayed only if Customer has entitlement for both)
- Click [Next] to navigate to Data Entry page

- Transaction Package
  - Transaction Application
  - Common Features
  - > Import
  - Guarantee
  - Trade Financing
  - ➢ Export
- Transaction Status Inquiry

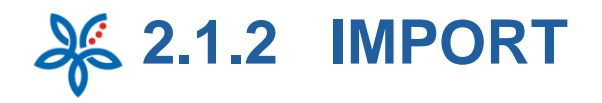

| Shipping Guarantee                            |                         |
|-----------------------------------------------|-------------------------|
| Type of Document<br>Letter of Credit          |                         |
| Select Transaction Template                   |                         |
| SHIPPING GUARANTEE DETAILS                    |                         |
| Letter of Credit Number                       | Bill of Lading Number * |
| Please Select 🗸 🗸                             |                         |
| Invoice Amount * Currency *                   | Invoice Number *        |
| Please Select                                 | ~                       |
|                                               |                         |
| Please Select.                                | Bill of Ladine Data *   |
|                                               |                         |
| And address from the                          | Port of Discharge *     |
| Port of Loading                               |                         |
| Vessel Arrival Date                           |                         |
| Vessel Arrival Date                           |                         |
| Vessel Arrival Date Merchandise Description * |                         |
| Vessel Arrival Date                           |                         |

### 5. Shipping Guarantee

- 1) [Select Transaction Template] Button is to load transaction from the list of template.
- 2) Indicate the Document Details

- Transaction Package
  - Transaction Application
  - Common Features
  - ➢ Import
  - ➢ Guarantee
  - Trade Financing
  - Export
- Transaction Status Inquiry

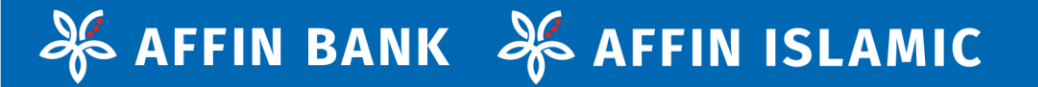

## 2.1.3 GUARANTEE

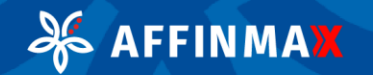

2.1.3 GUARANTEE Æ

|                                          |                                                                                           |                                           |                    | 18 Peb 2021 M F         | 94 <b>T</b> C |
|------------------------------------------|-------------------------------------------------------------------------------------------|-------------------------------------------|--------------------|-------------------------|---------------|
| AFFINMA                                  | Welcome SINGLE ACCESS FA<br>WIN WIN SON BHO (MI)<br>Lead Logic Date: Differed 2021 Office | pu (suvulusuk)<br>suvyuskeent             | A 9                | ) 🤌 🖉                   | 1             |
| Task Portfolio Paymen                    | t Trade Services Liquidity                                                                | y Mgt Services Mainten                    | ance Reporting     |                         | -089          |
|                                          |                                                                                           |                                           |                    |                         |               |
| race services - s-initial - countertaine | A MARK GLAVARING / MERIDDY LATER OF                                                       | Count Politecanoul                        |                    |                         |               |
| ank Cuarantee (                          | Standby Lattar a                                                                          | of Cradit                                 |                    |                         | R             |
| plication                                | Stariuby Letter t                                                                         | of Clean                                  |                    |                         |               |
| •                                        |                                                                                           |                                           |                    |                         |               |
| Select                                   |                                                                                           |                                           |                    |                         |               |
| Company *                                |                                                                                           |                                           |                    |                         |               |
| WIN WIN SDN                              | ~                                                                                         |                                           |                    | 2                       |               |
| вни                                      |                                                                                           |                                           |                    | Next                    |               |
| 1. 1. 1.1                                |                                                                                           |                                           | Sur-               | 18 Peb 2321 M           |               |
| AFFINMA                                  | Welcome SINGLE ACCESS I<br>WIN WIN SO'N BHD (M1)<br>Lat Logit Date 191 Hell 201 or        | FADLI (SUPLITUSUR)<br>1814-1975/1004-6800 | <b>h</b> 9         | 🗢 🧳 🚇                   |               |
| dy Task Portfolio Payme                  | int Trade Services Liquid                                                                 | ity Mgt Services Mainte                   | Company Profile Fe | wearte Nedficezion Tips |               |
| Trade Sections . E-Trade . Guarante      | e - Bank Guarantee / Standby Latter                                                       | of Credit (Application)                   |                    |                         |               |
|                                          |                                                                                           |                                           |                    |                         |               |
| Bank Guarantee                           | / Standby Letter                                                                          | of Credit                                 |                    |                         |               |
| Application                              |                                                                                           |                                           |                    |                         |               |
| Select                                   |                                                                                           | 2                                         |                    |                         |               |
| Company                                  |                                                                                           | Banking Type                              |                    |                         |               |
| WIN WIN SDN                              |                                                                                           |                                           | al                 |                         |               |
| BHD                                      |                                                                                           | Oisiamic                                  |                    | 4                       |               |
|                                          |                                                                                           |                                           |                    | Next                    |               |
| $\sim$                                   |                                                                                           |                                           |                    |                         |               |
| ~                                        |                                                                                           |                                           | $\langle \rangle$  |                         |               |
| / 7                                      | $\langle \langle \rangle$                                                                 |                                           |                    |                         |               |
|                                          |                                                                                           |                                           |                    | $\langle \rangle$       |               |
| AÉEINA                                   |                                                                                           |                                           |                    |                         |               |

#### 1. Bank Guarantee / Standby Letter of Credit (Application)

- 1. Select the Company you intend to apply for the transaction
- 2. Click **[Next]** to proceed to next page
- 3. Select Banking Type (will be displayed only if Customer has entitlement for both)
- 4. Click **[Next]** to navigate to Data Entry page

## NAVIGATION

- Transaction Package
  - Transaction Application
  - Common Features
  - > Import
  - ➢ Guarantee
  - Trade Financing
  - ➢ Export
2.1.3 GUARANTEE

|                                                   | Mar Mar                                       | 1000            | bill filment i |          | - Mine Million | -  |
|---------------------------------------------------|-----------------------------------------------|-----------------|----------------|----------|----------------|----|
| affinm                                            |                                               | N               | 9 .            | ٠        |                | U. |
| 🖗 My Tank Portfulio Pays                          | sent Trade Services Liquidity Mgt Services Me | distance Virtue | Account 8      | eporting |                |    |
| Trade + Guarantee + Bank Guarantee / St           | andby Letter of Credit (Application)          |                 |                |          |                |    |
|                                                   |                                               |                 |                |          |                |    |
| Bank Guarantee / S                                | tandby Letter of Credit - Add                 |                 |                |          |                |    |
| Application                                       |                                               |                 |                |          |                |    |
| Select Transaction Template                       |                                               |                 |                |          |                |    |
| - Million - F                                     |                                               |                 |                |          |                |    |
| Bank Guarantee                                    | Standby Letter of Credit                      |                 | 7              |          |                |    |
| Please Select                                     | ~ <b></b>                                     |                 |                |          |                |    |
| Please Select<br>AP - Advanced Payment Guara      | ntee                                          |                 |                |          |                |    |
| SD - Security Deposit                             | Standby Letter of Credit                      | · } +           |                |          |                | -  |
|                                                   | O Financial O Non-Financial                   |                 |                |          |                |    |
| $\langle \rangle \rangle \rangle \langle \rangle$ |                                               |                 |                |          |                |    |
|                                                   |                                               |                 |                |          |                |    |
|                                                   |                                               |                 |                |          |                |    |
|                                                   |                                               |                 |                |          |                |    |
| L.                                                |                                               |                 |                |          |                |    |
| 7 ~                                               |                                               |                 |                |          |                |    |
| $\frown$                                          |                                               |                 |                |          |                |    |
|                                                   |                                               |                 |                |          |                |    |
|                                                   |                                               |                 | $\rightarrow$  |          |                |    |
| -                                                 |                                               |                 |                |          |                |    |

#### 1. Bank Guarantee / Standby Letter of Credit (Application)

- 5. [Select Transaction Template] Button is to load transaction from the list of template.
- 6. Select the type of Bank Guarantee

#### OR

7. Select the type of Standby Letter of Credit

- Transaction Package
  - Transaction Application
  - Common Features
  - ➢ Import
  - Guarantee
  - Trade Financing
  - Export
- Transaction Status Inquiry

2.1.3 GUARANTEE

| AFFINMAX                                                  | NE SINGLE ACCESS FADLE (SUPE<br>N SON EHID (MIT)<br>I DAVE DI NEW 2021 DELLE MANY (LIC) | inusur)<br>caug    | R 0             | 🗢 🧳                      | <b>P</b> 1 |
|-----------------------------------------------------------|-----------------------------------------------------------------------------------------|--------------------|-----------------|--------------------------|------------|
| ask Portfolio Payment Trade Se                            | rvices Liquidity Mgt                                                                    | Services Maintenan | Company Profile | Tavourte Notificatio     | n Thps ∟a  |
| e Seculate - E-Trade - Guarantee - Bank Guarante          | en / Standby Letter of Coads (Ad                                                        | nikationi          |                 | 1000                     |            |
|                                                           |                                                                                         |                    |                 |                          |            |
| k Guarantee / Standby                                     | Letter of Credi                                                                         | it - Add           |                 |                          |            |
| tian                                                      |                                                                                         |                    |                 |                          |            |
| elect Transaction Template                                |                                                                                         |                    |                 |                          |            |
| tich type of guarantas are you applying                   | for?*                                                                                   |                    |                 |                          |            |
| arrik Guarantzeo                                          | C Standby Letter of                                                                     | ef Credit          |                 |                          |            |
| - Advanced Payment Quarantee 💙                            |                                                                                         |                    |                 |                          |            |
| ITY DETAILS                                               |                                                                                         |                    |                 |                          | -          |
| ficant Name & Address                                     |                                                                                         | Beneficiary Name & | Address *       |                          |            |
|                                                           |                                                                                         |                    |                 |                          |            |
| AN SATU                                                   |                                                                                         |                    |                 |                          |            |
| MPUNG DUA                                                 |                                                                                         |                    |                 |                          |            |
| NDAR TIGA                                                 |                                                                                         |                    |                 |                          |            |
| - MALAYSIA.                                               |                                                                                         | Please Select      |                 | ~                        |            |
| pplying on behalf of another party                        |                                                                                         |                    |                 |                          |            |
|                                                           |                                                                                         |                    |                 |                          |            |
| IK GUARANTEE DETAILS                                      | 9                                                                                       |                    |                 |                          | -          |
| Augusti ·                                                 | Currency -                                                                              |                    |                 |                          |            |
|                                                           | Please Select                                                                           |                    |                 |                          |            |
| ctive Data *                                              |                                                                                         | Expiry Date *      |                 |                          |            |
| ank Guarantee issue date<br>ny other date                 |                                                                                         |                    | 1               |                          |            |
| inase request a bank in Beneficiary's co                  | untry to have this Bank Go                                                              | uarantee           |                 |                          |            |
| danik Guarantine Format.*                                 |                                                                                         |                    |                 |                          |            |
| tet Affin Bank standard format<br>for the attached format |                                                                                         |                    |                 |                          |            |
|                                                           |                                                                                         |                    |                 |                          |            |
| sone of Bank Guarantee *                                  |                                                                                         |                    |                 | Max, 5 -room with 45 -th |            |

🔏 AFFINMA🗙

#### 1. Bank Guarantee / Standby Letter of Credit (Application)

- Indicate the Party Details. Applicant Name and Address will be defaulted to Customer's information in Subscriber Maintenance
- 9) Define Bank Guarantee Details

- Transaction Package
  - Transaction Application
  - Common Features
  - > Import
  - ➢ Guarantee
  - Trade Financing
  - ➢ Export
- Transaction Status Inquiry

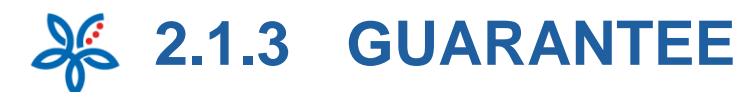

| INSTRUCTIONS TO AFFIN BAN                                                                                                    | к                                                                                                    |
|----------------------------------------------------------------------------------------------------|----------------------------------------------------------------------------------------------------|
| Process this application on 23-07-2020                                                                                                    | 10                                                                                                    |
| On Diargen                                                                                                    | <b>Á</b>                                                                                                    |
| Pay all charges from                                                                                                    |                                                                                                    |
| Please Select                                                                                                    | ~                                                                                                    |
| Un organization Guiserner - O bean by Stavity Stavity<br>O bean by Stavity O bend to Beneficiary by Counter<br>O life shall collect at<br>Proces induces the Affin Start Regional Tradi | Ananto-Maximum Carrow name for BC antiochem.                                                                                                    |
| 12                                                                                                    |                                                                                                    |
| DECLARATION IN RELATION TO BREE FO<br>Please select one [1] pation below                                                                                                    | REICH EXCHANCE ADMINISTRATION BUJES (NOTICE 2) - FINENCIAL GUARANTEE *                                                                                                    |
| O We hereby declare that the Finance<br>exceeded RMSC million equivalent                                                                                                    | sal Guarantees given by us to a Non-Resident (including Non-Resident Financial Institution) have not<br>is in aggregate.                                                                                                    |
| <ul> <li>We hereby declare that the Finance<br/>RMSD million equivalent in aggreg<br/>after the Financial Guarantee has</li> </ul>                                                      | sal Guarantees, given by us to a Non-Resident (including Non-Resident Financial Institution) have exceeded<br>are and we undertake to register the Financial Guarantee with IBMM no later than seven (7) business days<br>been issued                                                                                                    |
| <ul> <li>Our Bank Guarantee(BG) (Bank G<br/>declare that the aggregate Financi<br/>BMSD million equivalent in aggreg<br/>Institution) which is not part of our</li> </ul>               | arantee - [DG-[] application is for purpose of securing a borrowing (as Triancial Guarantee) and we hereby<br>al Guarantee grien by us to Alton-Resident (Including Non-Resident Financial Institution) have exceeded<br>gas and the borrowing is obtained by Alton-Resident from any person (Including Non-Resident Financial<br>r group of entoise. We have obtained BNMs approval as follows: |
| BMM Approval Reference No.:                                                                                                    |                                                                                                    |

| 1. Bank Guarantee /                 |  |
|-------------------------------------|--|
| ndby Letter of Credit (Application) |  |

10) State the processing date for this Trade Document. Customer is allowed to select a future date

Sta

- 11) Define Charges and Collection information
- 12) Specify if there is any special instruction to the Bank for this Application (E.g. To utilize a specific Contract Rate)
- 13) Complete the BNM FOREIGN EXCHANGE ADMINISTRATION RULES Declaration Section
- 14) Please refer to Slide 10-11 *Supporting Details* for further elaboration
- 15) Click **[Save]** Button to save the record in Maker Task List.
- 16) Click **[Preview]** Button to Preview the transaction.

## NAVIGATION

- Transaction Package
  - Transaction Application
  - Common Features
  - > Import
  - ➢ Guarantee
  - Trade Financing
  - ➢ Export

#### Transaction Status Inquiry

Neros: Money withdrawn Trom your insured deposit is no longer protected by PDM

FINMAX

Date of Approval

SUPPORTING DETAILS

2.1.3 GUARANTEE

| Bank Guarant                                        | ee / Standby           | Letter of Cre                         | edit          |             |               | 10                    |
|-----------------------------------------------------|------------------------|---------------------------------------|---------------|-------------|---------------|-----------------------|
|                                                     |                        |                                       |               |             |               |                       |
| Company *                                           |                        |                                       |               |             |               |                       |
| Please Spiect                                       | ~                      |                                       |               |             |               | 2                     |
|                                                     |                        | _                                     |               |             |               | Next                  |
| • Search                                            |                        | •                                     |               |             |               |                       |
| Company<br>WIN WIN & TESTING T                      | HIRTY FIVE CHARA       | 3<br>(TER                             | Banking Typ   | e*<br>mal   |               |                       |
|                                                     |                        |                                       | Distante      |             |               |                       |
| 6702170440005                                       | y Letter of Credit Nur | nber                                  | seneficiary l | same .      |               | 5                     |
|                                                     |                        |                                       |               |             |               | Search                |
| Bank Guarantee / Standby<br>Letter of Credit Number | Product Type           | Beneficiary<br>Name                   | Issue Date    | Expiry Date | Amount        | Outstanding<br>Amount |
| 6702170440005                                       | Bank Guarantee         | KEMENTERIAN<br>PERTAHANAN<br>MALAYSIA | 13 Feb 2017   | 12 Feb 2020 | USD 10,000.00 | USD 10,000.00         |
| /                                                   |                        |                                       |               |             |               | 6                     |

### 2. Bank Guarantee / Standby Letter of Credit (Amendment)

- 1) Select the Company Customer intends to apply the Trade Products for
- 2) Click **[Next]** to proceed to next Inquiry page
- Select Banking Type (will be displayed only if Customer has entitlement for both)
- 4) Customer may enter additional (optional) search criteria
- 5) Click **[Search]** to retrieve the list of Bank Guarantee / Standby Letter of Credit that can be amended
- ) Click [Next] to navigate to next set of listing
- Click [Bank Guarantee / Standby Letter of Credit Number] hyperlink to amend the selected Guarantee
- Product Type of either Bank Guarantee of Standby Letter of Credit will be displayed under this column

- Transaction Package
  - Transaction Application
  - Common Features
  - > Import
  - Guarantee
  - Trade Financing
  - ➢ Export
- Transaction Status Inquiry

2.1.3 GUARANTEE

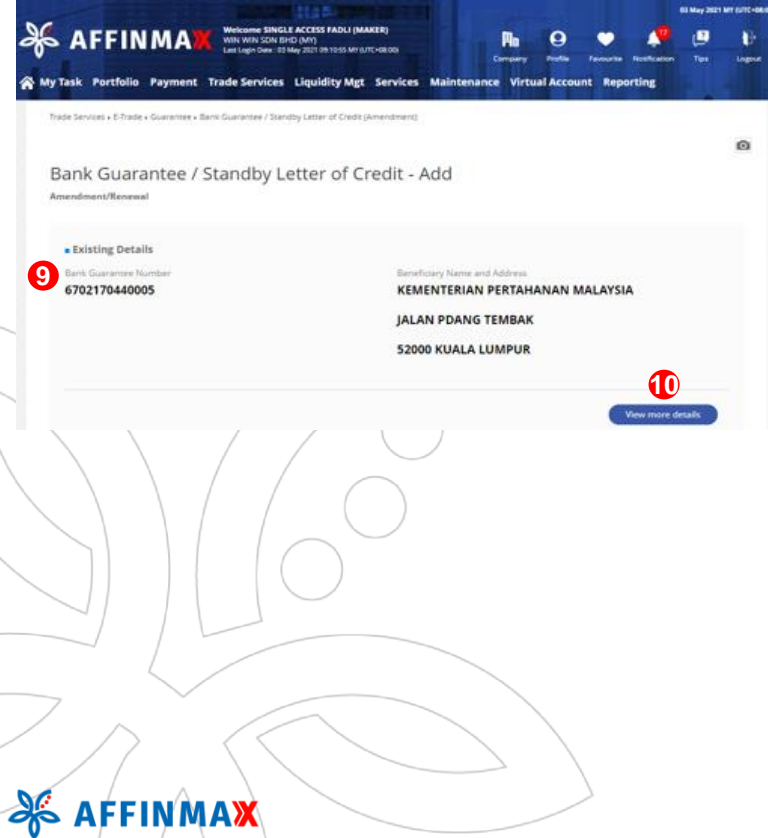

#### 2. Bank Guarantee / Standby Letter of Credit (Amendment)

- 9) AFFINMAX will display the original Bank Guarantee Reference Number here
  - 10) Please refer to Slide 8 [View more details]

- Transaction Package
  - Transaction Application
  - Common Features
  - Import
  - Guarantee
  - Trade Financing
  - ➢ Export
- Transaction Status Inquiry

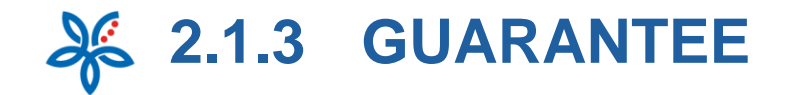

| Trade Renders : K. Trade : Accelerates - Marie Constant / Stand                                                                                                    | The Catter of Fred S (Lange down).                            |
|----------------------------------------------------------------------------------------------------|---------------------------------------------------------------|
| Toward and there is a stranger of the stranger of the stranger                                                                                  | of neuron process functions of                                |
| Bank Guarantee / Standby Let<br>mendment/Renewal                                                                                                    | tter of Credit - Preview                                      |
| Existing Details                                                                                                    |                                                               |
| 6702170440005                                                                                                    | Beneficiary Name & Address<br>KEMENTERIAN PERTAHANAN MALAYSIA |
|                                                                                                    | JALAN PDANG TEMBAK                                            |
|                                                                                                    | 52000 KUALA LUMPUR                                            |
| BANK GUARANTEE AMENDMENT DETAIL                                                                                                    | s <mark>1</mark> -                                            |
| Amburn GUARAN LEE AMENDMENT DETAIL<br>Amburn<br>Instructure of USD 1(200.00<br>Commun. USD                                                                                                    | s <mark>1</mark> -                                            |
| Arrount Bor Arrount and 100 11000.00 2 Concess by USD - Yeve Arrount USD 11,000.00 3                                                                                                    | s (1) -                                                       |
| Amount<br>ther engine Amount was citic relation of<br>therease by USD 1,000.00<br>Decrease by USD -<br>New Amount USD 11,000.00<br>3<br>Espry Date                                                                                                    | s (1) -                                                       |
| Annual USD 1,000.00 2<br>Decrease by USD 1,000.00 3<br>Decrease by USD 1,000.00 3<br>Expry Dree<br>- 4                                                                                                    | s (1) -                                                       |
| Arribut<br>there segled demonstrate (DD 16000.00)<br>Decrease by USD 1,000.00<br>Decrease by USD 1,000.00<br>Sepry Date<br>-<br>4<br>Inter segled base state<br>Inter segled base state | s (1) -                                                       |
| APIAN GUARANTE AMENUMENT DETAIL<br>Amount<br>Increases by USD 1,000.00 2<br>Cecress by USD 1,000.00 3<br>Expry Date<br>- 4<br>Increases by USD 11,000.00 3<br>Expry Date<br>- 4<br>Increases by USD 1000.00 1000 1000 1000 1000 1000 1000                                                                                                    | s (1) -                                                       |

🕉 AFFINMA🗙

### 2. Bank Guarantee / Standby Letter of Credit (Amendment)

- Enter the details to be amended from Original Bank Guarantee / Standby Letter of Credit
  - 2) Original Amount of the Bank Guarantee / Standby Letter of Credit will be displayed here
  - New Amount will be automatically calculated based on the 'Increased by' or 'Decrease by' value
  - Original Expiry Date of the Bank Guarantee / Standby Letter of Credit will be displayed here

- Transaction Package
  - Transaction Application
  - Common Features
  - ➢ Import
  - Guarantee
  - Trade Financing
  - ➢ Export
- Transaction Status Inquiry

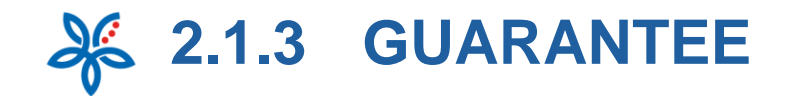

#### INSTRUCTIONS TO AFFIN BANK

AFFINMAX

| Pay all charges from                                                                                                    |                                                                                                    |
|----------------------------------------------------------------------------------------------------|----------------------------------------------------------------------------------------------------|
| Pray an charge's from                                                                                                    |                                                                                                    |
| Prease Select                                                                                                    | *                                                                                                    |
| On Original Bank Guarante                                                                                                    | e Amendment *                                                                                                    |
| Issue by SWIFT                                                                                                    |                                                                                                    |
| Send to Beneficiary by Courie<br>We shall collect at                                                                                                    | r                                                                                                    |
| ACON RANK DAVA CHI LAN                                                                                                    |                                                                                                    |
| and a second second second second second second second second second second second second second second second                                                                                                    |                                                                                                    |
| mease indicate the Affin Bank Region                                                                                                    | ar thadedbrandh/business camme name for BO collection.                                                                                                    |
| Any Other Instructions                                                                                                    | Max 15h more of 4h more and an                                                                                                    |
|                                                                                                    | wax, too rows or eo characters per row                                                                                                    |
|                                                                                                    |                                                                                                    |
|                                                                                                    |                                                                                                    |
|                                                                                                    |                                                                                                    |
| DECLARATION IN RELATION TO R                                                                                                    | INTERCORPORT AND A DESCRIPTION OF THE ADDRESS OF THE ADDRESS OF TH                   |
|                                                                                                    | INTERPORTAN EXCHANGE ADMINISTRATION ROLES (NOTICE 2) - FINANCIAE GOMMANTEE                                                                                                    |
| Please select one [1] option b                                                                                                    |                                                                                                    |
| Please select one [1] option by<br>We hereby declare that the<br>exceeded RM50 million equ                                                                                                    | near Postures Exclusives Automous Indiane Rocks (notice 2) - Providence doublent is a second of the second second                                                                                                    |
| Please select one.[1] option by<br>We hereby declare that the<br>exceeded RM50 million equ<br>We hereby declare that the<br>RM50 million equivalent in<br>after the Financial Guarans                                                                                                    | Inter routing to before autometer norme notes profiles approximation, subsolver is a<br>dem Financial Guarantees given by us to a Non-Resident (including Non-Resident Financial Institution) have not<br>Inderstin aggregate.<br>Financial Guarantees given by us to a Non-Resident (including Non-Resident Financial Institution) have exceeded<br>aggregate and we understate to register the Financial Guarantee with BNM no later than seven (7) business days<br>to has been issued                                                                                                    |
| Please select one.I'll option by We hereby declare that the exceeded RMS0 million equivalent in AMS0 million equivalent in after the Financial Guarraneo Our Bank Guarraneo Our Bank Guarraneo RMS0 million equivalent in Institution) which is not par                                                                                                    | Inter Political EXCHANCE RUMERS INDICATE NUCLES (NOTICE 2) - FINANCIAL GUIDORI IS A<br>Elem  Financial Guarantees given by us to a Non-Resident (including Non-Resident Financial Institution) have not<br>ivalents in aggregate.  Financial Guarantees given by us to a Non-Resident (including Non-Resident Financial Institution) have exceeded<br>aggregate and with undertails to regare the Financial Guarantee with BNM no later than sent() business days<br>te has been issued<br>Tank Guarantees given by us to a Non-Resident (including Non-Resident Financial Institution) have exceeded<br>aggregate and the borrowing is obtained by a Non-Resident financial Institution) have exceeded<br>aggregate and the borrowing is obtained by A Non-Resident financial Institution) have exceeded<br>aggregate and the borrowing is obtained by A Non-Resident formany person (including Non-Resident Financial Institution) have exceeded<br>aggregate and the borrowing is obtained by A Non-Resident formation and institution (Non-Resident Financial Institution) have exceeded<br>aggregate and the borrowing is obtained by A Non-Resident formation and person (including Non-Resident Financial Institution) have exceeded<br>aggregate and the borrowing is obtained by A Non-Resident formation and to the secret<br>financial Guarantees (Including Non-Resident financial Institution) have exceeded<br>aggregate and the borrowing is obtained by A Non-Resident formation and to the secret<br>financial Guarantees (Including Non-Resident financial Institution) have exceeded<br>aggregate and the borrowing is obtained BMM approval is following Non-Resident Financial Institution) have exceeded<br>aggregate and the borrowing is obtained BMM approval is following Non-Resident Financial<br>financial Guarantees (Including Non-Resident Financial Institution) have the secret<br>financial Guarantees (Including Non-Resident Financial Institution) financial (Institution) financial (Institution) financial (Institution) financial (Institution) financial (Institution) financial (Institution) financi |
| Please select one III option by We hereby declare that the exceeded RMSD million equivalents We hereby declare that the RMSD million equivalents of Our Bank GuaranettigGT(declare that the agregate RMSD million equivalents in Institution) which is not par ENM Approval Reference No. 1                                                                                                    | Inter Description Construct Administration Rocks (NOTEL 2) - Provide a subsection of the second of the second of t                   |
| Binase select and III option by     We hereby declare that the     exceeded BMSD million equivalent     We hereby declare that the     BMSD million equivalent     in the Financial Guarance     Our Bark Guarance(BGI) (6     declare that the aggregator     BMSD million equivalent     in instantion's which is not par     BMM Approval Reference No.:     Date of Approval                                                                                                    | Inter Control & RUMANDER INDIGNO NUMBER (Control of Control of Con                   |
| Persons areless one III options be<br>exceeded BMSD million equivalent<br>We hereby declare that the<br>RMSD million equivalent in<br>the We hereby declare that the<br>RMSD million equivalent in<br>the Therk Guarance@BQ/R<br>declare that the aggregate<br>RMSD million equivalent<br>instantisticity which is not par-<br>BMM Approval Reference No. :<br>Date of Approval Team DMA is evaluated<br>to the aggregate the aggregate the<br>second second second second second second<br>the aggregated that the second second second second<br>second second second second second second<br>second second second second second second<br>second second second second second second second<br>second second second second second second second<br>second second second second second second second<br>second second second second second second second<br>second second second second second second second second<br>second second second second second second second<br>second second second second second second second<br>second second second second second second second second<br>second second second second second second second second<br>second second second second second second second second<br>second second | Terminal Control to Control a Distingtion for the Dock (public 4.2) - However, a Control of the Control of Control of Con                   |
| Persons reflect one III option In We hereby declare that the exceeded INSD million equivalent with the second of the second of the second of the second of the second of the second of the second of the second of the second of the second of the second of the second of the second of the second of the second second sec                                                       | Inter Position Coll-bolance Administration Rockel profiles () - However, Collaboration Coll-bolance Administration Rockel profiles () - However, Collaboration Collaboration Collaborat                    |
| We hereby declare that the<br>exceeded BMSD million equi-<br>wide the second of BMSD million equi-<br>ality of the second of the second of the<br>BMSD million equivalent in<br>hintto and second of the second<br>declare that the aggregation<br>institutional which is not per<br>BMM Approval Reference No. :<br>Date of Approval<br>I aggr Aggreval is exclusion<br>SUPPORTING DETAILS                                                                                                    | Trancal Quarantees given by us to a Non-Resident (including Non-Resident Financial Institution) have not  waters in aggregate.  Financial Quarantees given by us to a Non-Resident (including Non-Resident Financial Institution) have exceeded  aggregate and he understate to register the Financial Quarantee with BNM no later than seven (?) business days  te has been issues larak Quarantees (BG-I) application is for purpose of securing a borrowing (as Financial Institution) have exceeded  aggregate and he borrowing is dotationed by a Non-Resident financial Institution) have exceeded  aggregate and he borrowing is dotationed by a Non-Resident financial Institution) have exceeded  aggregate and he borrowing is dotationed by a Non-Resident financial Institution) have exceeded  aggregate and he borrowing is dotationed by a Non-Resident financial Institution) have exceeded  aggregate and he borrowing is dotationed by a Non-Resident financial Institution) have exceeded  aggregate and he borrowing is dotationed by a Non-Resident financial Institution) have exceeded  aggregate and he borrowing is dotationed by a Non-Resident financial Institution (Inare Roo-Resident Financial Institution) have exceeded  aggregate and he borrowing is dotationed by a Non-Resident financial Institution) have exceeded  aggregate and he provide by a Non-Resident financial Institution (Inare Roo-Resident Financial Institution) have exceeded  aggregate and he provide by a Non-Resident financial Institution (Inare Roo-Resident Financial Institution) have exceeded  aggregate and he provide by a Non-Resident financial Institution (Inare Roo-Resident Financial Institution) in the exceeded  aggregate and he provide by a Non-Resident financial Institution (Inare Roo-Resident Financial Institution) in the exceeded  aggregate and he provide the second by the exceeded  aggregate (Inare Roo-Resident Financial Institution) in the exceeded  aggregate (Inare Roo-Resident Financial Institution) in the exceeded  aggregate (Inare Roo-Resident Financial Instituti                    |

Save Preview

### 2. Bank Guarantee / Standby Letter of Credit (Amendment)

- 5) Define Charges and Collection information
- Specify if there is any special instruction to the Bank for this Application (E.g. To utilize a specific Contract Rate)
- 7) Complete the BNM FOREIGN EXCHANGE ADMINISTRATION RULES Declaration Section
- 8) Please refer to Slide 10-11 *Supporting Details* for further elaboration
- 9) Click [Save] Button to save the record in Maker Task List.
- 10) Click [Preview] Button to Preview the transaction.

## - NAVIGATION

#### Transaction Package

- Transaction Application
- Application
- Common Features
- Import
- ➢ Guarantee
- Trade Financing
- Export

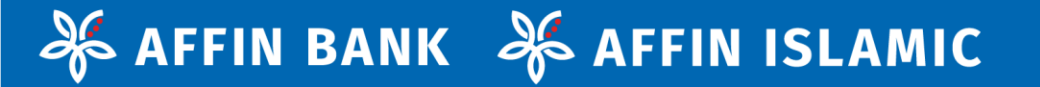

# 2.1.4 TRADE FINANCING

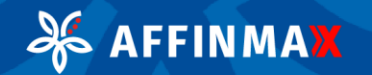

2.1.4 TRADE FINANCING

| ACCEPTION NUMBER     Market NAMES     Market NAMES     Market NAMES     Market NAMES     Market NAMES     Market NAMES     Market NAMES     Market NAMES     Market NAMES     Market Name     Market Name     Market Nam Kennet Name     Market Name     Market Name     Market Name                                                                                                    |                                                                                                    |                                                           |                                                                                      |                                                         |                                                                                                    |          |                |              |      | Printer State | • |
|----------------------------------------------------------------------------------------------------|----------------------------------------------------------------------------------------------------|-----------------------------------------------------------|--------------------------------------------------------------------------------------|---------------------------------------------------------|----------------------------------------------------------------------------------------------------|----------|----------------|--------------|------|---------------|---|
| Task Portfolio Payment Trade Services Liquidity Mgt Services Maintenance Virtual Account Reporting  Here Services 4.5/resit = hues Financing + Barrier Acceptance / Acceptance Data  Here Acceptance - Add  pication  Financing e  Financing Residenci() of Mainysia  Financing Residenci() of Mainysia  Financing Acceptance Forth Number *  Invoice Number  Financing Tear  Maturity Date  Zaör Zaör Zaör Zaör Zaör Zaör Zaör Zaör                                                                                                    | AFFINM                                                                                                    | AX                                                        | me SINGLE ACCESS FADLI (MA<br>IN SDN 8HD (MP)<br>In Data: 60 May 2021 11:31:56 MP (J | wite)<br>no-akse                                        |                                                                                                    | R        | 0              | •            |      | e             |   |
| test Sovers + 5.7eets + 7eets Freedow - Accepted Biol<br>Biologicalises<br>Sets Testascon Terropics<br>Purpose of financing *<br>Purpose of financing *<br>Programma financing *<br>Programma finan | Task Portfolio Pays                                                                                                    | ment Trade Se                                             | ervices Liquidity Mgt                                                                | Services                                                | Maintenan                                                                                                    | ce Virts | al Accour      | it Repor     | ting | 1 and         |   |
| Anker Acceptance - Add<br>plication                                                                                                    | ede Services + 8-frade + 7rade                                                                                                    | Francing + Barners                                        | Acceptance / Accepted Bill-I                                                         |                                                         |                                                                                                    |          |                |              |      |               |   |
| ariker Acceptance - Add pication  Setex Transaction Templan  • Purpose of financing  • Purpose of financing  • Por your sales to  • For your sales to  • For                                                                                                    |                                                                                                    |                                                           |                                                                                      |                                                         |                                                                                                    |          |                |              |      |               |   |
| Select Termustion Terropher                                                                                                    | anker Accepta                                                                                                    | nce - Add                                                 |                                                                                      |                                                         |                                                                                                    |          |                |              |      |               |   |
| Purpose of financing  For your takes to  For your takes to  Por your purchases from  Who are you financing?  Residenci(s) of Malaysia  PINANCING DETAILS  PINANCING DETAILS  PINANCING                                                                                                    | Select Transaction Temple                                                                                                    |                                                           |                                                                                      |                                                         |                                                                                                    |          |                |              |      |               |   |
| Purpose of financing  For your sales to  For your sales to  For your sales to  For your sales to  Por your sales to  Provide a financing  Financing of Malaysia  FINANCING DETAILS  FINANCING DETAILS  FIN                                                                                                    |                                                                                                    |                                                           |                                                                                      |                                                         |                                                                                                    |          |                |              |      |               |   |
| Por your sales to     Por your sales to     Por your purchases from     Who are your financing?     Readecrify of Malaysia     Nane Resident(s) of Malaysia     Nane Resident(s) of Malaysia     PINANCING DETAILS                                                                                                    | Purpose of financing *                                                                                                    |                                                           |                                                                                      |                                                         |                                                                                                    |          |                |              |      |               |   |
| Ore your purchases from     Who are your functions is     Reviewer(c) of Malaysia     Reviewer(c) of Malaysia                                                                                                    | For your sales to                                                                                                    |                                                           |                                                                                      |                                                         |                                                                                                    |          |                |              |      |               |   |
| Whe are you financing?     Resident(s) of Malaysia     Non-Resident(s) of Malaysia  FINANCING DETAILS      Reserved the system      Invoice Number      Invoice Number      Invoice N                                                                                                    | O For your purchases fro                                                                                                    | ·** 6                                                     |                                                                                      |                                                         |                                                                                                    |          |                |              |      |               |   |
| Revidenci(s) of Malayvia Non-Revidenci(s) of Malayvia  FINANCING DETAILS  Review Acceptance Oraft Number  Invoice Ansount * Currency *  Invoice Ansount * Currency *  Invoice Ansount *  Invoice Ansount                                                                                                    | <ul> <li>Who are you financing!</li> </ul>                                                                                                    | · 2                                                       |                                                                                      |                                                         |                                                                                                    |          |                |              |      |               |   |
| Nan Resident(s) of Malaysia  FINANCING DETAILS  FINANCING DETAILS  FINANCING DETAILS  FINANCING DETAILS  FINANCING DETAILS  FINANCING Amount * Currency *  Financing Amount *  Financing Tenar  Financing Tenar                                                                                                    | Resident(s) of Malaysi                                                                                                    |                                                           |                                                                                      |                                                         |                                                                                                    |          |                |              |      |               |   |
| Tetal Invoice Amount * Currency *     Financing Amount *       10,000.00     USD       Visit State in adjust to Early approval from a signed to Early approval from a signed to                                                                                                    |                                                                                                    |                                                           |                                                                                      |                                                         |                                                                                                    |          |                |              |      |               |   |
| Tetal Investez Ansuud: * Currency * Financing Ansount * 10,000.00 USD  Financing Tenar  Financing Tenar Num: Theor is adjust to family approval asys Construction Ansound * 23-07-2020 Construction Ansound * Construction Construction * Construction Construction Construction Construction                                                                                                    | FINANCING DETAIL                                                                                                    | S                                                         | 3                                                                                    | Invoice                                                 | Number                                                                                                    |          |                |              |      |               |   |
| 10,000.00 USD • 40,000.00 MVR  Financing Tenar Note: Town a scient science is approved args or enter financing tenar 23-07-2020                                                                                                    | FINANCING DETAIL<br>Banker Acceptance Draft                                                                                                    | S<br>t Number *                                           | 3                                                                                    | Invoice                                                 | Number                                                                                                    |          |                |              |      |               |   |
| Pleasing Tenor Note: Tenor a adjust to Bark's approval Asys Additional addition Addition Addi                                                                                                    | FINANCING DETAIL<br>Banker Acceptance Draft<br>Total Invoice Amount *                                                                                                    | S<br>1. Number *<br>Currency *                            | 3                                                                                    | Invoice                                                 | Number                                                                                                    |          |                |              |      |               |   |
| Phancing Tenor Note: Tenor is adjust to Bark's approval  Approx  Approx  Maturity Date  gr.enter_maturity.date  gr.enter_financing tenor  or.enter_financing tenor                                                                                                    | FINANCING DETAIL<br>Banker Acceptance Draft<br>Total Invoice Amount *<br>10,000.00                                                                                                    | S<br>L Number *<br>Currency *<br>USD                      | 3                                                                                    | Invoice<br>Financia<br>40,000                           | Number<br>ng Amount •<br>.00                                                                                                    | MYR      |                |              |      |               |   |
| Note: Rever to andject to Back's approval days Maturity Date oc.enter.maturity.date 23-07-2020                                                                                                    | FINANCING DETAIL Banker Acceptance Draf Total Invoice Amount * 10,000.00                                                                                                    | S<br>L Number *<br>Currency *<br>USD                      | 3<br>~                                                                               | Invoice<br>Financia<br>40,000                           | Number<br>ng Amount •<br>.00                                                                                                    | муя      | lower op the r | earest thous | -    |               |   |
| dege     dege     degee     degee     degee     degee     degee     degee     degee     degee     degee     degee     degee     degee     degeee     degeeeeegee     degeeee     degeeeegeee                                                                                                    | FINANCING DETAIL Banker Acceptance Draf Total Invoice Amount * 10,000.00 Financing Tenor                                                                                                    | S<br>t Number *<br>Currency *<br>USD                      | 3                                                                                    | Financia<br>40,000<br>Financia                          | Number<br>ng Amount •<br>.00                                                                                                    | MYR      | 4              | earest thous | and  |               |   |
| 23-07-2020                                                                                                    | FINANCING DETAIL<br>Banker Acceptance Oval<br>Tatal Invoice Amount *<br>10,000.00<br>Financing Tenor<br>Note: Tenor is subject to the                                                               | S<br>t Number *<br>Carrenky *<br>USD                      | 3                                                                                    | Involce<br>Financia<br>financia<br>financia<br>financia | Number<br>ng Amount *<br>.00<br>e Amount will b<br>r Amu + 3.2050                                                                                                    | MYR      | 4              | earest thous |      |               |   |
| Merchandise Description * Or enter Triancing tenor                                                                                                    | FINANCING DETAIL<br>Banker Acceptance Dvaf<br>Total Invoice Amount *<br>10,000.00<br>Financing Tenor<br>Note Tenor a subject to list<br>data                                                        | S<br>LNumber *<br>Currency *<br>USD                       | 3<br>Maturity Date                                                                   | Invoice<br>Financia<br>40,000                           | Number<br>ng Amount =<br>ng Amount =<br>ng Amount =<br>Name = 3.2050                                                                                                    | MYR      | 4              | earest those | -    |               |   |
|                                                                                                    | FINANCING DETAIL<br>Banker Acceptance Draft<br>Total Invoice Amount *<br>10,000.00<br>Financing Tenar<br>Note: Tenar I subject to file<br>date of the tenary of the date<br>or enter maturity date  | S<br>LNumber *<br>Currency *<br>USD                       | 3<br>Maturity Date<br>23-07-2020                                                     | Invoice<br>Financi<br>40,000<br>Financia                | Number<br>ng Amount =<br>ng Amount = | MYR      | 4              | earest thous |      |               |   |
|                                                                                                    | FINANCING DETAIL<br>Banker Acceptance Evel<br>Tatal Invoice Amsunt *<br>10.000.00<br>Financing Tener<br>Note: Tener is adject to file<br>de<br>Recenter constactive, det<br>Merchandise Description | S<br>LNumber *<br>USO<br>83 approved<br>app               | Meturity Date<br>23-07-2020 gr. enter financing to                                   | Invoice<br>Financia<br>40,000<br>Contractor             | Number<br>ng Amount •<br>e Amount all 1<br>e Rou + 3.2000                                                                                                    | MYR      | 4              |              | and  | -             |   |
|                                                                                                    | FINANCING DETAIL<br>Banker Acceptance Dvaf<br>Tatal Invoice Amount *<br>10,000 00<br>Financing Tenor<br>Note: Tenor is adject to da<br>or enter maturity dat<br>Merchandise Description             | S<br>LNumber *<br>Currency *<br>USD<br>82 approved<br>ays | Maturity Date<br>23-07-2020                                                          | Invoice<br>Financia<br>40,000<br>Contractor             | Number<br>ng Amount *<br>0.00<br>e Amount will is<br>c fone + 2.2000                                                                                                    | муя      | 4              |              |      | -             |   |

AFFINMAX

#### 1. Banker Acceptance - Sales

The following will be displayed if Customer selects '**For Your Sales** to' in 'Purpose of Financing'

- 1) [Select Transaction Template] Button is to load transaction from the list of template.
- Indicate Types of Financing (AFFINMAX will display screen accordingly based on selection in 'Purpose of Financing' field)
- 3) State the Financing Details for this Banker Acceptance
- Indicative rate will be displayed here should customer need to calculate the Financing Amount equivalent
- 5) Click **[or enter maturity date]** hyperlink to define number of Tenor instead of maturity date and vice versa

## NAVIGATION

- Transaction Package
  - Transaction Application
  - Common Features
  - Import
  - Guarantee
  - Trade Financing
  - Export

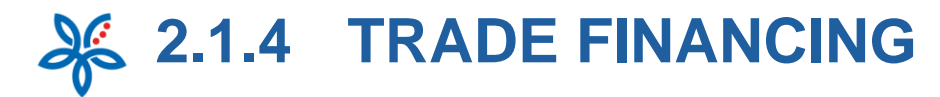

| Process this application on                                                   |                                |
|-------------------------------------------------------------------------------|--------------------------------|
| Do Brocoado                                                                   |                                |
|                                                                               |                                |
| Please Credit to *                                                            |                                |
| TWO 20429191 (WTH) BELL & BELLN BRUNE MARE                                    |                                |
| On Foreign Exchange                                                           |                                |
| Board Rate Indicative Rate                                                    |                                |
| Datainer ·                                                                    |                                |
| On Charges                                                                    |                                |
| Pay all charges from                                                          |                                |
| 100020421653 (MYR) WALKALONE SDN BHD                                          |                                |
|                                                                               |                                |
| On maturity, please pay the principal amount and any interest from            |                                |
| 100020421653 (MYR) WALKALONE SDN BHD 🗸                                        |                                |
|                                                                               |                                |
| Any Other Instructions                                                        | Max. 100 rows with 60 characte |
| <b>A</b>                                                                      |                                |
| <b>U</b>                                                                      |                                |
|                                                                               |                                |
|                                                                               |                                |
|                                                                               |                                |
|                                                                               |                                |
|                                                                               | -                              |
| te:<br>nev withdrawn from your insured deposit is no ionzer protected by PIOM | 13                             |
| und aussi seares ann bhas anna an ambran in an stailte fa ann an d' s ann     | See. 1                         |
|                                                                               |                                |
| ×                                                                             |                                |
|                                                                               |                                |
|                                                                               |                                |
| $\land$                                                                       |                                |

#### 1. Banker Acceptance - Sales

- State the processing date for this Trade 6) Document. Customer is allowed to select a future date
- Specify the Account Number in which 7) Customer wish for the proceeds to be credited to
- 'On Foreign Exchange' section will be enabled 8) when there is currency conversion involved in
- Specify the Charges Details for this application 9)
- 10) Specify the Debit Account Number in which Customer wish to debit for the principal and interest/profit payment upon maturity
- Specify if there is any special instruction to the 11) Bank for this Application (E.g. To utilize a specific Contract Rate)

+

- Please refer to Slide 10-11 Supporting Details 12) for further elaboration
- 13) Click [Save] Button to save the record in Maker Task List.
- 14) Click [Preview] Button to Preview the transaction.

## NAVIGATION

- Transaction Package
  - Transaction Application
  - Common Features
  - Import
  - **Guarantee**
  - Trade Financing
  - Export

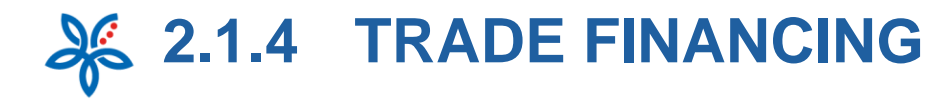

#### Banker Acceptance - Add

FINMAX

| Select Transaction Template                                                                                                    |                                                                                                    |      |
|----------------------------------------------------------------------------------------------------|----------------------------------------------------------------------------------------------------|------|
| Purpose of financing *                                                                                                    |                                                                                                    |      |
| For your sales to                                                                                                    |                                                                                                    |      |
| For your purchases from                                                                                                    |                                                                                                    |      |
| Who are you financing?                                                                                                    |                                                                                                    |      |
| Residential of Malavsia                                                                                                    |                                                                                                    |      |
| Non-Resident(s) of Malaysia                                                                                                    |                                                                                                    |      |
|                                                                                                    |                                                                                                    |      |
|                                                                                                    |                                                                                                    |      |
| INANCING DETAILS                                                                                                    |                                                                                                    |      |
|                                                                                                    |                                                                                                    |      |
| NSTRUCTIONS TO AFFIN BANK                                                                                                    |                                                                                                    |      |
|                                                                                                    |                                                                                                    |      |
| Process this application on                                                                                                    |                                                                                                    |      |
| 23-47-2120                                                                                                    |                                                                                                    |      |
| Dn Proceeds                                                                                                    |                                                                                                    |      |
| Please Credit to                                                                                                    |                                                                                                    |      |
|                                                                                                    |                                                                                                    |      |
| AND ADDRESS AND APPLY A REPLY A REPLY A                                                                                                    |                                                                                                    |      |
| 100020429781 (MYR) BELL & BELLA BRIDAL MAKE ¥                                                                                                    | ] 😏                                                                                                    |      |
| 100020429781 (MYR) BELL & BELLA BRIDAL MAKE                                                                                                    |                                                                                                    |      |
| 100020429751 (MYR) BELL & BELLA BRIDAL MAKE                                                                                                    |                                                                                                    |      |
| 100020429751 (MVR) BELL & BELLA BRIDAL MAKE V<br>2 Praze remit by<br>80 V                                                                                                    | ] <b>3</b>                                                                                                    |      |
| 100020429781 (MYR) BELL & BELLA BRICHL MAKE                                                                                                    | beneficiary lank                                                                                                    |      |
| 100020429111 (MYR) BELL & BELLA BRIDAL MAKE •<br>2 Please rent by<br>800 •<br>Interficiency Name & Address<br>AU Deci NUDHU                                                                                                    | Beneficiary Bank                                                                                                    | ٩ 4  |
| 1000204297811 (MYR) BELL & BELLA BRIDAL MAKE V<br>S Please remit by<br>IBG V Interface & Address<br>Att Dan MURHU                                                                                                    | 10<br>Inneficiary lank<br>Accessed                                                                                                    | ٩ 4  |
| 100226429111 (MYR) BELL & BELLA BRIOAL MAKE    Preser remit by  BO BoordFillery Name & Address  All One MURHU                                                                                                    | 10 Beneficiary Bank<br>Accession<br>Bank Address                                                                                                    | ۹. 4 |
| 100020429111 (MYR) BELL & BELLA BRIDAL MAKE •<br>S Please remot by<br>BOG • •<br>Interfacely Name & Address<br>AU Data MUTHU                                                                                                    | To Beneficiary Bank According According Accord | ۹.   |
| 100020429111 (MYR) BELL & BELLA BRIDAL MAKE •<br>Preser remit by<br>IBG • • •<br>Reneficiary Name & Address<br>AU Den NUTHU                                                                                                    | to Beneficiary Bank According Earch Address Earch Address                                                                                                    | ٩    |
| 100020429711 (MYR) BELL & BELLA BRIDAL MAKE ¥<br>S Please remit by<br>IIIIG ¥<br>All DAN MURHU<br>AR - ARGENTIPA ¥                                                                                                    | 10 Beneficiary Bank<br>Accession<br>Bank Address                                                                                                    | 4    |
| 100020429111 (MYR) BELL & BELLA BRIDAL MAKE   Please remoti by  Bootficlary Name & Address ALI Call MUTHJ ALI Call MUTHJ AR - ARGENTRUA AR - ARGENTRUA                                                                                                    | 10 Beneficiary Bank Accostrong Accostrong Bank Address                                                                                                    | ٩ 4  |
| 100020429111 (MYR) BELL & BELLA BRIDAL MAKE ¥  Please remot by  BG  Control by  AR - ARGENTINA  AR - ARGENTINA  Control by  Control by  Co | To     Beneficiary Bank     Accounts     Accounts     Accounts     Accounts     Accounts     Accounts     Accounts     Accounts                                                                                                    | 4    |
| 100020429/111 (MYR) BELL & BELLA BRIDAL MAKE ¥  Preser remit by  BO Reneficiary Name & Address ALI Den NUTHU AR - ARGENTINA AR - ARGENTINA HILLING                                                                                                    | Image: Second Second                  | 4    |
| 100020429711 (MYR) BELL & BELLA BRIOAL MAKE                                                                                                    | 10 Beneficiary Basis Accounting Accounting A | 9    |
| 100020429111 (MYR) BELL & BELLA BRIDAL MAKE •  S Please remit by  BG  AR - ARGENTINA AL Dec NUTHU AR - ARGENTINA AR - ARGENTINA AR - AR - ARGENTINA AR - AR  | to     formeticiary Bank     Accommon     Accommon        | 4    |
| 100020429751 (MYR) BELL & BELLA BRIDAL MAKE •<br>Brenser rennt by<br>BG • •<br>Reser rennt by<br>BG • •<br>Reserticiary Nome & Address<br>AU DAN MUTHU<br>AR • ARGENTINA •<br>Brenstetlary Account No.<br>123723723<br>Knowste<br>30,000,00 USD<br>Knowste Sta Brensfellary<br>PARE POSE                                                                                                    | Image: Second Second                  | 4    |
| 100020429/151 (MYR) BELL & BELLA BRIDAL MAKE    Process remit by  BG  Broundstary Name & Address  ALI Dels MUTHU  AR - ARGENTINA  AR - ARGENTINA  AR - ARGENTINA  Storeftdary Account No.  123723723  Innovet  300000  USD Innovet  PLACE INSURE                                                                                                    | 12  Beneficiary Basic  Accounting  Accounting  Account | 9    |
| 100020429151 (MYR) BELL & BELLA BRIDAL MAKE ¥  S Preser renit by  BG  AC - ARGENTINA AC - ARGENTINA AC - ARGENT | 10  Emeritizing Bask  AcColores  Emerit Address                                                                                                    | ٩ 4  |

#### 1. Banker Acceptance - Purchase

The following will be displayed if Customer selects 'For Your Purchase from' in 'Purpose of Financing'

- 1) State the Financing Details for this Banker Acceptance – Please refer to Page 45 for elaboration
- 2) State the processing date for this Trade Document. Customer is allowed to select a future date
- Specify the Account Number in which Customer wish for the proceeds to be credited to
- Specify Remittance Details if Customer wish for Bank to remit the amount on behalf of Customer

## NAVIGATION

#### Transaction Package

- Transaction Application
- Common Features
- Import
- Guarantee
- Trade Financing
- Export

2.1.4 TRADE FINANCING

| Beneficiary Details                                | Mode                  | Beneficiary Bank                                                                                                    | Amount        | Remarks           | Actions                |
|----------------------------------------------------|-----------------------|----------------------------------------------------------------------------------------------------|---------------|-------------------|------------------------|
| CHINA HOLDING<br>BOJING<br>CN CHINA<br>13245672435 | т                     | AAACKIIIMMOOX<br>ALMUZAINI DICHANGE<br>COMPANY KSC (CLOSED)<br>OPPOSITE PUBLIC<br>LIBRARY ALLAL SALE<br>13022 KLWAIT<br>13022 KLWAIT | USD 12,344.00 | PLEASE            | 6 0                    |
| n Foreign Exchange                                 | 8                     |                                                                                                    |               |                   |                        |
| Board Rate                                         | Indicativ             | e Rane                                                                                                    |               |                   |                        |
| adainer                                            | _                     |                                                                                                    |               |                   |                        |
| n Charges                                          |                       |                                                                                                    |               |                   |                        |
| Pay all charges from                               | IN KIN ONE DO         |                                                                                                    |               |                   |                        |
| and the rate (with) in                             | and the second second |                                                                                                    |               |                   |                        |
| On maturity, please pa                             | y the principal a     | mount and any interest from                                                                                                    |               |                   |                        |
| 00020421653 (MYR) W                                | IALKALONE SC          | мано 👻 🚺                                                                                                    |               |                   |                        |
| v Other Instructions                               |                       |                                                                                                    |               | Mar. 107 mars     | uith 60 characters par |
|                                                    |                       |                                                                                                    |               |                   |                        |
|                                                    | (                     |                                                                                                    |               |                   |                        |
|                                                    |                       | -                                                                                                    |               |                   |                        |
|                                                    |                       |                                                                                                    |               |                   |                        |
| PPORTING DETAIL                                    | ıs <mark>1</mark> 2   |                                                                                                    |               |                   | +                      |
|                                                    |                       |                                                                                                    |               |                   |                        |
|                                                    |                       |                                                                                                    |               | 6                 |                        |
| r withdrawn from your in                           | sured deposit is r    | to longer protected by PIGM                                                                                                    |               |                   |                        |
| /                                                  | 1 1                   |                                                                                                    |               |                   |                        |
|                                                    | /                     |                                                                                                    |               |                   |                        |
|                                                    | $\checkmark$          |                                                                                                    |               |                   |                        |
| ζ.                                                 |                       |                                                                                                    |               |                   |                        |
| 7                                                  |                       |                                                                                                    |               |                   |                        |
|                                                    |                       | $\frown$                                                                                                    |               | $\langle \rangle$ |                        |
|                                                    |                       | $\bigcap$                                                                                                    |               | $\sum $           |                        |

#### 1. Banker Acceptance - Purchase

- 5) Click **[Add Beneficiary Button]** to add the Beneficiary to the listing. Customer may remit to up to 10 Beneficiaries
- 6) Click **[Edit]** icon to edit the Beneficiary that has been added into the listing
- 7) Click **[X]** icon to delete the Beneficiary that has been added into the listing
- 8) 'On Foreign Exchange' section will be enabled when there is currency conversion involved in
- 9) Specify the Charges Details for this application
- 10) Specify the Debit Account Number in which Customer wish to debit for the principal and interest/profit payment upon maturity
- 11) Specify if there is any special instruction to the Bank for this Application (E.g. To utilize a specific Contract Rate)
- 12) Please refer to Slide 10-11 *Supporting Details* for further elaboration
- 13) Click **[Save]** Button to save the record in Maker Task List.
- 14) Click **[Preview]** Button to Preview the transaction.

## NAVIGATION

- Transaction Package
  - Transaction Application
  - Common Features
  - ➢ Import
  - Guarantee
  - Trade Financing
  - ➢ Export

2.1.4 TRADE FINANCING Æ

| rust Receint - Add                             |                         |                                   |                       |                                |                   |
|------------------------------------------------|-------------------------|-----------------------------------|-----------------------|--------------------------------|-------------------|
| plication                                      |                         |                                   |                       |                                |                   |
| Select Transaction Template                    |                         |                                   |                       |                                |                   |
| Please select your product *     Trust Receipt | D Family: Strat Receipt |                                   |                       |                                |                   |
| FINANCING DETAILS                              | 1                       |                                   |                       |                                | -                 |
| Invalue Number                                 |                         | Invoice Amount *                  | Currency*             |                                |                   |
| 91/5478928                                     |                         | 45,678.00                         | MYR                   | +                              |                   |
| Financing Resource *                           |                         | Financing Tense *                 |                       |                                |                   |
| 22,922,00 MYR                                  |                         | 2 Marine Parrier in resilience in | a (Carol 's approved' |                                |                   |
| 2 instance from 1                              |                         | or woher maturity data            | dare t                |                                |                   |
| Any Other Instructions                         |                         |                                   | No. 7                 | the state of the second states | (101) (101) (100) |
| 1617                                           |                         |                                   |                       |                                |                   |
|                                                |                         |                                   |                       |                                |                   |
|                                                |                         |                                   |                       |                                |                   |
|                                                |                         |                                   |                       |                                |                   |
| Merchandiae Description *                      |                         |                                   |                       |                                |                   |
| CHARS AND WOOL                                 |                         |                                   |                       |                                |                   |
|                                                |                         |                                   |                       |                                |                   |
|                                                |                         |                                   |                       |                                |                   |
| ~ ~ ~                                          |                         |                                   |                       |                                |                   |
|                                                |                         |                                   |                       |                                |                   |

#### 2. Trust Receipt

- The following will be displayed if Customer selects 'Trust Receipt'
- 1) State the Financing Details for this Trust Receipt
- 2) Indicative rate will be displayed here should customer need to calculate the Financing Amount equivalent
- Click [or enter maturity date] hyperlink to define number of Tenor instead of maturity date and vice versa

- Transaction Package
  - Transaction Application
  - Common Features
  - Import
  - Guarantee
  - Trade Financing
  - ➢ Export
- Transaction Status Inquiry

2.1.4 TRADE FINANCING

| vecess this application of                                     | - 4               |                  |                  |         |                         |
|----------------------------------------------------------------|-------------------|------------------|------------------|---------|-------------------------|
| 18-08-2020                                                     |                   |                  |                  |         | 5                       |
| In Proceeds                                                    |                   |                  |                  |         |                         |
| Please remit by *                                              |                   |                  |                  |         |                         |
| eg                                                             |                   | w 10             |                  |         |                         |
| coefficiary Name & Addr                                        | ***               |                  | Beneficiary Bank |         |                         |
|                                                                |                   |                  |                  |         | Q.                      |
|                                                                |                   |                  |                  |         |                         |
|                                                                |                   |                  | Bank Address     |         |                         |
|                                                                |                   |                  |                  |         |                         |
|                                                                |                   |                  |                  |         |                         |
| Please Select                                                  | *                 |                  |                  |         |                         |
| eneficiary Account No.                                         |                   |                  |                  |         |                         |
|                                                                |                   |                  |                  |         |                         |
|                                                                |                   |                  |                  |         |                         |
| mount                                                          |                   |                  |                  |         |                         |
| meunt                                                          |                   |                  |                  |         |                         |
| mount Mrs<br>amarks to Deneficiary                             |                   |                  |                  |         |                         |
| enaunt<br>Internarius to Deneficiary                           |                   |                  |                  |         |                         |
| emant M13<br>emarks to Beneficiary                             |                   |                  |                  |         |                         |
| emarks to Beneficiary                                          |                   |                  |                  |         |                         |
| mount Mrm<br>amarka to Deneficiary                             |                   |                  |                  |         |                         |
| mount Merr<br>emarks to Beneficiary                            |                   |                  |                  |         |                         |
| maund<br>MYS<br>emarks to Beneficiary                          |                   |                  |                  |         |                         |
| nount                                                          |                   |                  |                  |         | Add Beneficiary         |
| neuxi<br>Mes<br>anaria ta Boneficiary<br>Noneficiary Details   |                   | Beneficiary Bank | Annupt           | Innails | Add Investigation       |
| Inneunt MER<br>Izenarius to Beneficiary<br>Beneficiary Details | Made<br>Vet Sarts | Beenficiary Bank | Annauxt          | Innata  | Add Browloary<br>Actors |

#### 2. Trust Receipt

- 4) State the processing date for this Trade Document. Customer is allowed to select a future date
- 5) Specify Remittance Details if Customer wish for Bank to remit the amount on behalf of Customer
- 6) Click **[Add Beneficiary]** button to add the Beneficiary to the listing. Customer may remit to up to 10 Beneficiaries
- 7) Click **[Edit]** icon to edit the Beneficiary that has been added into the listing
- 8) Click **[X]** icon to delete the Beneficiary that has been added into the listing

## NAVIGATION

#### Transaction Package

- Transaction Application
- Common Features
- > Import
- Guarantee
- Trade Financing
- Export

#### Transaction Status Inquiry

## 🏀 AFFINMAX

# 2.1.4 TRADE FINANCING

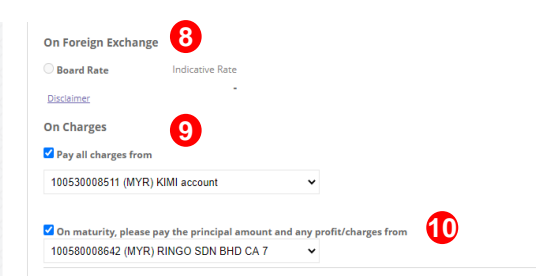

I/We hereby agree to indemnify and keep you fully indemnified and exempt you from and against any liabilities, losses, costs, damages, fees (including legal fees) and expenses or whatsoever kind or nature which you may sustain or incur by reason of or in consequence of us acting or omitting to act in our capacity as your purchasing agent if such liability, loss, cost, damage and expense are due to or arising from our misconduct or negligence.

I/We hereby warrant that the merchandise are kept at our premises/warehouse as represented/pledged to your bank. We further hereby authorize you to claim the merchandise at our premises/warehouse.

| lote:                                                                    |        |        |
|--------------------------------------------------------------------------|--------|--------|
| laney withdrawn from your insured deposit is no longer protected by PIDM | Save P | review |
|                                                                          |        |        |
|                                                                          |        |        |
|                                                                          |        |        |

#### 2. Trust Receipt

- On Foreign Exchange' section will be enabled when there is currency conversion involved in
- 9) Specify the Charges Details for this application
- 10) Specify the Debit Account Number in which Customer wish to debit for the principal and interest/profit payment upon maturity
- 11) Please refer to Slide 10-11 *Supporting Details* for further elaboration
- 12) Click **[Save]** Button to save the record in Maker Task List.
- 13) Click **[Preview]** Button to Preview the transaction.

## NAVIGATION

- Transaction Package
  - Transaction Application
  - Common Features
  - > Import
  - Guarantee
  - Trade Financing
  - Export

2.1.4 TRADE FINANCING Æ

| Trast Receipei  Financing Details                     | -                                                                               | Th<br>sel | e fo<br>lect   |
|-------------------------------------------------------|---------------------------------------------------------------------------------|-----------|----------------|
| Involue Number<br>ABC12334507<br>Financing Amount *   | Invalide Amount * Currency * 1000.00 USD   Financing Tener *                    | 1)        | St<br>Fo       |
| 1000.00 USD V                                         | Note: Tenor is subject to Bank's approval<br>60 darge<br>or enter.maturity.take | 2)        | Fo<br>'F       |
| Any Other Instructions                                | Maturity Date Max. 100 rost with 60 characters per row 23-07-2020               | 3)        | St<br>Tr<br>el |
| Merchandlise Description *<br>3 PACKETS OF STRANGERRY |                                                                                 | 4)        | Pl<br>D        |
| NSTRUCTIONS TO AFFIN BANK                             | +                                                                               | 5)        | CI<br>M        |
| RUPPORTING DETAILS 4                                  | +<br>5<br>See Prese                                                             | 6)        | Cl<br>tr       |

#### 2. Foreign Trust Receipt

The following will be displayed if Customer selects 'Foreign Trust Receipt'

- 1) State the Financing Details for this Foreign Trust Receipt
- 2) Foreign Trust Receipt allows Financing in 'Foreign Currency'
- State the Instruction to Affin Bank for this Trust Receipt– Please refer to Slide 50 for elaboration
- 4) Please refer to Slide 10-11 *Supporting Details* for further elaboration
- 5) Click **[Save]** Button to save the record in Maker Task List.
- 6) Click **[Preview]** Button to Preview the transaction.

## NAVIGATION

- Transaction Package
  - Transaction Application
  - Common Features
  - > Import
  - Guarantee
  - Trade Financing
  - Export

2.1.4 TRADE FINANCING

|                                                                                                    | endergraph will a personnes                      |                                                                                      | VIII COM ACCC                             | source weportung                             |   |
|----------------------------------------------------------------------------------------------------|--------------------------------------------------|--------------------------------------------------------------------------------------|-------------------------------------------|----------------------------------------------|---|
| de Services + 6-Trade + Trade Financing + Fiex) Trade Loan / I                                                                                                    | Featurgi                                         |                                                                                      |                                           |                                              |   |
| xi Trade Loan - Add                                                                                                    |                                                  |                                                                                      |                                           |                                              |   |
| cation                                                                                                    |                                                  |                                                                                      |                                           |                                              |   |
| Select Transaction Template                                                                                                    |                                                  |                                                                                      |                                           |                                              |   |
| Purpose of financing *                                                                                                    |                                                  |                                                                                      |                                           |                                              |   |
| For your sales to<br>For your purchases from                                                                                                    |                                                  |                                                                                      |                                           |                                              |   |
| Who are you financing? *                                                                                                    |                                                  |                                                                                      |                                           |                                              |   |
|                                                                                                    |                                                  |                                                                                      |                                           |                                              |   |
| Resident(s) of Maleysia<br>Non-Resident(s) of Maleysia                                                                                                    |                                                  |                                                                                      |                                           |                                              |   |
| Parident(i) of Matypia<br>Non-Resident(i) of Malypia<br>NANCING DETAILS                                                                                                    | Invoic                                           | ce Amount *                                                                          | Currency*                                 | v                                            | - |
| Parident(s) of Matypia<br>Non-Resident(s) of Matypia<br>NANCING DETAILS                                                                                                    | Involu<br>1004                                   | ce Amount *<br>20                                                                    | Currency *                                | v                                            |   |
| Insident(s) of Material<br>Non-Resident(s) of Material<br>NANCING DETAILS                                                                                                    | Invalid<br>100.1<br>Finan<br>Naar                | ce Amount *<br>00<br>cing Tenor<br>Ienor & subject to 8                              | Currency *<br>AUD                         | ~                                            | - |
| Nandonsti) of Matayala<br>Nan Residenti() of Malayala<br>NANCING DETAILS<br>Nuvice Number<br>ABC13455<br>Inancing Amount *<br>10000<br>Ltrik                                 | Investi<br>100.4<br>Finance<br>400               | ce Amount *<br>00<br>cing Tenor<br>Imor is subject to 8<br>day                       | Currency *<br>AUD<br>anti's approval.     | ×<br>3                                       | - |
| Non-Resident() of Malaysia<br>Nan-Resident() of Malaysia<br>NANCING DETAILS 1<br>wwisc Number<br>ABC123455<br>inanding Ansunt *<br>100.00 MYR v<br>district Tene + 1.200 2   | Investo<br>100.0<br>Finam<br>Anne<br>60<br>E.est | ce Amount *<br>00<br>clag Tenor<br>Ienor is subject to A<br>day<br>for maturity date | Currency *<br>AUD<br>anti's approval.     |                                              |   |
| Insidentity) of Malaysia<br>Nan-Residentity( of Malaysia<br>INANCING DETAILS 1<br>Insacting Amount *<br>100.00 ////R<br>ulcative Ren * 1.2305 2<br>Ierchandias Description * | Invaid<br>100.1<br>Finan<br>Aure<br>00<br>27.02  | ce Amount *<br>00<br>cing Tener<br>Inner is subject to 8<br>day<br>fer maturby date  | Currency *<br>AUD<br>anti3 approval.<br>5 | Maturity Bate<br>23-07-2020<br>or enter fram |   |

#### 3. Flexi Trade Loan - Sales

The following will be displayed if Customer selects '**For Your Sales** to' in 'Purpose of Financing'

- 1) State the Financing Details for this Flexi Trade Loan
- 2) Indicative rate will be displayed here should customer need to calculate the Financing Amount equivalent
- Click [or enter maturity date] hyperlink to define number of Tenor instead of maturity date and vice versa

## NAVIGATION

#### Transaction Package

- Transaction Application
- Common Features
- ➢ Import
- Guarantee
- Trade Financing
- Export

2.1.4 TRADE FINANCING

|                                                 | K/AFFIN ISLAMIC BANK           |            |
|-------------------------------------------------|--------------------------------|------------|
| vocess this application on 4                    |                                |            |
| 18-08-2020                                      |                                |            |
| in Proceeds                                     |                                |            |
| Please Credit to                                |                                |            |
| Please Select                                   | Y                              |            |
| Use the proceeds to repay outstands<br>ABC12334 | ng loans / bills 6             |            |
| In Foreign Exchange 7                           |                                |            |
| Board Rate In                                   | dicative Rate                  |            |
| Disclaimer                                      |                                |            |
| in Charges                                      |                                |            |
| Pay all charges from                            |                                |            |
| 100530000511 (MYR) KIMI account                 | ~                              |            |
| On maturity, please pay the principal           | amount and any interest from   |            |
| 100530000511 (MYR) KIMI account                 | ~ 9                            |            |
| 10                                              |                                |            |
|                                                 |                                |            |
|                                                 |                                |            |
|                                                 |                                |            |
|                                                 |                                |            |
| UPPORTING DETAILS                               |                                |            |
|                                                 |                                |            |
|                                                 |                                |            |
| UPPORTING DETAILS                               | k no langer prosected by PDM   | æ E        |
| UPPORTING DETAILS                               | Is no langer protected by PIDM | E E        |
| UPPORTING DETAILS                               | h no langer prozested by PIDM  | Soc Proce  |
| UPPORTING DETAILS                               | a no longer protected by PIDM  | Soc Proce  |
| UPPORTING DETAILS                               | a no longer prosecsed by PIDM  | Sec Prov   |
| UPPORTING DETAILS                               | a no longer proxicad by PIDM   | Core Prove |

#### 3. Flexi Trade Loan - Sales

- 4) State the processing date for this Trade Document. Customer is allowed to select a future date
- 5) Specify the Account Number in which Customer wish for the proceeds to be credited to
- 6) Select if to utilize these proceeds to settle other Trade Bill or financing
- 7) 'On Foreign Exchange' section will be enabled when there is currency conversion involved in
- 8) Specify the Charges Details for this application
- 9) Specify the Account Number in which Customer wish to debit for the principal and interest/profit payment upon maturity
- 10) Specify if there is any special instruction to the Bank for this Application
- 11) Please refer to Slide 10-11 *Supporting Details* for further elaboration
- 12) Click **[Save]** Button to save the record in Maker Task List.
- 13) Click [Preview] Button to Preview the transaction.

## NAVIGATION

- Transaction Package
  - Transaction Application
  - Common Features
  - Import
  - Guarantee
  - Trade Financing
  - ➢ Export

2.1.4 TRADE FINANCING

|                                                         | 1110                                                    | THE OWNER OF THE OWNER OF | And the second second se | 04 May 2021 MY SUTC-08.00 |
|---------------------------------------------------------|---------------------------------------------------------|---------------------------|----------------------------------------------------------------------------------------------------|---------------------------|
| 🗩 AFFINMAX                                              | Welcome SINGLE ACCESS FADLI (MA<br>WIN WIN SON BHD (MY) | KER)                      | Ra 🛛 🗢 🛛                                                                                                    | 9 🙂 🕩                     |
|                                                         |                                                         | Co                        | mpany Profile Favourite Notifi                                                                                                    | cation Ten Logout         |
| A My Task Portfolio Payment Ti                          | ade Services Liquidity Mgt                              | Services Maintenance      | Virtual Account Reporting                                                                                                    |                           |
| Trade Services + E-Trade + Trade Financing +            | Fexi Tride Loan / Friancing i                           |                           |                                                                                                    |                           |
|                                                         |                                                         |                           |                                                                                                    | 0                         |
| Flexi Trade Loan - Add                                  |                                                         |                           |                                                                                                    |                           |
| Application                                             |                                                         |                           |                                                                                                    |                           |
| Select Transaction Template                             |                                                         |                           |                                                                                                    |                           |
|                                                         |                                                         |                           |                                                                                                    |                           |
| Purpose of financing*                                   |                                                         |                           |                                                                                                    |                           |
| For your sales to<br>For your purchases from            |                                                         |                           |                                                                                                    |                           |
| • Who are you financing? •                              |                                                         |                           |                                                                                                    |                           |
| Resident(s) of Malaysia     Non-Resident(s) of Malaysia |                                                         |                           |                                                                                                    |                           |
|                                                         |                                                         |                           |                                                                                                    |                           |
| FINANCING DETAILS                                       | 1                                                       |                           |                                                                                                    | +                         |
|                                                         | -                                                       |                           |                                                                                                    |                           |
| $\langle \rangle \rangle \rangle \langle \rangle$       | / (                                                     | )                         |                                                                                                    |                           |
|                                                         |                                                         |                           |                                                                                                    |                           |
|                                                         |                                                         |                           |                                                                                                    |                           |
|                                                         |                                                         |                           |                                                                                                    |                           |
|                                                         |                                                         |                           |                                                                                                    |                           |
|                                                         |                                                         |                           |                                                                                                    |                           |
| $\sim$                                                  |                                                         |                           |                                                                                                    |                           |
|                                                         |                                                         |                           |                                                                                                    |                           |
|                                                         | $\langle \langle \rangle$                               |                           |                                                                                                    |                           |
|                                                         | $\langle \rangle$                                       |                           | · /                                                                                                    |                           |
|                                                         |                                                         |                           |                                                                                                    |                           |
| -0- 11 1111                                             |                                                         |                           |                                                                                                    |                           |

#### 3. Flexi Trade Loan - Purchase

The following will be displayed if Customer selects 'For Your Purchase from' in 'Purpose of Financing'

 State the Financing Details for this Flexi Trade Loan – Please refer to Slide 52 for elaboration

## NAVIGATION

- Transaction Package
  - Transaction Application
  - Common Features
  - > Import
  - Guarantee
  - Trade Financing
  - Export

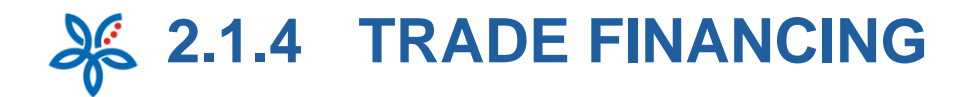

| Process this application on<br>100 Proceeds<br>Proceeds<br>Pro | Proceeds   Proceeds   Proce                                                                                                    | Instructions to Arrin b                                                                                                    |                 |            |
|----------------------------------------------------------------------------------------------------|----------------------------------------------------------------------------------------------------|----------------------------------------------------------------------------------------------------|-----------------|------------|
| In Proceeds  Preame Credit to   Preame Credit to   Preame Credit to  Preame Credit to  Preame Credit t                                                                                                    | 100-0000       Image: Construction         On Proceeds       Image: Construction State         10500000542       (AVRS) SUN DHO CA 7         On Foreign Exchange       Image: Construction State         Image: Construction       Image: Construction State         Image: Construction       Image: Construction         Image: Construction       Image: Construction     <                                                                                                    | Process this application on                                                                                                    |                 |            |
| On Preceeds Prese Credit is Control Control Co                                                                                                    | On Proceeds Press Credit ts T05500005420_WYRH RRWOO SON BHO CA 7 Con Preveign Eachange Reservent Rese T_2586 Conclusion Preveign Eachange Preveign Eachange Preveign Eachange T_2586 Conclusion Preveign Eachange T_2586 Conclusion Conclusion Con | 18-08-2020                                                                                                    | /               |            |
| Present State Interesting Present State Present State Pre                                                                                                    | Peace Credit to                                                                                                    | On Proceeds                                                                                                    |                 |            |
| HOSSENDELQ (NYR) INNO SON BHD CA 7       On Foreign Exchange       Image: Search Taxes       Doctatorer       Please remit by       3d Party Fund Transfer       Presse remit by       3d Party Fund Transfer       Image: Search Taxes       Please Select       Remetricizery Accessent No.       Answardt       Auto                                                                                                    | Netseen Select No.                                                                                                    | Please Credit to                                                                                                    |                 |            |
| On Foreign Exchange                                                                                                    | On Foreign Exchange                                                                                                    | 100580008642 (MYR) RINGO SOM                                                                                                    | BHD CA 7 🚽 😽    | v          |
| Bood Taxe      Dicketter      L3566  Please remit by      df Party Fund Transfer      Please Select  Please Select  Please Select  Anseart  Au  Remerities to Boostficiery                                                                                                    | Base Ease     Second and a second and a second a second a second       | On Foreign Exchange                                                                                                    |                 |            |
| 1.2566       Please remit by       bd Party Fund Transfer       Breeficiary Name & Address         Pleases Select         Pleases Select         Research No.         Amount         Areaunt                                                                                                    | 1.2865                                                                                                    | • Roard Rate                                                                                                    | Indicative Rate |            |
| Please remit by bd Party Fund Translet  D  D  D  D  D  D  D  D  D  D  D  D  D                                                                                                    | Presser remit by Stel Party Fund Transfer  Beneficiary Name & Address  Presso Soloc: Presso Soloc: Remarks to Beneficiary                                                                                                    | Disclaimer                                                                                                    | 1.2586          |            |
| b d Party Fund Transler   Beneficiary Name & Address   Plasso Select  Plasso Select  Ameunt  Amount  AuD  Remarks to Broneficiary                                                                                                    | Ste Party Fund Transler                                                                                                    | Please remit by                                                                                                    |                 |            |
| Beneficiary Name & Address  Plesse Select  Plesse Select  Annual  Annual  Annu                                                                                                    | Please Select  Please Select Also Remarks to Broefficiery                                                                                                    | 3rd Party Fund Transfer                                                                                                    | ~               | <b>1 5</b> |
| Plase Select   Plase Select   Plase Select   Plase Select   Ange Remarks to Beneficiary                                                                                                    | Please Select  Please Select  Please | Beneficiary Name & Address                                                                                                    |                 | <b>•</b>   |
| Plase Select  Plase Select  Plase Select  Plase Select  Ameunt  AUD Remarks to Beneficiary                                                                                                    | Please Salect V Beneficiery Account Na. AuD Remarks to Beneficiary                                                                                                    |                                                                                                    |                 |            |
| Plasse Select                                                                                                    | Please Solect                                                                                                    |                                                                                                    |                 |            |
| Plesse Select                                                                                                    | Please Select   Please Select   Remetriciary Account Ne.  AuD  Remarks to Beseficiery                                                                                                    |                                                                                                    |                 |            |
| Plases Select                                                                                                    | Please Select                                                                                                    |                                                                                                    |                 |            |
| Plaso Solicit                                                                                                    | Please Select                                                                                                    |                                                                                                    |                 |            |
| Piezos Select                                                                                                    | Piezes Select   Piezes Select   Reserved  Auto Remarks to Beneficiary                                                                                                    |                                                                                                    |                 |            |
| Plase Select   Persenticiary Account No.  Ansunt AUD Remarks to Beneficiary                                                                                                    | Please Select                                                                                                    |                                                                                                    |                 |            |
| Plase Select    Presentiary Account No.  Amount  ACC  Account No.  ACC  Account No.  ACC  Account No.  Account No.  Accoun                                                                                                    | Please Select    Please Select    Please Select    Please Select    Please Select   Please Select   Please Sel |                                                                                                    |                 |            |
| Beneficiary Account No. Amount AND Remarks to Beneficiary                                                                                                    | Beneficiery Account No.                                                                                                    | Please Select                                                                                                    | ~               |            |
| Amount AUD Remarks to Beneficiary                                                                                                    | Amont                                                                                                    | Beneficiary Account No.                                                                                                    |                 |            |
| Areaux AUD Remarks to Beneficiery                                                                                                    | Ameunt Allo                                                                                                    |                                                                                                    |                 |            |
| Amaunt AUD Remarks to Beneficiary                                                                                                    | Amount AUD Remarks to Browficiery                                                                                                    |                                                                                                    |                 |            |
| AUD Remarks to Beneficiery                                                                                                    | AUD Remarks to Beneficiary                                                                                                    | Amount                                                                                                    |                 |            |
| Au0<br>Remarks to Beneficiary                                                                                                    | AUD<br>Remarks to Breadfulary                                                                                                    |                                                                                                    |                 |            |
| Remarks to Branfislary                                                                                                    | Remarks to Brandhulery                                                                                                    | AUD                                                                                                    |                 |            |
|                                                                                                    |                                                                                                    | Remarks to Reneficiary                                                                                                    |                 |            |
|                                                                                                    |                                                                                                    | and a second second sec |                 |            |
|                                                                                                    |                                                                                                    |                                                                                                    |                 |            |
|                                                                                                    |                                                                                                    |                                                                                                    |                 |            |
|                                                                                                    |                                                                                                    |                                                                                                    |                 |            |
|                                                                                                    |                                                                                                    |                                                                                                    |                 |            |
|                                                                                                    |                                                                                                    |                                                                                                    |                 |            |
|                                                                                                    |                                                                                                    |                                                                                                    |                 |            |
|                                                                                                    |                                                                                                    |                                                                                                    |                 |            |
|                                                                                                    |                                                                                                    |                                                                                                    |                 |            |
|                                                                                                    | $\wedge$                                                                                                    |                                                                                                    |                 |            |
|                                                                                                    |                                                                                                    | $\sim$                                                                                                    |                 |            |
| $\land$                                                                                                    | $\land$ ( )                                                                                                    | ÷                                                                                                    |                 |            |
| $\langle \rangle \langle \langle \rangle \rangle \rangle$                                                                                                    |                                                                                                    | ~                                                                                                    |                 |            |
|                                                                                                    |                                                                                                    |                                                                                                    |                 |            |
|                                                                                                    |                                                                                                    | // \                                                                                                    |                 |            |

AFFINMAX

#### 3. Flexi Trade Loan - Purchase

- State the processing date for this Trade Document. Customer is allowed to select a future date
- Specify the Account Number in which Customer wish for the proceeds to be credited to
- 'On Foreign Exchange' section will be enabled when there is currency conversion involved in
- 5) Specify Remittance Details if Customer wish for Bank to remit the amount on behalf of Customer

- Transaction Package
  - Transaction Application
  - Common Features
  - ➢ Import
  - Guarantee
  - Trade Financing
  - Export
- Transaction Status Inquiry

2.1.4 TRADE FINANCING

| B B B B B B B B                                 |                                | B B B                                             | Annual Contract | Burnels.    | A stress                                                                        |
|-------------------------------------------------|--------------------------------|---------------------------------------------------|-----------------|-------------|---------------------------------------------------------------------------------|
| ABOUL<br>AT - AUSTRIA<br>12345                  | 185                            | ABNAMING,<br>THE ROYAL BANK OF<br>SCOTLAND BERHAD | AU0 123.00      | 123         | Z Q                                                                             |
| On Charges                                      | •                              |                                                   |                 |             | 00                                                                              |
| Pay all charges from                            | 9                              |                                                   |                 |             |                                                                                 |
| 100530008511 (MYR) KI                           | MI account                     | ~                                                 |                 |             |                                                                                 |
| On maturity, please pa<br>100530008511 (MYR) KI | y the principal.<br>Mi account | emount and any interest from                      | 10              |             |                                                                                 |
|                                                 |                                |                                                   |                 |             |                                                                                 |
| kry Other Instructions                          |                                |                                                   |                 | Max, 100-10 | ils of 90 characters per row                                                    |
|                                                 | <b>I</b>                       |                                                   |                 |             |                                                                                 |
|                                                 |                                |                                                   |                 |             |                                                                                 |
|                                                 |                                |                                                   |                 |             |                                                                                 |
|                                                 |                                |                                                   |                 |             |                                                                                 |
|                                                 |                                |                                                   |                 |             |                                                                                 |
|                                                 | 1                              |                                                   |                 |             |                                                                                 |
| UPPORTING DETAI                                 | 15 <mark>1</mark> 2            |                                                   |                 |             | +                                                                               |
| UPPORTING DETAIL                                | ıs <mark>1</mark> 2            | 1                                                 |                 |             | +                                                                               |
| UPPORTING DETAI                                 | us <mark>1</mark> 2            | na longer protected by POM                        |                 |             | +                                                                               |
| UPPORTING DETAIL                                | us 12                          | no longer protected by PIDM                       |                 |             | +                                                                               |
| UPPORTING DETAIL                                | ls 12                          | no longer prosected by PIOM                       |                 |             | +<br>10<br>10<br>10<br>10<br>10<br>10<br>10<br>10<br>10<br>10<br>10<br>10<br>10 |
| UPPORTING DETAI                                 | us 12                          | no longer prosected by POM                        |                 |             | +<br>8 (2)<br>14                                                                |
| UPPORTING DETAIL                                | IS 12                          | no longer prosecod by PIDM                        |                 |             | +<br>8 (2)<br>6 (2)                                                             |
| UPPORTING DETAIL                                | serel depent to                | ns larger prosected by POM                        |                 |             | +<br>8 (2)<br>5 (2)                                                             |
| UPPORTING DETAIL                                | IS 12                          | no longer protected by POM                        |                 |             | +<br>8 (2)<br>5 (2)                                                             |
| UPPORTING DETAIl                                | IS 12                          | no longer protected by POM                        |                 |             | +<br>B<br>Cer Pros                                                              |

### 3. Flexi Trade Loan - Purchase

- Click [Add Beneficiary Button] to add the Beneficiary to the listing. Customer may remit to up to 10 Beneficiaries
- 7) Click **[Edit]** icon to edit the Beneficiary that has been added into the listing
- 8) Click **[X]** icon to delete the Beneficiary that has been added into the listing
- 9) Specify the Charges Details for this application
- 10) Specify the Account Number in which Customer wish to debit for the principal and interest/profit payment upon maturity
- 11) Specify if there is any special instruction to the Bank for this Application
- 12) Please refer to Slide 10-11 *Supporting Details* for further elaboration
- 13) Click **[Save]** Button to save the record in Maker Task List.
- 14) Click **[Preview]** Button to Preview the transaction.

## NAVIGATION

- Transaction Package
  - Transaction Application
  - Common Features
  - Import
  - Guarantee
  - Trade Financing
  - Export

2.1.4 TRADE FINANCING

| ask Portfolio Payment Trade                                                                                                    | Services Liquidity Mgt 5                       | Gervices Maintenance          | Artual Account Report      | ting                                                                                                    |
|----------------------------------------------------------------------------------------------------|------------------------------------------------|-------------------------------|----------------------------|----------------------------------------------------------------------------------------------------|
| e Services + 1. Trade + Trade Promiting + 11 ad                                                                                                    | Proving SetDenerit                             |                               |                            |                                                                                                    |
| ade Financing Settle                                                                                                    | ment                                           |                               |                            |                                                                                                    |
| Search                                                                                                    |                                                |                               |                            |                                                                                                    |
| Company * WIN WIN & TESTING THIRTY FIVE                                                                                                    | CHARACTER -                                    | Barking Type * 2              |                            |                                                                                                    |
| Preduct Type * 3                                                                                                    |                                                | Financing Type *              |                            |                                                                                                    |
| Banker Acceptance / Accepted Bill i                                                                                                    | *                                              | Seles     O Partheses         |                            |                                                                                                    |
| Franzaction Beforence Number                                                                                                    |                                                | Manarity Date                 | 0                          |                                                                                                    |
|                                                                                                    |                                                | 18                            | <b>U</b>                   |                                                                                                    |
|                                                                                                    |                                                |                               |                            |                                                                                                    |
|                                                                                                    |                                                |                               |                            | Search                                                                                                    |
|                                                                                                    |                                                |                               |                            | Search                                                                                                    |
| ergaciles Belsioner Maddate – Fosta                                                                                                    | et Type - Inson Data                           | Maxarity Date                 | Arment                     | Search<br>Demanding &                                                                                                    |
| ernacilan Bebereen Noether Produ<br>Tali Londonoon<br>8 Barrier                                                                                                    | et Type Insee Date<br>- Acceptures 00 Mar 2021 | Masurity Data                 | Amount<br>MYN 152,536,03   | Demisrating A                                                                                                    |
| neraction Beherrer Namber Poul                                                                                                    | sk Type inner Dere<br>Acceptance 08 Mar 2021   | Maturity Date<br>34 May 2021  | Armonto<br>MYN: 150,534,00 | Contending to                                                                                                    |
| neras(test Bafferenze Mainlas Prailie<br>1962 1968/0002<br>3                                                                                                    | et Type Inner Dave<br>Acceptorer 00 Mar 2021   | Masserty Data                 | Ammuni<br>Mrit 150,534.00  | Control of the second second s |
| Terrang Tites References Mainteen Tradition Tradition Tr       | t Type Inner Dave<br>Acceptance 00 Mar 2021    | Maturdig Data<br>34 May 2001  | Amuni<br>Mrit (50,680.00   | Constanting &                                                                                                    |
| Terrary Test Editions Mainteen Testing                                                                                                    | t Type Inne Deer                               | Maturity Data<br>3 A May 2001 | Ammuni<br>Mrit 150,686,00  | Guestanding &<br>Geventanding &<br>Geventanding                                                                                                    |
| Terrary Test Editions Vision Testing                                                                                                    | t Type Inne Dere<br>Acceptation 00 Mar 2021    | Maturity Data                 | Annual State               | Constanting &                                                                                                    |
| Terrar (Inst Editions Vietility Vietility Vietility)                                                                                                    | t Type Inne Dere<br>Acceptation 00 Mar 2021    | Maturity Data<br>34 May 2001  | Annual<br>Mine 156,656,600 | Constanting In<br>Series 1960                                                                                                    |
| Terrar (Inst Editions Vietility Vietility Vietility)                                                                                                    | t Type Inne Dere<br>Acceptation 00 Mar 2021    | Maturity Data                 | Annual<br>Mrtt 156,556,00  | Countries &                                                                                                    |
| Terrar Unit Schemer Marker Production                                                                                                    | t Type Inne Dere                               | Meteority Date<br>34 May 2021 | Annual<br>Mrtt 156,656,600 | Constanting &                                                                                                    |
| enations Reference Namina<br>International International Intern<br>International International International International International International International International International International International International International International International International Internation | t Type Inner Dave<br>Accounter 00 Mar 2021     | Sa Abay 2021                  | Anne 15.55.60              | Overanding (                                                                                                    |

#### 4. Trade Financing Settlement

Customer will be able to Settle Trade Financing Products (BA/TR/FTL – Conventional or Islamic)

- 1) Select the Company Customer intends to settle the Trade Products for
- 2) Select Banking Type (will be displayed only if Customer has entitlement for both)
- 3) Select the Product to be settled
- 4) If Banker Acceptance/Flexi Trade Loan is accepted, define that Financing Type
- 5) Customer may enter additional (optional) search criteria
- 6) Click [Search] to retrieve the list of Financing transactions
- 7) Click [Next] to navigate to next set of listing
- 8) Click [Transaction Reference Number] hyperlink to settle the selected financing

## NAVIGATION

- Transaction Package
  - Transaction Application
  - Common Features
  - > Import
  - Guarantee
  - Trade Financing
  - Export

2.1.4 TRADE FINANCING

| ade Services + E-Trade + Trade Financing + Trade Financing Set | Sevent   |                      |    | * |     |
|----------------------------------------------------------------|----------|----------------------|----|---|-----|
|                                                                |          |                      |    |   | ۵   |
| rade Financing Settlement -                                    | Preview  |                      |    |   |     |
| ettlement                                                      |          |                      |    |   |     |
|                                                                |          |                      |    |   | 1.0 |
| FINANCING DETAILS                                              |          |                      |    |   | -   |
| Product Type                                                   |          |                      |    |   |     |
| Banker Acceptance                                              |          |                      |    |   |     |
| fransaction Reference Number                                   | Related  | feference Number     |    |   |     |
| 6706210680001                                                  | 67062    | 10680001             |    |   |     |
| Original Financing Amount                                      | Outstand | ting Financing Amoun | NE |   |     |
| MYR 150,000.00                                                 | MYR 1    | 50,000.00            |    |   |     |
| Financing Start Date                                           | Financin | g Maturity Date      |    |   |     |
| 09 Mar 2021                                                    | 24 Ma    | y 2021               |    |   |     |
| Financing Tenor (deys)                                         | Interest | Amount               |    |   |     |
| 76                                                             | MYR 2    | 19.04                |    |   |     |
|                                                                | 1        |                      |    |   |     |
|                                                                |          |                      |    |   |     |
|                                                                |          |                      |    |   |     |

æ

AFFINMAX

#### 4. Trade Financing Settlement

1) Details on Financing Bill to be settled will be displayed here

- Transaction Package
  - Transaction Application
  - Common Features
  - > Import
  - ➢ Guarantee
  - ➤ <u>Trade Financing</u>
  - ➢ Export
- **Transaction Status Inquiry**

2.1.4 TRADE FINANCING

| Pay the settlement amount from                                                                                                    | Amo                 | unt * |     | _                              |
|----------------------------------------------------------------------------------------------------|---------------------|-------|-----|--------------------------------|
| 100580008642 (MYR) RINGO SDN E 🛩                                                                                                    | 0.00                | )     | MYR | 3                              |
|                                                                                                    |                     |       |     | Add Account                    |
| Account                                                                                                    | Amount              |       |     | Actions                        |
| 100530008511 (MYR) KIMI account                                                                                                    | MYR 2500.00         |       |     | - 0                            |
| 100580008642 (MYR) RINGO SDN BHD CA 7                                                                                                 | MYR 4,600.00        |       |     | 0                              |
| On Foreign Exchange                                                                                                    |                     |       |     |                                |
| Board Rate O Indicati                                                                                                    | ve Rate             |       |     |                                |
| Disclaimer                                                                                                    |                     |       |     |                                |
| On Charges                                                                                                    |                     |       |     |                                |
| Pay all charges from 6                                                                                                    |                     |       |     |                                |
|                                                                                                    |                     |       |     |                                |
| 100580008642 (MYR) RINGO SDN BHD CA 7                                                                                                 | ~                   |       |     |                                |
| 100580008642 (MYR) RINGO SDN BHD CA 7                                                                                                 | v                   |       | 10  | 100 cours of 60 characters a   |
| 100580008642 (MYR) RINGO SDN BHD CA 7 Any Other Instructions                                                                          | v                   |       | Ma  | x 100 rows of 60 characters pr |
| 100580008642 (MYR) RINGO SDN BHD CA 7 Any Other Instructions                                                                          | v                   |       | Ma  | x 100 rows of 60 characters pr |
| 100560008642 (NYR) RINGO SON BHD CA 7                                                                                                 | v                   |       | Ma  | x 100 rows of 60 characters pa |
| 100560008-42 (MYR) RINGO SDN BHD CA 7                                                                                                 | ~                   |       | Ma  | x 100 rows of 60 characters pr |
| 100580008-42 (MYR) RINGO SDN BHD CA 7                                                                                                 | ×                   |       | Ma  | x 100 rows of 60 characters pa |
| 100560008642 (MYR) RINGO SON BHD CA 7 Any Other Instructions                                                                          | v                   |       | Ma  | x 100 rows of 60 characters pe |
| 100560008642 (MYR) RINGO SON BHD CA 7 Any Other Instructions                                                                          | ×                   |       | Me  | x 100 rows of 60 characters pa |
| 100550008642 (MYR) RINGO SON BHD CA 7                                                                                                 | ×                   |       | Ma  | x 100 rows of 60 characters pa |
| top50000642 (MYR) RINGO SDN BHD CA 7 http://other/Instructions                                                                        | -                   |       | Ma  | x 100 rows of 60 characters pa |
| top50000642 (MYR) RINGO SDN BHD CA 7 hry Other Instructions                                                                           | v prosected by PIDM |       | Ma  | x 100 rows of 60 characters pe |
| 100560008642 (MYR) RINGO SDN BHD CA 7<br>Any Other Instructions                                                                       | r protected by PDM  |       | Me  | x 100 rows of 60 characters po |
| 100560008642 (MYR) RINGO SDN BHD CA 7<br>Any Other Instructions                                                                       | er prosecsed by RDM |       | Me  | x 100 rows of 60 characters pa |
| 10056000642 (MYR) RINGO SDN BHD CA 7 Any Other Instructions  SUPPORTING DETAILS  4 Hey withdrawn from your insured deposit is no long | er prosecued by RDM |       | Ma  | x 100 rows of 60 characters pe |
| 10056000642 (MYR) RINGO SDN BHD CA 7 Any Other Instructions                                                                           | v prosected by PDM  |       | Ma  | x 100 rows of 60 characters pe |
| tooscooosta (MYR) RINGO SDN BHD CA 7 hry Other Instructions UPPORTING DETAILS  s ey withdrawn from your insured deposit is no long    | r protected by RDM  |       | Ma  | x 100 rows of 60 characters pe |
| toosecoode42 (MYR) RINGO SDN BHD CA 7 Any Other Instructions                                                                          | r prosected by PIDM |       | Ma  | x 100 rows of 60 characters pa |

#### 4. Trade Financing Settlement

- 1) Define the Settlement Details
- 2) Click [Add Account Button] to add the Account to the listing. Customer may remit to up to 3 Accounts
- 3) Click **[X]** icon to delete the Beneficiary that has been added into the listing
- 4) 'On Foreign Exchange' section will be enabled when there is currency conversion involved in
- 5) Specify the Charges Details for this application
- 6) Specify if there is any special instruction to the Bank for this Application (E.g. To utilize a specific Contract Rate)
- 7) Please refer to Slide 10-11 *Supporting Details* for further elaboration
- 8) Click **[Save]** Button to save the record in Maker Task List.
- 9) Click **[Preview]** Button to Preview the transaction.

## NAVIGATION

- Transaction Package
  - Transaction Application
  - Common Features
  - ➢ Import
  - Guarantee
  - Trade Financing
  - ➢ Export

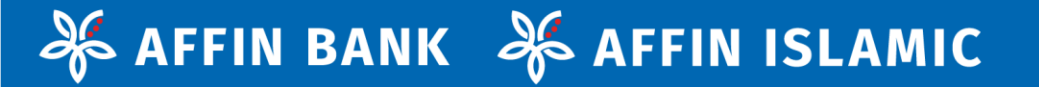

# 2.1.5 **EXPORT**

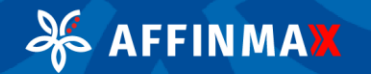

2.1.5 **EXPORT** æ

| Trade Services + E-Trade + Export + Bits Exc   | thange Funchase/Discour | ted & Outward Bi | is for Collection - LC                                                                            |
|------------------------------------------------|-------------------------|------------------|---------------------------------------------------------------------------------------------------|
| Bills Exchange Purch                           | hase/Discou             | unted &          | Outward Bills for Collection - LC - Add                                                           |
| Is the Letter of Credit advis Ves No           | ed by the Affin Ba      | nk/Affin Islan   | Letter of Codit Advising Reference Render* 6012366798012                                          |
| ETTER OF CREDIT DETAILS                        |                         |                  |                                                                                                   |
| etter of Credit Number *                       |                         |                  | Your Reference Number                                                                             |
| ssuing Bank Name *                             |                         |                  | Applicant Name & Address *                                                                        |
| CH45U533                                       |                         | Q,               | AA                                                                                                |
|                                                |                         |                  | 88                                                                                                |
| ssuing Bank Address                            |                         |                  | cc                                                                                                |
|                                                |                         |                  | 50                                                                                                |
|                                                |                         |                  | AU - AUSTRALIA                                                                                    |
| NII of Exchange to be drawn on <sub>(Net</sub> | ne & Addresaj           | 0                | Letter of Credit issue date *<br>01-04-2021  Additional information to appear on Bill of Exchange |
| Please Select                                  | ~                       |                  |                                                                                                   |
| 50,000.00                                      | Currency *<br>USD       | ~                |                                                                                                   |
|                                                |                         |                  |                                                                                                   |

# 1. Bills Exchange Purchase/Discounted & Outward Bills for Collection - LC

The following will be displayed if Customer selected Bills Exchange Purchase/Discounted & Outward Bills for Collection - LC

- Since Letter of Credit is NOT advised by Affin Bank/Affin Islamic Bank. All Letter of Credit Details need to be defined by Customer (i.e. can be edited). If Letter of Credit is advised by Affin Bank/Affin Islamic Bank, Customer to choose the Letter of Credit Advising Number & fields that are greyed out means they were auto-filled by Letter of Credit information, and these are non-editable.
- 2) Some Letter of Credit information can be entered/edited further if necessary (E.g. Your reference number, Bill of Exchange to be drawn to, Additional info, Amount)

## NAVIGATION

#### Transaction Package

- Transaction Application
- Common Features
- Import
- Guarantee
- Trade Financing
- Export

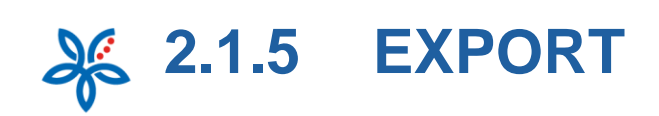

| ion 3                   |
|-------------------------|
| -                       |
|                         |
| Transport Document Date |
| 鐡                       |
| Shipment To             |
|                         |
|                         |

AFFINMAX

æ

# 1. Bills Exchange Purchase/Discounted & Outward Bills for Collection - LC

- Merchandise Description is auto-filled by Letter of Credit information and noneditable
- 4) Customer may define the Shipment Details

## NAVIGATION

- Transaction Package
  - Transaction Application
  - Common Features
  - ➢ Import
  - Guarantee
  - Trade Financing
  - Export

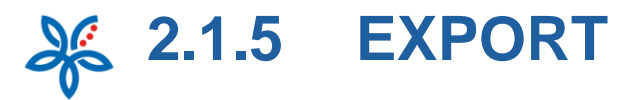

| O A Amendments *                                                                                                    | Instructions for An                                                                                                  |                                                                                                    |                                                                            |
|----------------------------------------------------------------------------------------------------|----------------------------------------------------------------------------------------------------|----------------------------------------------------------------------------------------------------|----------------------------------------------------------------------------|
| <ul> <li>is a manufamenta to this Latter of Credit, and we accept all Letter of Credit amendments except:</li> <li>indicated amendments to this Latter of Credit, and we accept all Letter of Credit amendments except:</li> <li>indicated amendments to this Latter of Credit, and we accept all Letter of Credit amendments except:</li> <li>indicated amendments to this Latter of Credit, and we accept all Letter of Credit amendments except:</li> <li>indicated amendments to this Latter of Credit amendments except:</li> <li>indicated and documents: Indicated all documents to the insuing bank by courier in one lat.</li> <li>indicated all documents: Indicated all documents to the insuing bank by courier in one lat.</li> <li>indicated all documents: Indicated and free authority to home of an degatized despite discrepancy(int):</li> <li>indicated all documents: Indicated and the authority to the one documents are in full compliance with the Terms and Conditions of the IC Proy as in advance, subjects to the bank's approval after the documents are accepted by the laturing bank.</li> <li>indicated Rare</li> <li>indicated Rare</li> <li>indit Advanced Rare Rare</li> <li>indicated Ra</li></ul> | On Amendments *                                                                                                    |                                                                                                    |                                                                            |
| Rejected amendment number  On Coccurrent Handling*  On a check the decuments: have not all descuments to the insuing bank by courter in none to:  On check the decuments: have not all descuments to the insuing bank by courter in none to:  On check the decuments to insuing bank for approval after notifying the context person  On check the decuments to insuing bank for approval after notifying the context person  On check the decuments to insuing bank for approval after notifying the context person  On check the decuments to insuing bank for approval after notifying the context person  On check the decuments to insuing bank for approval after notifying the context person  On foreign factures  On foreign factures  On Checks  Provide address to the person southand financing / bill  Dot200171131 (M/R) WIM WIM A TESTING THERTY PM  Arg scheer Instructions  DupPortTING DETAILS  Difference  Difference            | No amendments to this L<br>There are amendments to                                                                   | itter of Credit<br>this Letter of Credit, and we accept all Letter of Credit an                                                                 | mendmenta except:                                                          |
| Construction of the documents: between all documents to the law law by courser in now lat: Construction Construction Cons           | Rejected amendment number                                                                                            | 4                                                                                                    |                                                                            |
| In a set check the decomments. Briand all decomments to the liau/ing back by courier in one lat: In a set discontrants In a set discontrants <th>On Document Handling</th> <th>6</th> <th></th>                                                                                                    | On Document Handling                                                                                                 | 6                                                                                                    |                                                                            |
| Constraints to lissing bank for approval after notifying the contact person     Constraints to lissing bank for approval after notifying the contact person     Constraints to lissing bank for approval after notifying the contact person     Constraints to lissing bank for approval after notifying the contact person     Constraints to lissing bank for approval after notifying the contact person     Constraints to lissing bank for approval after notifying the contact person     Constraints to lissing bank for approval after notifying the contact person     Constraints to lissing bank for approval after notifying the contact person     Constraints to lissing bank for approval after notifying the contact person     Constraints approval after notifying bank     Constraints approval after notifying bank     Constraints approval after notifying bank     Constraints approval after notifying bank     Constraints approval after notifying bank     Constraints approval after notifying bank     Constraints approval after notifying bank     Constraints     Constraints     Constra               | O Do not check the docume<br>Check all documents                                                                     | tts. Foreverd all documents to the issuing bank by courier                                                                                      | r in one lat                                                               |
| On Proceeds *         On Proceeds *         Or Proceeds *         Or Proceeds * <td< th=""><th>In case of discrepancies [7]<br/>Send all documents to iss<br/>Send SWIFT message to is</th><th>ring bank for approval after notifying the contact person<br/>using bank for authority to honor and negotiate despite di</th><th>fiscrepancy(ies)</th></td<>                                                                                                    | In case of discrepancies [7]<br>Send all documents to iss<br>Send SWIFT message to is                                | ring bank for approval after notifying the contact person<br>using bank for authority to honor and negotiate despite di                         | fiscrepancy(ies)                                                           |
| Provide instructions Provide instructions Provide            | On Proceeds *                                                                                                    |                                                                                                    |                                                                            |
|                                                                                                    | <ul> <li>Pay us upon receipt of fur</li> <li>Pay us in advance, subjec</li> <li>Pay us in advance, subjec</li> </ul> | ds from the issuing bank<br>to the bank's approval when the documents are in full co<br>to the bank's approval after the documents are accepted | ompliance with the Terms and Conditions of the LC<br>d by the issuing bank |
|                                                                                                    | Please Credit to                                                                                                    |                                                                                                    |                                                                            |
|                                                                                                    | Select Account                                                                                                    | ~                                                                                                    |                                                                            |
| Conforeign Exchange Conforeign Exchange Conforeign Conforeign Conforeig           | Use the proceeds to repey                                                                                            | outstanding financings / bills                                                                                                    |                                                                            |
|                                                                                                    | On Foreign Exchange                                                                                                  | 0                                                                                                    |                                                                            |
| Distance:  Provide charges  Provide charges from  100070017143 (MVR) WIN VIN & TESTING: THERTY Por  Any ether Instructions  Any ether Instructions  Misc. 100 roos off:00 cranece  SUPPORTING DETAILS  13  Nexe  Many withdrawn from your insured deposet to no larger protected by POM                                                                                                    | O Board Rate                                                                                                    | indicative Rate                                                                                                    |                                                                            |
| On Charges  Pay all charges from  100/2017143 (MVR) WIN VIN & TESTING THIRTY FeV  Ary other Instructions  Ary other Instructions  SUPPORTING DETAILS  SUPPORTING DETAILS  SUPPORTING DETAILS  Compared deposed to no longer prosented by PDM  Compared deposed to no longer prosented by PDM  Compared deposed to no longer prosented by PDM  Compared deposed to no longer prosented by PDM  Compared deposed to no longer prosented by PDM  Compared deposed to no longer prosented by PDM  Compared deposed to no longer prosented by PDM  Compared deposed to no longer prosented by PDM                                                                                                    | Discleimen                                                                                                    |                                                                                                    |                                                                            |
| Pry all charges from     Pry all charges from     1000100 17143 (MYR) WIN VIN & TESTING THERTY PAY      Any other Instructions     Any other Instructions     Max. 100 root off: 00 Created      SUPPORTING DETAILS     13      Nexe:     Many with drawn from your insured disposit is no longer protected by POM     Soc      To                                                                                                    | On Charges                                                                                                    |                                                                                                    |                                                                            |
|                                                                                                    | Pay all charges from                                                                                                 | 11                                                                                                    |                                                                            |
| Any other Instructions :: Max. 100 root with 50 character<br>SUPPORTING DETAILS 13<br>Note:<br>Manay withdrawn from your insured deposit to no longer protected by POM.                                                                                                    | 100070017143 (MYR) WIN                                                                                               | WIN & TESTING THIRTY INV                                                                                                    | Ð                                                                          |
| SUPPORTING DETAILS                                                                                                    | Any other Instructions                                                                                               |                                                                                                    | Max. 100 rows with 60 characte                                             |
| SUPPORTING DETAILS  Super state of the second second secon          |                                                                                                    |                                                                                                    |                                                                            |
| Note:<br>Money with from your insured deposit is no larger protected by POM.                                                                                                    | SUPPORTING DETAILS                                                                                                   | 13                                                                                                    |                                                                            |
| Nexe:<br>Manay withdrawn from your insured deposit is no larger protected by POM                                                                                                    |                                                                                                    |                                                                                                    |                                                                            |
| Marrey withdrawn from your insured deposit is no longer protected by POM.                                                                                                    | Note:                                                                                                    |                                                                                                    |                                                                            |
| (See )                                                                                                    | Money withdrawn from your insu                                                                                       | ed deposit is no longer protected by POM                                                                                                    |                                                                            |
|                                                                                                    |                                                                                                    |                                                                                                    | See Pr                                                                     |

- 1. Bills Exchange Purchase/Discounted & Outward Bills for Collection LC
- 5) Select if there are no amendments under one Letter of Credit to date.
- 6) Select if the documents are to be/not to be checked
- 7) Select if Customer requires bank to pay upon receipt of funds/ in advance

Note: If customer selects Option 1, this submission will be deemed as 'Outward Bill Collection –LC' Application

- 8) Specify the Account Number in which Customer wish for the proceeds to be credited to
- 9) Select if to utilize these proceeds to settle other Trade Bill or financing
- 10) 'On Foreign Exchange' section will be enabled when there is currency conversion involved in
- 11) Specify the Charges Details for this application
- 12) Specify if there is any special instruction to the Bank for this Application (E.g. To utilize a specific Contract Rate)
- 13) Please refer to Slide 10-11 *Supporting Details* for further elaboration
- 14) Click **[Save]** Button to save the record in Maker Task List.
- 15) Click [Preview] Button to Preview the transaction.

## NAVIGATION

#### Transaction Package

- Transaction Application
- Common Features
- ➢ Import
- Guarantee
- Trade Financing
- ➢ Export

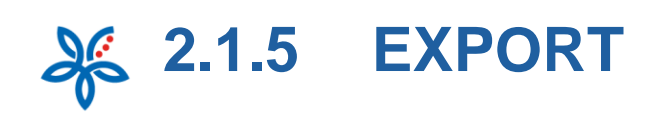

| ly Task. Portfolio Payn           | ent Trade Services             | Liquidity Mgt Servi      | kes Maintenance    | Virtual Accou | int Reporting | ·         |   |
|-----------------------------------|--------------------------------|--------------------------|--------------------|---------------|---------------|-----------|---|
| Trade Services + E-Trade + Export | Outward Bills for Collection 8 | Bits Exchange Purchase C | Recounted - Non 30 |               |               |           |   |
|                                   |                                |                          |                    |               |               |           | ۵ |
| Outward Bills for                 | or Collection &                | Bills Exchan             | ge Purchase        | /Discoun      | ted - Nor     | n LC - Ad | d |
| Application                       | <u> </u>                       |                          |                    |               |               |           |   |
| ILLS DETAILS                      |                                |                          |                    |               |               |           | - |
| uyer Name & Address *             |                                |                          |                    |               |               |           |   |
| AA.                               |                                |                          |                    |               |               |           |   |
| 38                                |                                |                          |                    |               |               |           |   |
| ic .                              |                                |                          |                    |               |               |           |   |
| 10                                |                                |                          |                    |               |               |           |   |
| ~                                 |                                |                          |                    |               |               |           |   |
| G - SINGAPORE                     | ~                              |                          |                    |               |               |           |   |
|                                   |                                |                          |                    |               |               |           | - |
| allecting Bank Name               |                                | 0                        |                    |               |               |           |   |
|                                   |                                | ~                        |                    |               |               |           |   |
|                                   |                                |                          |                    |               |               |           |   |
| allecting Bank Address            |                                |                          |                    |               |               |           |   |
|                                   |                                |                          |                    |               |               |           |   |
|                                   |                                |                          |                    |               |               |           |   |
|                                   |                                |                          |                    |               |               |           |   |
| voice Number *                    | Amount *                       | Currency *               |                    |               |               |           |   |
| NV9988899                         | 60,000.00                      | SGD                      | Ŷ                  |               |               |           |   |
| nor *                             |                                |                          |                    |               |               |           |   |
| Term                              |                                |                          |                    |               |               |           |   |
| tenor is more than 180 days fro   | vn shipment date, approval l   | forn Bank Negara Malays  | sia is required.   |               |               |           |   |

#### 2. Outward Bills for Collection & Bills Exchange Purchase/Discounted – Non LC

The following will be displayed if Customer selected Outward Bills for Collection & Bills Exchange Purchase/Discounted – Non LC

1) Fill in the Bills Details

## NAVIGATION

- Transaction Package
  - Transaction Application
  - Common Features
  - > Import
  - ➢ Guarantee
  - Trade Financing
  - ➢ Export

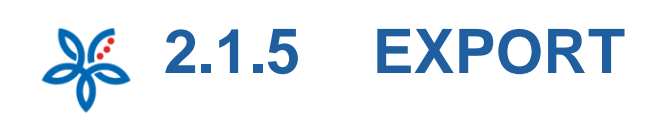

| SHIPMENT DETA       | ils <mark>2</mark> |
|---------------------|--------------------|
| Merchandise Descrip | tion               |
| KLIM KRIOS CARBON   |                    |
| Vessel's Name       | Transport Documer  |
| ONE STAR            | li I               |
| Shipment From       | Shipment To        |
|                     |                    |

3

#### INSTRUCTIONS TO COLLECTING BANK

| Acceptance & Payment                                | Interest & Charges               |
|-----------------------------------------------------|----------------------------------|
| Deliver the documents against *                     | Collecting Bank's charges are po |
| Payment                                             | Ous                              |
| Acceptance                                          | buyer                            |
| Advise by SWIFT                                     | Affin Bank bank's charges are p  |
| When buyer accepts / pays                           | Ous                              |
| If buyer does not accepts / pays                    | buyer                            |
| In Case buyer does not accept / pay                 | Collect interest/profit from b   |
| Allow postponement until arrival of carrying vessel | Interest and/or collection chara |
| Store and insure/protect goods for our accounts     | Ountry                           |
| Protest                                             | waive                            |

aid by • aid by \* buyer at

ges, if refused by the buyer • Owaive 🖲 do not waive

\_

\_

### 2. Outward Bills for Collection & Bills Exchange Purchase/Discounted – Non LC

- 2) Customer may define the Shipment Details
- 3) Customer to fill in instructions to **Collecting Bank**

### NAVIGATION

- Transaction Package
  - Transaction Application
  - Common Features
  - > Import
  - > Guarantee
  - **Trade Financing**
  - > Export

#### $\geq$ **Transaction Status Inquiry**

#### X AFFINMAX

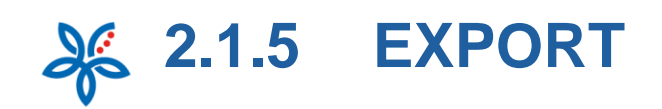

| 4 Subject to bank             | S TO AFFIN B       | ANK/AFFIN ISL          | AMIC BANK     |                    |               |
|-------------------------------|--------------------|------------------------|---------------|--------------------|---------------|
| On Proceeds                   |                    |                        |               |                    |               |
| Please Credit to              | 6                  |                        |               |                    |               |
| Select Account                | · ·                |                        | ~             |                    |               |
| 6 Use the procee              | ds to repay outst  | anding financings /    | bills         |                    |               |
| On Foreign Excl               | hange 🔽            |                        |               |                    |               |
| Board Rate                    |                    | Indicative Rate        |               |                    |               |
| Discielmer                    |                    |                        |               |                    |               |
| On Charges                    | 3                  |                        |               |                    |               |
| Pay all charges               | from               |                        |               |                    |               |
| 100070017143 (                | MYR) WIN WIN 8     | TESTING THIRTY         | NW .          |                    |               |
|                               |                    |                        |               |                    |               |
| Any other Instruct            | tions 9            |                        |               | Max. 100 rows with | 60 characters |
| SUPPORTING                    | DETAILS            | 10                     |               |                    |               |
|                               |                    |                        |               | 1                  | 1             |
| Note:<br>Money withdrawn from | ı your insured dep | asit is no longer prot | ected by PIDM |                    |               |
| Note:<br>Money withdrawn from | your insured dep   | asit is na longer pro  | ecad by PDM   | Sae                | Pre           |

#### 2. Outward Bills for Collection & Bills Exchange Purchase/Discounted – Non LC

- 4) Tick if Customer requires bank to purchase this bill with recourse to them. This will be deemed as 'Bills Exchange Purchase/ Discounted - Non LC'
- 5) Specify the Account Number in which Customer wish for the proceeds to be credited to
- 6) Tick if to utilize these proceeds to settle other Trade Bill or financing
- 7) 'On Foreign Exchange' section will be enabled when there is currency conversion involved
- 8) Specify the Charges Details for this application
- 9) Specify if there is any special instruction to the Bank for this Application
- 10) Please refer to Slide 10-11 *Supporting Details* for further elaboration
- 11) Click **[Save]** Button to save the record in Maker Task List.
- 12) Click **[Preview]** Button to Preview the transaction.

- Transaction Package
  - Transaction Application
  - Common Features
  - > Import
  - Guarantee
  - Trade Financing
  - Export
- Transaction Status Inquiry

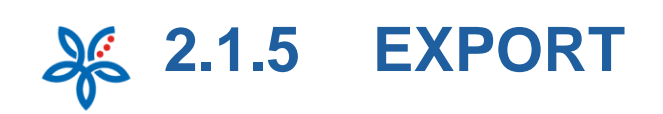

| redit Conf       | irmation       |                                                                                                    |                    |                   |                   |
|------------------|----------------|----------------------------------------------------------------------------------------------------|--------------------|-------------------|-------------------|
| TV EIUE FUADAF   | ¥68 (          | Banking Type                                                                                           | * 1                |                   |                   |
|                  |                | O Islamic<br>Applicant Na                                                                              | me                 |                   | ] 3               |
| Letter of Credit | Applicant Name | Issue Date                                                                                             | Expiry Date        | Amount            | Search            |
| ILC252521        | Ten Ten Co Lod | 27 Apr 2020                                                                                            | 31 May 2021        | USD 14,999.00     | USD 14            |
|                  | $\bigcirc$     |                                                                                                    |                    |                   |                   |
|                  |                |                                                                                                    |                    |                   |                   |
|                  | redit Conf     | redit Confirmation  TY FIVE CHARACTER  Letter of Credit Applicant Name Kumber  LC232521 Tan Tan Co Ltd | redit Confirmation | TY FIVE CHARACTER | TY FIVE CHARACTER |

#### 3. Export Letter of Credit Confirmation

- 1) Select Banking Type (will be displayed only if Customer has entitlement for both)
- 2) Customer may enter additional (optional) search criteria
- 3) Click **[Search]** to retrieve the list of Letter of Credit
- 4) Click [Advising Reference Number] hyperlink to proceed with the Export Letter of Credit Confirmation

## - NAVIGATION

#### Transaction Package

- Transaction Application
- Common Features
- > Import
- Guarantee
- Trade Financing
- ➢ Export

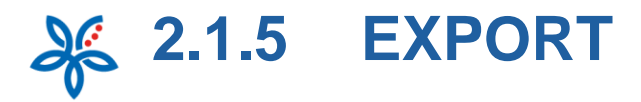

| xport Letter of Credit Conf                                                                                                    | irmation - Add                                           |                     |
|----------------------------------------------------------------------------------------------------|----------------------------------------------------------|---------------------|
| plication                                                                                                    |                                                          |                     |
| Letter of Credit Details                                                                                                    |                                                          |                     |
|                                                                                                    |                                                          |                     |
| 6711201180001                                                                                                    | USD 14,999.00                                            |                     |
|                                                                                                    |                                                          |                     |
| Applicant Name                                                                                                    | Issung Bank                                              |                     |
|                                                                                                    |                                                          | _                   |
| INSTRUCTIONS TO A STILL RAME                                                                                                    |                                                          | View reserc details |
| INSTRUCTIONS TO AFFIN BANK<br>Add Cenflirmation to 3                                                                                                    |                                                          | View more details   |
| INSTRUCTIONS TO AFFIN BANK<br>Add Confirmation to 3<br>Eletter of Credit<br>Enter of Credit Amendment                                                                                                    | event and the manufactory of tracing faces into          | (Voor noor detab)   |
| INSTRUCTIONS TO AFFIN BANK<br>Add Confirmation to 3<br>Eletter of Credit<br>Eletter af Credit Amendment<br>Internance Auto Collected and to and to<br>On Charges 4                                                                                      | energy and the evolution of binary first time            | Vine more details   |
| INSTRUCTIONS TO AFFIN BANK<br>Add Confirmation to 3<br>Letter of Credit<br>Letter of Credit Amendmend<br>International Confidence on adjust to borr 1 or<br>On Charges 4<br>Pay all charges from                                                        | youry and the weakfully of Issue See                     | Vine more details   |
| INSTRUCTIONS TO AFFIN BANK<br>Add Confirmation to 3<br>Letter of Credit<br>Letter of Credit Amendmend<br>In Charges 4<br>Pay all charges from<br>LoborD017143 (AVR) WIN VIN & TESTING TO                                                                | ensed and the secondary of basing first the              | Vine more details   |
| INSTRUCTIONS TO AFFIN BANK<br>Add Cenfirmation to 3<br>Letter of Credit<br>Letter of Credit Amendment<br>Introduction and Credit Amendment<br>Con Charges<br>Proy all charges from<br>Eb0070017143 (AVR) WIN WIN & TESTING TO<br>Any Other Instructions | proof and the execution of fiscal gives inte<br>INTY PAY | View excer details  |

FINMAX

### 3. Export Letter of Credit Confirmation

- 1) Section will display the Letter of Credit Details
- 2) Please refer to Slide 8 [View more details]
- Define which document to add confirmation to
- 4) Specify the Charges Details for this application
- 5) Specify if there is any special instruction to the Bank for this Application (E.g. To utilize a specific Contract Rate)
- 6) Please refer to Slide 10-11 *Supporting Details* for further elaboration
- 7) Click **[Save]** Button to save the record in Maker Task List.
- 8) Click **[Preview]** Button to Preview the transaction.

## NAVIGATION

- Transaction Package
  - Transaction Application
  - Common Features
  - ➢ Import
  - Guarantee
  - Trade Financing
  - Export

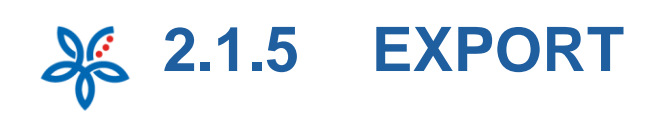

| My Task Portfolio P                              | ayment Trade Servic                      | es Liquidity Mgt | Services M                 | aintenance Virtu            | al Account Reportin      |                                        |
|--------------------------------------------------|------------------------------------------|------------------|----------------------------|-----------------------------|--------------------------|----------------------------------------|
| Trade Services + E-Trade + Er                    | iquint + Export Letter of Credit         | Sanifer          |                            |                             |                          |                                        |
| Export Letter                                    | r of Credit Tra                          | nsfer            |                            |                             |                          |                                        |
| . Search                                         |                                          |                  |                            | 6                           |                          |                                        |
| Company<br>WIN WIN & TESTIP                      | NG THIRTY FIVE CHARA                     | ACTER            | Banking 7                  | ppe *<br>itional            |                          |                                        |
| Advising Reference N                             | Number                                   |                  | Applicant                  | Name                        |                          | ٦_                                     |
|                                                  |                                          |                  |                            |                             |                          |                                        |
|                                                  |                                          |                  |                            |                             |                          | Search                                 |
|                                                  |                                          |                  |                            |                             |                          | Search                                 |
| Advising Beforences                              | Letter of Gredit<br>Number               | Applicant Name   | Issue Date                 | Expiry Date                 | Amount                   | Search                                 |
| Advising Reference<br>Number                     | Letter of Credit<br>Number<br>RC123215   | Applicant Name   | lasue Date<br>07 May 2021  | Expery Date<br>38 Jun 2021  | Amount<br>USD 37,000,00  | Search<br>Outside<br>An<br>USD 27,0    |
| Advising References<br>Neurosci<br>(211211249002 | Lesier of Credis<br>Another<br>6.C123215 | Applicant Name   | Nauve Durie<br>07 May 2021 | Expliny Date<br>30 jun 2021 | Amieunt<br>USD 27,000,06 | Search<br>Outstaa<br>Au<br>USD 27,0    |
| Adving Reference<br>Newslaw<br>6/11215245003     | Lestier of Credit<br>Norober<br>&C12325  | Applitzert Norse | Neuro Date<br>07 May 2021  | Depiny Date<br>30 Jun 2021  | Ameent<br>USD 27,000,00  | Ovtilla<br>Ovtilla<br>USD 27,0         |
| Advises Reference<br>Receiver<br>E212122420002   | Letter of Credit<br>Number               | Applicant Name   | Nasue Darie<br>07 May 2021 | Expery Date<br>39 Jun 2021  | Amount<br>USD 17.000.06  | Seiros<br>Outilia<br>USD 27,0          |
|                                                  | Letter of Crefit<br>Norther<br>8.CY2D15  | Applicant Name   | Insue Date<br>07 May 2021  | Expery Date<br>38 Jun 2021  | Amount<br>USD 27,000.00  | Search<br>Overside<br>And<br>USD 27,95 |
| Addring Reference<br>Norder<br>CT1212245003      | Letter of Crefit<br>Norther              | Applicant Name   | Issue Gate<br>07 May 2021  | topiry Date<br>38 Jun 2021  | Amount<br>USD 27,000.00  | Search<br>Outsian<br>USD 27,0          |

### 4. Export Letter of Credit Transfer

- Select Banking Type (will be displayed only if Customer has entitlement for both)
- 2) Customer may enter additional (optional) search criteria
- 3) Click **[Search]** to retrieve the list of Letter of Credit
- 4) Click [Advising Reference Number] hyperlink to proceed with the Export Letter of Credit Transfer

## NAVIGATION

#### Transaction Package

- Transaction Application
- Common Features
- Import
- Guarantee
- Trade Financing
- Export

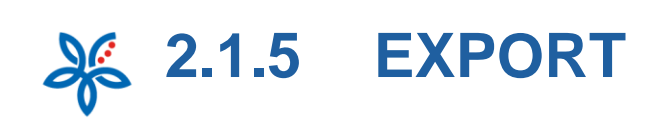

| Negational Re               |                                                                                                    |                                                      |                                                                                                    | 0            | 1                                                                                                    |
|-----------------------------|----------------------------------------------------------------------------------------------------|------------------------------------------------------|----------------------------------------------------------------------------------------------------|--------------|----------------------------------------------------------------------------------------------------|
| Mgt Services Maintenance Vi | irtual Accou                                                                                                    | int Repo                                             | rting                                                                                                    |              |                                                                                                    |
|                             |                                                                                                    |                                                      |                                                                                                    |              |                                                                                                    |
|                             |                                                                                                    |                                                      |                                                                                                    |              | 6                                                                                                    |
| d                           |                                                                                                    |                                                      |                                                                                                    |              |                                                                                                    |
|                             |                                                                                                    |                                                      |                                                                                                    |              |                                                                                                    |
|                             |                                                                                                    |                                                      |                                                                                                    |              |                                                                                                    |
| Outstanding Annual          |                                                                                                    |                                                      |                                                                                                    |              |                                                                                                    |
| USD 27,000.00               |                                                                                                    |                                                      |                                                                                                    |              |                                                                                                    |
| Lorent Steprore Date        |                                                                                                    |                                                      |                                                                                                    |              |                                                                                                    |
| 07 May 2021                 |                                                                                                    |                                                      | 0                                                                                                    |              |                                                                                                    |
|                             |                                                                                                    | 65                                                   | New more d                                                                                                    | iesals       |                                                                                                    |
|                             |                                                                                                    | -                                                    |                                                                                                    |              |                                                                                                    |
|                             |                                                                                                    |                                                      |                                                                                                    | 1            | -                                                                                                    |
| Your Reference Number       |                                                                                                    |                                                      |                                                                                                    |              |                                                                                                    |
|                             |                                                                                                    |                                                      |                                                                                                    |              |                                                                                                    |
|                             |                                                                                                    |                                                      |                                                                                                    |              |                                                                                                    |
|                             |                                                                                                    |                                                      |                                                                                                    |              |                                                                                                    |
|                             |                                                                                                    |                                                      |                                                                                                    |              |                                                                                                    |
|                             |                                                                                                    |                                                      |                                                                                                    |              |                                                                                                    |
|                             |                                                                                                    |                                                      |                                                                                                    |              |                                                                                                    |
|                             |                                                                                                    |                                                      |                                                                                                    |              |                                                                                                    |
|                             | Kervices Maintenance V  d  Custor-ting Ansaer USD 27,000.00  Lamet Shymmers Data     07 May 2021  Vesr Reference Number | Control Concernence Number     Your Reference Number | Provention Provided Provided | Ver vorzekte | er rocodale<br>Ref: Services Maintenance Virtual Account Reporting:<br>d<br>Constanting Acours<br>USD 27.000.00<br>Land Symmet Date<br>07 May 2021<br>Vew more details<br>Your Reference Number |

### 4. Export Letter of Credit Transfer

- 1) Section will display the Letter of Credit Details
- 2) Please refer to Slide 8 [View more details]
- 3) Define the Details of 2nd Beneficiary to this Letter of Credit Transfer

## NAVIGATION

- Transaction Package
  - Transaction Application
  - Common Features
  - > Import
  - Guarantee
  - ➢ <u>Trade Financing</u>
  - ➢ Export
- Transaction Status Inquiry

## 😽 AFFINMA🗙

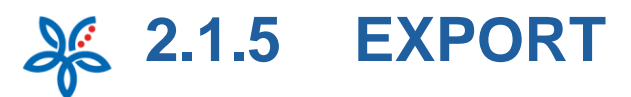

#### TRANSFER DETAILS

AFFINMAX

|      | Transfer in<br>Full           | struct               | tion for:              |                            |                             |                     |             | Amount *                          |                                         |                                          |                      |                    |
|------|-------------------------------|----------------------|------------------------|----------------------------|-----------------------------|---------------------|-------------|-----------------------------------|-----------------------------------------|------------------------------------------|----------------------|--------------------|
|      | OPartial                      |                      |                        |                            |                             |                     |             |                                   |                                         | USD                                      |                      |                    |
|      | Percentag                     | e Toler              | nence in J             | Amount                     |                             |                     |             | Unit Price                        |                                         |                                          |                      |                    |
|      | •                             | %                    | -                      | %                          |                             |                     |             |                                   |                                         | USD                                      |                      |                    |
|      | Expiry Dat                    | ••                   |                        |                            |                             |                     |             | Period of Pr                      | resentation                             |                                          |                      |                    |
|      |                               |                      | 111                    |                            |                             |                     |             |                                   | dayu                                    |                                          |                      |                    |
|      | if this is less<br>approval m | i than 7<br>iy be re | days fron<br>quired an | t the origin<br>d may caus | i Letter of Cri<br>e delay. | edit expiry date, s | pecial      | if shis is less (<br>approval may | han 7 days from th<br>be required and n | e original Letter ol<br>hay cause delay: | l'Credit presentatio | on period, speciai |
|      | Latest Shi                    | pment                | Date                   |                            |                             |                     |             | Percentage                        | of Insurance Co                         | vered                                    |                      |                    |
|      |                               |                      | 00                     |                            |                             |                     |             |                                   | %                                       |                                          |                      |                    |
|      | Send by *                     |                      |                        |                            |                             |                     |             |                                   |                                         |                                          |                      |                    |
|      | SWIFT                         |                      | ~                      |                            |                             |                     |             |                                   |                                         |                                          |                      |                    |
|      | Merchand                      | ise De               | scription              |                            |                             |                     |             |                                   |                                         | Max. 1                                   | 00 rows with 65 cl   | haracters per row  |
|      | COTTON                        |                      |                        |                            |                             |                     |             |                                   |                                         |                                          |                      |                    |
|      |                               |                      |                        |                            |                             |                     |             |                                   |                                         |                                          |                      |                    |
|      | U went t                      | to subs              | stitute de             | afts and o                 | locuments f                 | from 2nd benef      | Sciary      |                                   |                                         |                                          |                      |                    |
|      | U want r                      | rubseq               | went am                | endment                    | to be tranf                 | ferred              |             |                                   |                                         |                                          |                      |                    |
|      | Other T                       | iransfe              | r Terms                | and Cond                   | tions requir                | red                 |             |                                   |                                         |                                          |                      |                    |
|      | INSTRU                        |                      | NS TO /                | AFFIN B                    | ANK/AFF                     | IN ISLAMIC          | BANK        |                                   |                                         |                                          |                      | _                  |
|      | On Charj                      | pes (                | 5                      |                            |                             |                     |             |                                   |                                         |                                          |                      |                    |
|      | Pay all                       | charge               | s from                 |                            |                             |                     |             |                                   |                                         |                                          |                      |                    |
|      | 1000700                       | 17143                | (MYR) 1                | VIN WIN (                  | TESTING                     | THIRTY ¥            |             |                                   |                                         |                                          |                      |                    |
| 6    | All char                      | ges ar               | e for the              | account                    | f second be                 | meficiary and v     | ve agree th | at the charge                     | s will be refund                        | ed upon receipt                          | of proceeds          |                    |
|      |                               |                      |                        | 0                          |                             |                     |             |                                   |                                         |                                          |                      |                    |
|      | Any Other                     | Instru               | actions                | U                          |                             |                     |             |                                   |                                         | Max. 1                                   | 00 rows with 60 cf   | haracters per row  |
| -    |                               |                      |                        |                            |                             |                     |             |                                   |                                         |                                          |                      |                    |
| 51   | IPPORT                        | ING                  | DETAIL                 | 5                          | 3                           |                     |             |                                   |                                         |                                          |                      | +                  |
|      |                               |                      |                        |                            |                             |                     |             |                                   |                                         |                                          |                      |                    |
| Note |                               |                      |                        |                            |                             |                     |             |                                   |                                         |                                          | 0                    |                    |

#### 4. Export Letter of Credit Transfer

- 4) Define the Transfer Details
- 5) Specify the Charges Details for this application
- 6) Check if the charges are for the account of second beneficiary
- Specify if there is any special instruction to the Bank for this Application (E.g. To utilize a specific Contract Rate)
- 8) Please refer to Slide 10-11 *Supporting Details* for further elaboration
- 9) Click **[Save]** Button to save the record in Maker Task List.
- 10) Click **[Preview]** Button to Preview the transaction.

## • NAVIGATION

- Transaction Package
  - Transaction Application
  - Common Features
  - ➢ Import
  - Guarantee
  - Trade Financing
  - Export
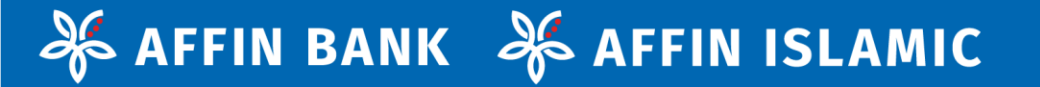

## 2.2 TRANSACTION STATUS INQUIRY (TSI)

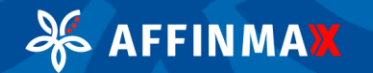

**2.2 TRANSACTION STATUS INQUIRY** 

|                                        |                                                                        |                                                                                     |                                                                                         |                                                                 |                          |                         |                                           |                                       |                             |                  |                 |                     |                                                  | 411040010                                                  |
|----------------------------------------|------------------------------------------------------------------------|-------------------------------------------------------------------------------------|-----------------------------------------------------------------------------------------|-----------------------------------------------------------------|--------------------------|-------------------------|-------------------------------------------|---------------------------------------|-----------------------------|------------------|-----------------|---------------------|--------------------------------------------------|------------------------------------------------------------|
| My Task<br>My Task<br>Transfer<br>Tran | Portfolio<br>Bill Payment                                              | MAX Wetcome 5<br>With With 20<br>Payment) Trade Servi<br>Bulk Payment < (<br>Status | ANGLE ACCESS FA<br>DR BHD DAY)<br>= 12 May 2001 08-48<br>ces Liquidity<br>Transaction 1 | DLI (MARER)<br>Las Wrant-Datas<br>y Mgt Serv<br>Status Tri<br>2 | ices Main                | itenance<br>ncellation  | Artual Ac                                 | e Feroarte<br>count Rep<br>Aanagement | hostication<br>orting       | tes o            |                 | 1)<br>2)<br>3)      | Upon l<br>Select<br>Choos                        | ogin to A<br>Transacti<br>e the Pro                        |
| Corp<br>WIN<br>Prod<br>Ban<br>Debi     | WIN SDN BHD<br>uct * 3<br>k Guarantee/Staa                             | Q,<br>ndby Letter of Credit<br>Q,                                                   | ~                                                                                       | Status<br>Please Se<br>Value Dat<br>01-03-20                    | elect<br>ze / File Head  | er Date *<br>31-03-2021 | 4                                         |                                       | Adv                         | 5<br>Search      |                 | 4)<br>6)            | Enter 1<br>(Mand<br><u>Note</u> : 1<br>Click [S  | ure on th<br>the date r<br>atory)<br>Maximum<br>Search] to |
| Listing<br>Corpor<br>Name              | ate Product                                                            | Ref No                                                                              | Debatch<br>Ref No                                                                       | Trade<br>Host<br>Reference<br>No.                               | FPX<br>Transaction<br>ID | Provider                | Value<br>Date /<br>File<br>Header<br>Date | Grouping<br>Reference                 | Source /<br>Debatch<br>Name | Amount           | Account<br>Name | Debiting<br>Account | Company                                          | CTIONS<br>Beneficiary/Applican<br>Name                     |
| WIN W<br>SDN BI                        | IN Bank<br>HD Guarante<br>Standby<br>Letter of<br>Credit<br>(Applicati | BG210323224770<br>e /                                                               |                                                                                         |                                                                 |                          | MY                      | 23 Mar<br>2021                            |                                       |                             | MYR<br>10,005.00 |                 |                     | WIN WIN &<br>TESTING<br>THIRTY FIVE<br>CHARACTER | NO 890 JALAN JALAN                                         |

**AFFINMAX** 

do

#### **Transaction Status Inquiry**

- ffinmax, click Payment tab
- ion Status
- duct that Customer wish e status (Mandatory)
- range of the transaction
  - date range allowed is 31

Successfully Sent to Bank

retrieve the list of

### NAVIGATION

- Transaction Package
  - Transaction Application
  - Common Features
  - ➢ Import
  - **Guarantee**
  - Trade Financing
  - > Export

#### **Transaction Status Inquiry** $\geq$

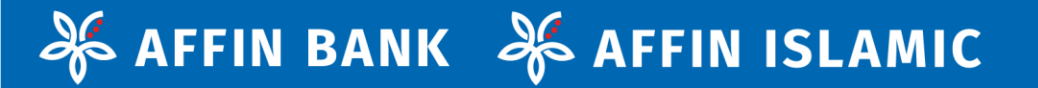

# **THANK YOU**

If you require further assistance, please call our Contact Centre at 03 - 8230 2222 which is available from 9.00am to 6.00pm.

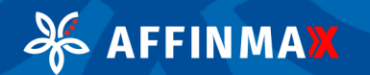